## HUAWEI P9

## Guía del usuario

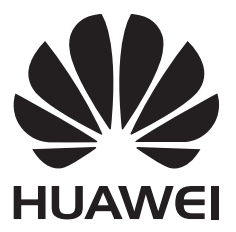

## **Contenidos**

### **Emocionantes funciones nuevas**

| Fotografías con apertura amplia             | 1 |
|---------------------------------------------|---|
| Fotos en blanco y negro                     | 2 |
| Captura de pantalla mediante desplazamiento | 2 |
| Modo Profesional                            | 3 |
| Grabación de pantalla                       | 5 |
|                                             |   |

### Desembalaje del teléfono

| Información sobre el teléfono       | 7 |
|-------------------------------------|---|
| Inserción de tarjetas SIM y microSD | 7 |
| Carga del teléfono                  | 8 |
| Encendido y apagado del teléfono    | 9 |

### Transferencia de datos

| Uso de la aplicación Respaldo para transferir datos        | 10 |
|------------------------------------------------------------|----|
| Transferencia de datos entre el teléfono y una PC          | 12 |
| Cómo copiar contactos de un teléfono anterior en uno nuevo | 12 |

### Primer uso y configuración inicial

| Configuración inicial                   | 14 |
|-----------------------------------------|----|
| Ajustes de dos tarjetas SIM             | 14 |
| Cómo conectarse a Internet              | 15 |
| Cómo configurar la ID de huella digital | 17 |

### Instalación de aplicaciones

| Uso compartido de aplicaciones a través de una tarjeta microSD | 18 |
|----------------------------------------------------------------|----|
| Desinstalación de aplicaciones                                 | 18 |

### **Pasos iniciales**

- Bloqueo y desbloqueo de la pantalla
- Opciones de la pantalla táctil
- Íconos de estado y notificaciones
- Pantalla principal
- Cómo hacer capturas de pantalla
- Notificaciones
- Uso del reconocimiento de huella digital
- Acceso a aplicaciones
  - Personalización del teléfono Ingreso de texto

### Sugerencias y trucos

| Modo volumen alto   | 44 |
|---------------------|----|
| Cómo buscar ajustes | 44 |

19

21

22

23 29

30

33 35

38

41

|                                                                       | Contenidos |
|-----------------------------------------------------------------------|------------|
| Cómo devolver llamadas rápidamente                                    | 44         |
| Uso de los nudillos                                                   | 44         |
| Cómo agregar detalles de contactos rápidamente                        | 46         |
| Cómo compartir la tarjeta QR                                          | 46         |
| Cómo llamar a contactos con la pantalla apagada                       | 47         |
| Modo bolsillo                                                         | 47         |
| Cómo tomar instantáneas con la pantalla apagada                       | 48         |
| Función Mejorar selfie                                                | 48         |
| Cómo usar el modo Cámara rápida para adelantar la acción              | 49         |
| Cómo tomar fotografías durante la grabación de videos                 | 49         |
| Cómo contestar o rechazar una llamada usando comandos de voz          | 50         |
| Uso de la función de activación por voz                               | 51         |
| Cómo buscar aplicaciones rápidamente                                  | 51         |
| Conexión a la red Wi-Fi con mayor intensidad de señal                 | 51         |
| Uso del teléfono con guantes                                          | 52         |
| Cómo ajustar rápidamente el volumen del sistema                       | 52         |
| Cómo usar el botón flotante                                           | 53         |
| Alineación automática de las aplicaciones en la pantalla<br>principal | 53         |
| Modo pantalla táctil deshabilitada                                    | 54         |
|                                                                       |            |

## Llamadas y Contactos

| Cómo hacer llamadas                           | 55 |
|-----------------------------------------------|----|
| Cómo responder o rechazar llamadas            | 58 |
| Funciones disponibles durante una llamada     | 58 |
| Cómo responder llamadas de un tercer usuario  | 60 |
| Cómo hacer llamadas en conferencia            | 60 |
| Cómo ver el registro de llamadas              | 61 |
| Activación del Modo bolsillo                  | 61 |
| Ajustes de llamadas                           | 62 |
| Creación de contactos                         | 64 |
| Cómo agregar detalles de contacto rápidamente | 64 |
| Importación o exportación de contactos        | 65 |
| Gestión de contactos                          | 66 |
| Cómo buscar un contacto                       | 67 |
| Cómo ver los contactos de diferentes cuentas  | 68 |
| Cómo agregar contactos a favoritos            | 68 |
| Grupos de contactos                           | 68 |
|                                               |    |

## Mensajes y Correo

| Envío de mensajes       | 71 |
|-------------------------|----|
| Cómo responder mensajes | 71 |
| Cómo buscar mensajes    | 72 |
|                         | ii |

|                                            | Contenidos |
|--------------------------------------------|------------|
| Como eliminar conversaciones               | 72         |
| Gestión de mensajes                        | 72         |
| Bloqueo de mensajes no deseados            | 73         |
| Gestión de notas rápidas                   | 73         |
| Cómo agregar una firma a los mensajes      | 73         |
| Cómo agregar cuentas de correo electrónico | 74         |
| Envío de correos electrónicos              | 75         |
| Cómo revisar correos electrónicos          | 75         |
| Gestión de contactos vip                   | 76         |
| Ajustes de una cuenta                      | 76         |

## Cámara y Galería

| Acceso al visor                                             | 78  |
|-------------------------------------------------------------|-----|
| Cómo tomar fotografías                                      | 78  |
| Modos de captura                                            | 78  |
| Modo Belleza                                                | 79  |
| Modo Mejorar selfie                                         | 80  |
| Instantánea rápida                                          | 81  |
| Toma en ráfaga                                              | 83  |
| Captura activada por voz                                    | 83  |
| Inicio de la cámara desde la Galería                        | 84  |
| Seguimiento de objetos                                      | 85  |
| Notas de audio                                              | 85  |
| Modo HDR                                                    | 86  |
| Modo Supernoche                                             | 86  |
| Modo Profesional                                            | 87  |
| Modo Pintura con luz                                        | 89  |
| Tomas panorámicas                                           | 93  |
| Cómo agregar marcas de agua a las fotografías               | 95  |
| Grabación de videos                                         | 95  |
| Modo Cámara rápida                                          | 96  |
| Grabación en cámara lenta                                   | 97  |
| Corrección de documentos                                    | 97  |
| Ajustes de la cámara y de video                             | 98  |
| Cómo ver fotografías o videos                               | 100 |
| Cómo agregar fotografías o videos a un nuevo álbum          | 102 |
| Cómo mover fotografías o videos a otros álbumes             | 102 |
| Cómo eliminar imágenes o videos                             | 102 |
| Cómo compartir imágenes o videos                            | 102 |
| Cómo gestionar álbumes                                      | 103 |
| Cómo agregar notas a una imagen                             | 103 |
| Edición de imágenes                                         | 103 |
| Uso de la Cámara o de la Galería para escanear un código QR | 105 |
|                                                             |     |

### Música y videos

| Cómo agregar canciones al teléfono                      | 106 |
|---------------------------------------------------------|-----|
| Búsqueda de música local                                | 106 |
| Cómo escuchar música                                    | 106 |
| Cómo controlar una reproducción a través de auriculares | 107 |
| inteligentes                                            | 107 |
| Creación de listas de reproducción                      | 108 |
| Cómo escuchar listas de reproducción                    | 109 |
| Cómo configurar una canción como tono de llamada        | 109 |
| Reproducción de videos                                  | 109 |

### Acceso a Internet

| Conexión a Internet a través de datos móviles                | 110 |
|--------------------------------------------------------------|-----|
| Conexión a Internet por Wi-Fi                                | 110 |
| Uso compartido de Internet móvil con otros dispositivos      | 112 |
| Transferencia de datos vía Bluetooth                         | 115 |
| Transferencia de datos mediante Wi-Fi Directo                | 116 |
| Transferencia de datos entre el teléfono y un dispositivo de | 117 |
| almacenamiento USB                                           | 117 |
| Difusión en continuo de contenido multimedia en la TV        | 119 |
| NFC y pagos                                                  | 119 |

### Copia de respaldo y restauración

| Cómo usar la aplicación Respaldo para hacer copias de | 101 |
|-------------------------------------------------------|-----|
| respaldo y restaurar datos                            | 121 |
| Cómo restablecer los ajustes de fábrica               | 122 |
| Actualización del teléfono                            | 122 |
| Actualizaciones OTA                                   | 123 |

### Gestión de archivos

| Visualización de archivos                                         | 124 |
|-------------------------------------------------------------------|-----|
| Uso compartido de archivos                                        | 124 |
| Creación de carpetas                                              | 125 |
| Cómo cambiar los nombres de archivos                              | 125 |
| Cómo copiar, mover o eliminar archivos                            | 125 |
| Creación o extracción de archivos                                 | 125 |
| Exclusión de imágenes pequeñas                                    | 126 |
| Almacenamiento de archivos privados en Seguridad                  | 126 |
| Cómo usar el teléfono para ver archivos compartidos por una<br>PC | 127 |

### Gestión de energía

| Consulta de estadísticas de consumo de batería | 128 |
|------------------------------------------------|-----|
| Reducción del consumo de energía               | 128 |

|            | Cómo habilitar el Plan de energía ultra                     | Contenidos<br>129 |
|------------|-------------------------------------------------------------|-------------------|
|            | Cierre de las aplicaciones en segundo plano con la pantalla | 120               |
|            | bloqueada                                                   | 129               |
|            | Cómo evitar que aplicaciones en segundo plano accedan a     | 129               |
|            | Internet                                                    |                   |
|            | Cómo configurar la pantalla y el sonido                     | 130               |
| Gestor del | teléfono                                                    |                   |
|            | Optimización del sistema                                    | 131               |
|            | Gestión de uso de datos                                     | 131               |
|            | Filtro de acoso                                             | 131               |
|            | Gestión de la batería                                       | 132               |
| Herramien  | tas                                                         |                   |
|            | Calendario                                                  | 133               |
|            | Reloj                                                       | 134               |
|            | Clima                                                       | 137               |
|            | Bloc de notas                                               | 138               |
|            | Calculadora                                                 | 139               |
|            | Grabadora de sonidos                                        | 140               |
|            | Espejo                                                      | 141               |
| Ajustes    |                                                             |                   |
|            | Cómo habilitar el acceso a la ubicación                     | 142               |
|            | Cómo mejorar la precisión del posicionamiento en interiores | 142               |
|            | Cómo configurar la pantalla                                 | 143               |
|            | Ajustes de sonido                                           | 144               |
|            | Cómo cambiar el método de desbloqueo de pantalla            | 144               |
|            | Ajustes de gestos y navegación                              | 145               |
|            | Modo avión                                                  | 147               |
|            | Cómo usar el botón flotante                                 | 148               |
|            | Cómo configurar el PIN de la tarjeta SIM                    | 149               |
|            | Cómo configurar una cuenta                                  | 149               |
|            | Configuración de fecha y hora                               | 150               |
|            | Cambio del idioma del sistema                               | 150               |
|            | Cómo ver las especificaciones del teléfono                  | 151               |
|            | Cómo ver el espacio de almacenamiento disponible            | 151               |
|            | Encriptación de una tarjeta microSD                         | 151               |
|            | Formateo de la tarjeta microSD                              | 152               |
| Funciones  | de accesibilidad                                            |                   |
|            | Acerca de las funciones de accesibilidad del teléfono       | 153               |
|            |                                                             | 4 = 0             |

| TalkBack                                                | 153 |
|---------------------------------------------------------|-----|
| Gestos de ampliación                                    | 155 |
| Cómo utilizar el botón de encendido/apagado para colgar | 156 |

|          | Aiusta del tierrora de recruseta de la recrtalla | Contenidos |
|----------|--------------------------------------------------|------------|
|          | Ajuste del tiempo de respuesta de la pantalla    | 157        |
|          | Corrección del color                             | 157        |
| Apéndice |                                                  |            |
|          | Ayuda                                            | 158        |
|          | Seguridad de datos e información personal        | 158        |
|          | Lista de características de seguridad            | 159        |
|          | Aviso legal                                      | 160        |

## **Emocionantes funciones nuevas**

## Fotografías con apertura amplia

Utilice el modo de apertura amplia para tomar fotografías de objetos y personas en primer plano. También puede ajustar el punto de enfoque después de tomar la fotografía para desenfocar el fondo y hacer resaltar al sujeto.

- Asegúrese de que el sujeto se encuentre a menos de dos metros de la cámara para obtener mejores resultados (6 pies).
- 1 Abra Cámara. Presione Cen la parte superior de la pantalla para habilitar el modo de apertura amplia. Presione el ícono otra vez para salir del modo de apertura amplia. Si el ícono no aparece en pantalla, seleccione el modo Foto.
- 2 Presione el visor para hacer foco en un área en particular. Deslice el dedo hacia arriba o hacia abajo sobre el control junto al ícono para obtener una vista previa del fondo borroso. Presione

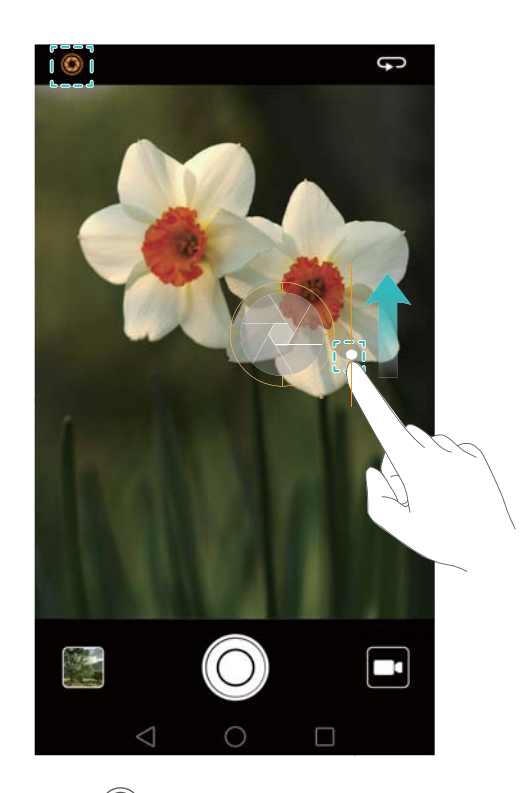

**3** Presione la miniatura 🖾 y después 🚳 para editar la foto.

El ícono () indica que las fotografías fueron tomadas en modo de apertura amplia.

- Presione sobre el sujeto de la fotografía para ajustar el punto de enfoque.
- Para modificar el efecto de fondo borroso, presione la pantalla y deslice el dedo hacia arriba o hacia abajo en el control que se encuentra junto al ícono de apertura ( <sup>(C)</sup>).
- Presione 🖄 para seleccionar un filtro.

**4** Presione  $\square$  para guardar la fotografía.

## Fotos en blanco y negro

La cámara viene con un lente individual diseñado específicamente para capturas en blanco y negro.

Abra Cámara. Deslice el dedo hacia la derecha en la pantalla y presione Monocromático.

Presione O para tomar una foto.

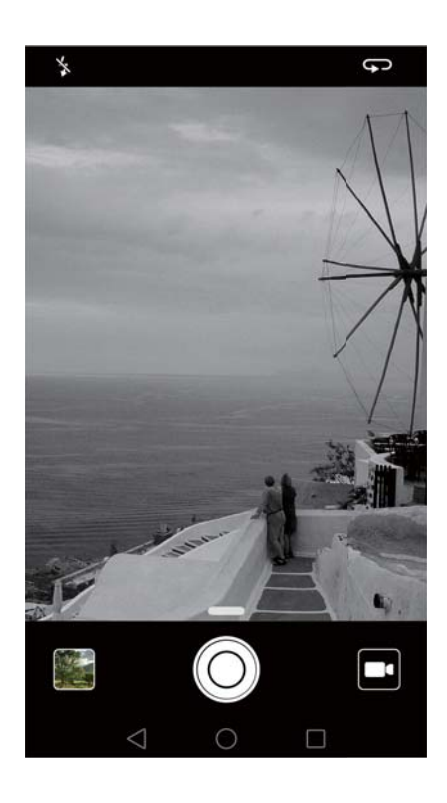

## Captura de pantalla mediante desplazamiento

El desplazamiento permite realizar capturas de pantalla de un tamaño mayor al de la pantalla. Por ejemplo, se pueden capturar cadenas largas de mensajes en una misma captura de pantalla.

 Para realizar una captura con desplazamiento, golpee levemente la pantalla dos veces con el nudillo y presione Captura de deslizamiento en el extremo inferior derecho de la pantalla. La pantalla se desplazará hacia abajo automáticamente.

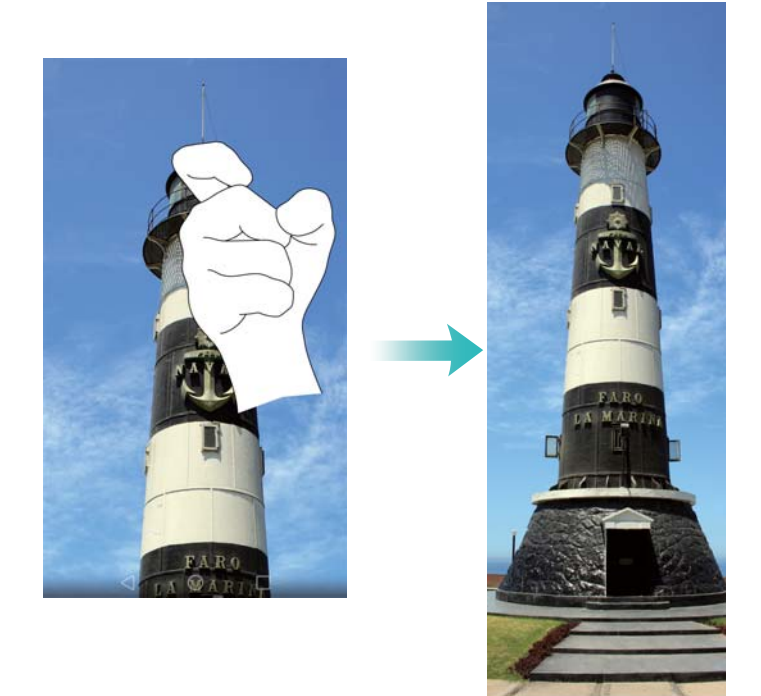

• Otra opción es dibujar una S sobre la pantalla con el nudillo.

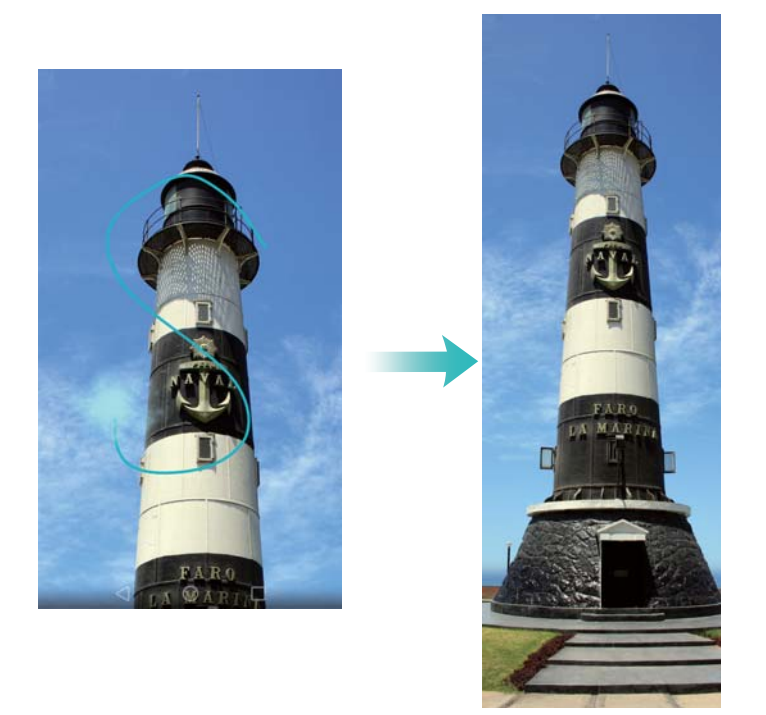

Presione la pantalla con un dedo en cualquier momento para detener el desplazamiento y realizar una captura del contenido previo.

## **Modo Profesional**

El modo Profesional permite mejorar las fotografías y cuenta con funciones de control total de composición, exposición y velocidad de obturación.

1 Abra Cámaray deslice el dedo hacia arriba en el control — para habilitar el modo Profesional.

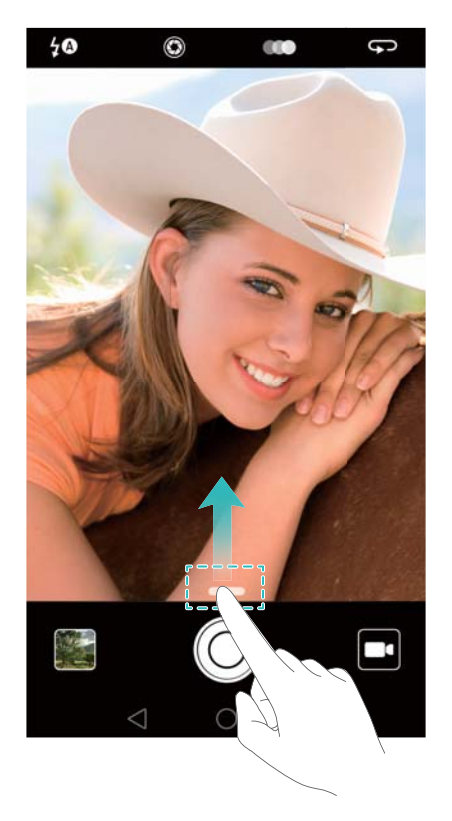

- Configure los ajustes de la cámara, como la exposición y la velocidad de obturación.
   También puede agregar una superposición de cuadrículas o espirales y producir imágenes en formato crudo.
  - Cómo agregar una superposición: Deslice el dedo hacia la izquierda en la pantalla y
    presione Cuadrícula de cámara. Para componer una imagen puede seleccionar una
    superposición de espiral o de cuadrícula 3 x 3. Para obtener más información, consulte la
    sección Cómo agregar una superposición.
  - Cómo producir una imagen en formato crudo: Deslice el dedo hacia la izquierda en la pantalla y active el selector Formato RAW para guardar las imágenes en formato DNG para facilitar su posprocesamiento.
  - Control de exposición y de velocidad: Ajuste los parámetros que aparecen en la parte inferior de la pantalla para obtener una imagen con perfecto nivel de exposición. Puede configurar la ISO, la velocidad de obturación, el balance de blancos, la compensación de la exposición, el modo de enfoque y el modo de medición.

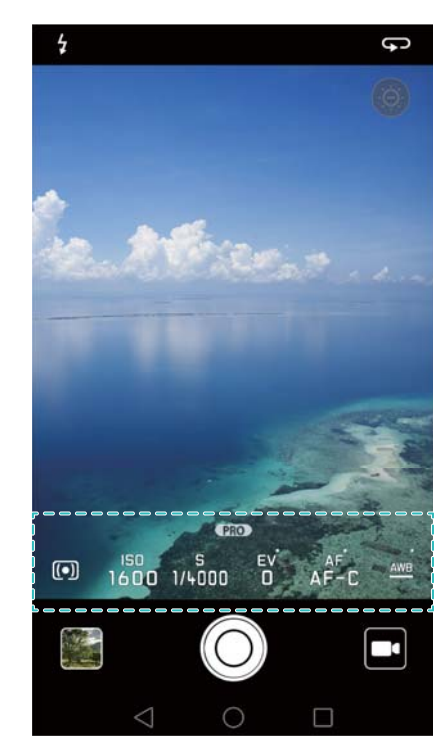

Para obtener más información, consulte la sección Modo Profesional.

## Grabación de pantalla

Use la función de grabación de pantalla para grabar escenas de videojuegos o enseñar a sus amigos y familia a usar las funciones del teléfono.

() Para proteger su privacidad, desbloquee el teléfono antes de grabar la pantalla.

#### Comenzar a grabar

Comience a grabar la pantalla de una de las siguientes maneras:

• Golpee la pantalla dos veces con dos nudillos y seleccione el modo de grabación deseado.

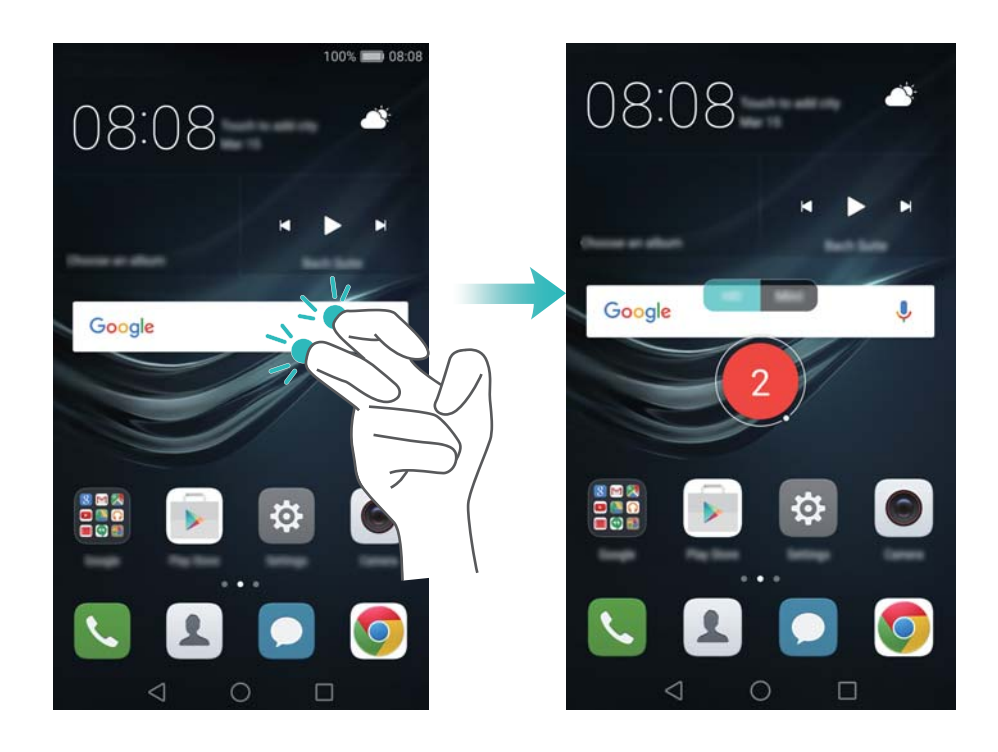

 Presione el botón para subir el volumen y el botón de encendido/apagado simultáneamente, y seleccione el modo de grabación deseado.

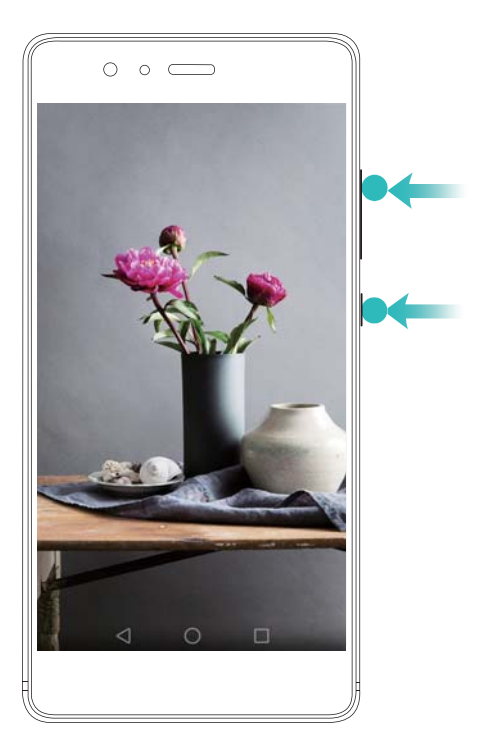

Es posible alternar entre el modo HD y el modo Mini. El modo Mini graba en una resolución menor, por lo que genera archivos de menor tamaño que se cargan con mayor velocidad.

- También se graba el sonido, por lo que debe procurar que el entorno sea silencioso.
  - La grabación se detendrá automáticamente cuando haga o reciba una llamada.
  - Mientras esté grabando la pantalla, no podrá usar la función de grabación de otras aplicaciones.
  - Mientras más larga sea la grabación, más espacio ocupará en la memoria interna del teléfono, por lo que debe procurar que haya suficiente espacio antes de grabar.

#### Detener la grabación

Detenga la grabación de pantalla de una de las siguientes maneras:

- Golpee suavemente la pantalla dos veces con dos nudillos.
- Presione el botón para subir el volumen y el botón de encendido/apagado simultáneamente.
- Presione el ícono de grabar pantalla que se encuentra en el extremo superior izquierdo de la barra de estado.

Abra el panel de notificaciones y presione  $\checkmark$  para compartir la grabación de pantalla. Por defecto, las grabaciones de pantalla se guardan en la **Galería**, dentro de la carpeta **Grabaciones de pantalla**.

## Desembalaje del teléfono

## Información sobre el teléfono

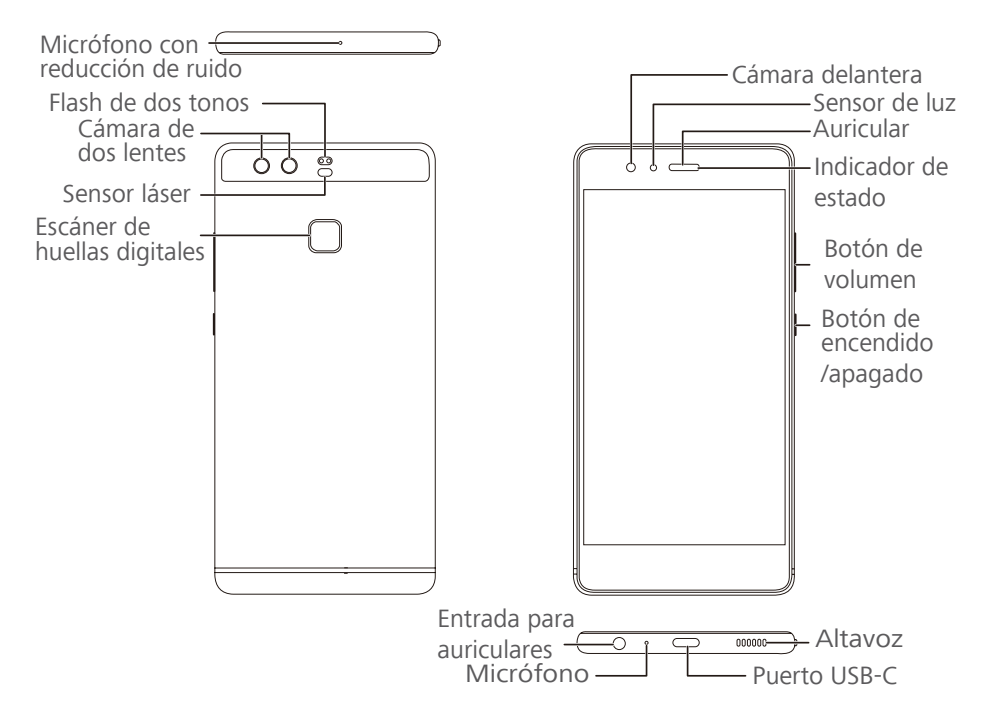

No cubra el sensor de luz, ya que esto afectará algunas de las funciones del teléfono. Asegúrese de usar un protector de pantalla que incluya un orificio exclusivo para el sensor de luz.

## Inserción de tarjetas SIM y microSD

En la parte superior del lateral izquierdo del teléfono, hay una ranura para tarjetas 2 en 1. Puede insertar 2 tarjetas nano-SIM o 1 tarjeta nano-SIM y 1 tarjeta microSD.

Sugerencias:

- El teléfono solo soporta tarjetas nano-SIM. Comuníquese con el operador para obtener una tarjeta nano-SIM nueva o de reemplazo.
- Solo use tarjetas nano-SIM estándares para evitar dañar la bandeja para tarjetas SIM.
- Asegúrese de que la tarjeta esté en la posición correcta y mantenga nivelada la bandeja para tarjetas al insertarla en el teléfono.
- Tenga cuidado de no dañarse ni de dañar el teléfono al usar la herramienta de extracción de tarjetas SIM.
- Guarde la herramienta de extracción de tarjetas SIM fuera del alcance de los niños para evitar que la traguen por accidente o que sufran lesiones.
- 1 Mantenga presionado el botón de encendido/apagado y, a continuación, seleccione  $\bigcirc$  para apagar el teléfono.

2 Para extraer la bandeja para tarjetas, inserte la herramienta de extracción de tarjetas SIM que viene incluida con el teléfono en el pequeño orificio que se encuentra al lado de la bandeja para tarjetas.

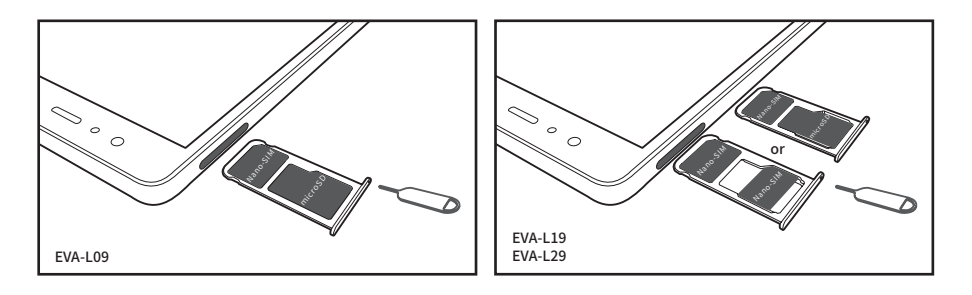

- **3** Inserte una tarjeta SIM o microSD en la bandeja para tarjetas.
- 4 Vuelva a introducir la bandeja para tarjetas en el teléfono con la orientación correcta.

### Carga del teléfono

El teléfono viene con una batería de larga duración y tecnología eficiente de ahorro de energía. Esta sección describe los cuidados que debe recibir la batería para maximizar su vida útil.

#### Uso de la batería

- Puede recargar la batería muchas veces, pero todas las baterías tienen una vida útil limitada. Si advierte un deterioro significativo de la autonomía de la batería, comuníquese con un centro de servicios autorizado de Huawei para obtener una batería de repuesto. La batería está integrada al teléfono y no puede retirarse. No intente extraerla.
- Es posible que la temperatura del teléfono aumente después de un uso prolongado o al estar expuesto a temperaturas altas. Esto es totalmente normal. Si al tocar el teléfono este está caliente, deje de cargarlo y deshabilite las funciones que no necesite. Coloque el teléfono en un lugar fresco y deje que se enfríe hasta alcanzar la temperatura ambiente. Evite el contacto prolongado con la superficie del teléfono si este se calienta.
- Al cargar el teléfono, solo use baterías, cargadores y cables USB originales de Huawei. Los accesorios de terceros constituyen un posible riesgo de seguridad y pueden deteriorar el rendimiento del teléfono. Evite usar el teléfono cuando lo carga. No cubra el teléfono ni el adaptador de alimentación.
- Es posible que los tiempos de carga varíen en función de la temperatura ambiente y del nivel restante de batería.
- Se mostrará una advertencia de batería baja cuando el nivel de carga de la batería sea bajo.
- El teléfono se apagará automáticamente cuando la batería esté casi sin carga.
- Visite el sitio web oficial de Huawei y descargue la guía de usuario de su dispositivo para obtener información acerca de cómo cuidar la batería.

#### Indicador de estado de la batería

El estado de la batería es representando por la luz de notificación del teléfono y el ícono de batería que se encuentra en la barra de estado.

- Si el indicador de estado parpadea en rojo y el ícono de la batería cambia por 📟 , el nivel de carga de la batería se encuentra por debajo del 10 %.
- El indicador de estado y el ícono de la batería indican el estado de la batería durante la carga.

El indicador de estado rojo y el ícono de batería 🔊 indican que el nivel de carga de la batería se encuentra por debajo del 10 %. El indicador de estado amarillo y el ícono de batería

🔊 indican que el nivel de carga de la batería se encuentra entre el 10 % y el 80 %. El

indicador de estado verde y el ícono de batería 🔊 indican que el nivel de carga de la batería

se encuentra entre el 80 % y el 100 %. El indicador de estado verde y el ícono de batería indican que la batería está cargada por completo y que se puede desenchufar el cable de carga del teléfono.

Si el teléfono no responde al presionar el botón de encendido/apagado, la batería no tiene carga. Cargue la batería durante 10 minutos, como mínimo, usando un cargador original de Huawei y, a continuación, encienda el teléfono.

## Encendido y apagado del teléfono

- Para encender el teléfono, mantenga presionado el botón de encendido/apagado hasta que vibre el teléfono y se encienda la pantalla.
- Para apagar el teléfono, mantenga presionado el botón de encendido/apagado y, a continuación, presione
- Si el teléfono no responde después de mantener presionado el botón de encendido/ apagado durante 20 segundos, es posible que la batería no tenga carga. De ser así, conecte el teléfono a un cargador para cargar la batería.

## Transferencia de datos

## Uso de la aplicación Respaldo para transferir datos

Use la aplicación Respaldo para transferir datos del teléfono anterior al teléfono nuevo. Las funciones pueden variar según el operador.

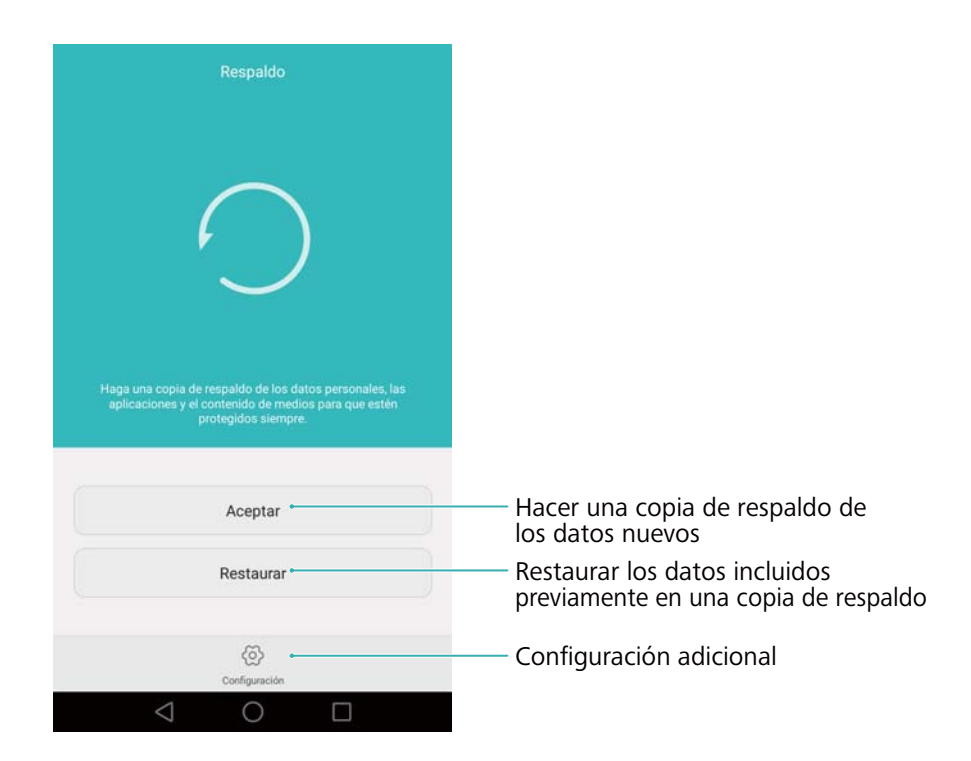

#### Copia de respaldo de los datos en una tarjeta microSD

Es posible hacer una copia de respaldo del teléfono anterior en una tarjeta microSD. Para obtener más información sobre cómo insertar o extraer una tarjeta microSD, consulte la sección Inserción de tarjetas SIM y microSD.

- Puede realizarse una copia de respaldo de los siguientes datos: contactos, mensajes, registro de llamadas, fotos, audio, videos, archivos y aplicaciones.
- 1 Abra 🙆 Respaldo.
- 2 Presione Aceptar > Tarjeta SD > Siguiente.
- 3 Seleccione los datos de los que desea realizar copia de respaldo. No se requiere ingresar una contraseña de respaldo si realiza una copia de respaldo de fotos, audios, videos y documentos. Para efectuar una copia de respaldo de otros tipos de datos, siga las instrucciones que aparecen en pantalla para configurar una contraseña de respaldo.
- 4 Presione Aceptar.

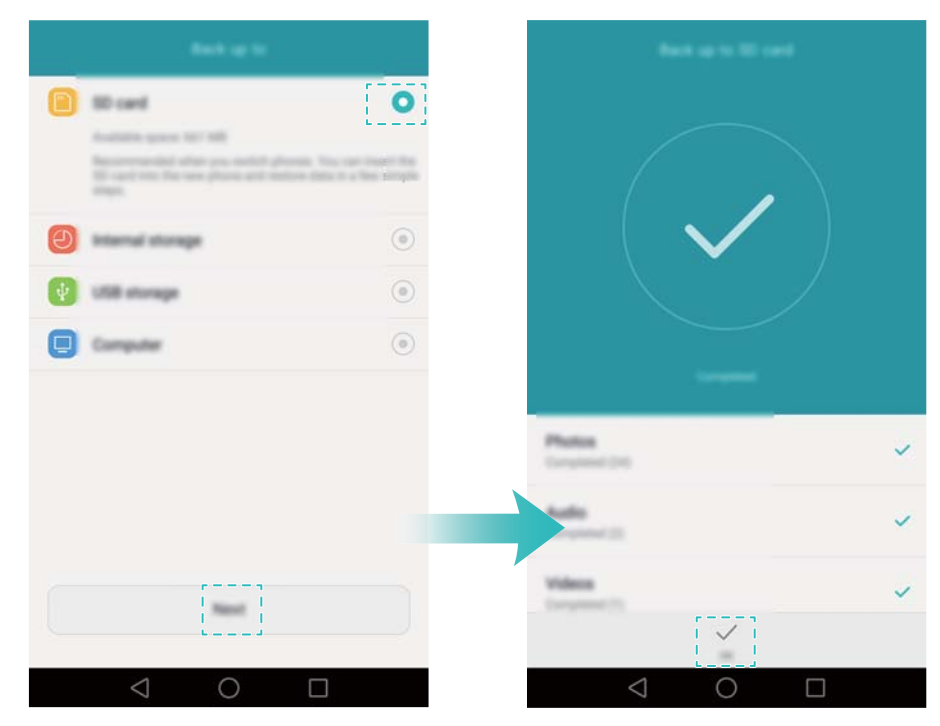

Por defecto, los datos de la copia de respaldo se guardan en la carpeta HuaweiBackup, en Archivos.

### Restauración de datos de una tarjeta microSD

- 1 Inserte la tarjeta microSD que contiene archivos de respaldo en el teléfono nuevo. Para obtener más información sobre cómo insertar tarjetas microSD, consulte la sección Inserción de tarjetas SIM y microSD.
- 2 Abra Respaldo.
- 3 Presione Restaurar > Restaurar desde la tarjeta SD > Siguiente.
- **4** Seleccione la copia de respaldo que desea restaurar.
  - Si los datos de la copia de respaldo están encriptados, ingrese la contraseña de encriptación cuando sea requerida.
- **5** Seleccione los datos que desea restaurar y presione **Iniciar restauración**.

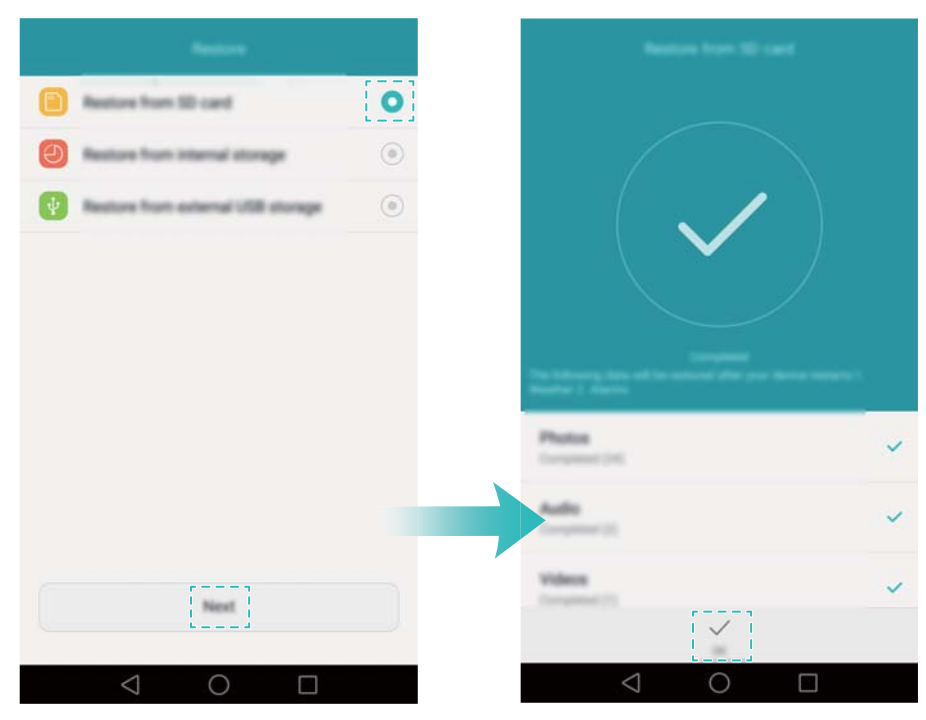

## Transferencia de datos entre el teléfono y una PC

Es posible transferir los datos del teléfono anterior a la PC y después al teléfono nuevo.

Conecte el teléfono a una PC utilizando un cable USB. Seleccione **Fotos** o **Archivos**. La PC instalará automáticamente los controladores necesarios. Una vez instalados, haga doble clic en la unidad de disco nueva para gestionar los archivos. El nombre de la unidad de disco debe ser el número de modelo del teléfono.

- Fotos: Vea las fotos guardadas en el teléfono.
- Archivos: Transfiera los archivos entre el teléfono y una PC.
- Si no se especifica un tipo de conexión, el teléfono permanecerá en modo de carga.

## Cómo copiar contactos de un teléfono anterior en

### uno nuevo

Use cualquiera de los siguientes métodos para copiar contactos del teléfono anterior en el nuevo.

|                                      | Use la función de importar para copiar contactos de la tarjeta SIM en el       |
|--------------------------------------|--------------------------------------------------------------------------------|
| Tarjeta SIM                          | teléfono nuevo. Para obtener más información, consulte la sección              |
|                                      | Cómo importar contactos de una tarjeta SIM.                                    |
| Dispositivo de<br>almacenamient<br>o | Si ambos teléfonos tienen una ranura microSD, exporte los contactos del        |
|                                      | teléfono anterior a una tarjeta microSD en formato vCard y copie los contactos |
|                                      | en el teléfono nuevo. Para obtener más información, consulte la sección        |
|                                      | Cómo importar contactos guardados en un dispositivo de almacenamiento.         |

| Bluetooth     | Active la función Bluetooth en el teléfono anterior y en el teléfono nuevo, e importe los contactos con dicha función. Para obtener más información, consulte la sección Importación de contactos vía Bluetooth.                                                                        |
|---------------|----------------------------------------------------------------------------------------------------|
| Respaldo      | Si el teléfono anterior soporta la función Respaldo, realice una copia de<br>respaldo de los contactos y restáurelos en el teléfono nuevo. Para obtener más<br>información, consulte la sección<br>Cómo usar la aplicación Respaldo para hacer copias de respaldo y restaurar<br>datos. |
| PC            | Sincronice los contactos del teléfono anterior con una PC y después sincronice<br>esos contactos con el teléfono nuevo utilizando una aplicación de gestión del<br>teléfono (como HiSuite).                                                                                             |
| Otros métodos | <ul> <li>Instale las aplicaciones de redes sociales y sincronice los contactos.</li> <li>Inicie sesión en la cuenta de Exchange y sincronice los contactos.</li> </ul>                                                                                                    |

## Primer uso y configuración inicial

## **Configuración inicial**

Antes de usar el teléfono por primera vez, asegúrese de que la tarjeta SIM esté bien insertada. Para obtener más información sobre cómo configurar el teléfono, lea la Guía de inicio rápido.

Encienda el teléfono manteniendo presionado el botón de encendido/apagado, y siga las instrucciones que aparecen en pantalla para completar la configuración inicial.

- 1 Seleccione el idioma y la región, y después presione Siguiente.
- 2 Continúe hacia la pantalla Configuración de Wi-Fi. El teléfono mostrará automáticamente una lista de las redes Wi-Fi disponibles. Seleccione la red a la que desee conectarse e ingrese la contraseña de acceso a Internet.
- 3 Continúe hacia la pantalla Términos y condiciones. Lea el contenido atentamente, acepte los términos del usuario y la Política de Privacidad de Huawei y a continuación presione Acepto.
- 4 Siga las instrucciones que aparecen en pantalla para habilitar Wi-Fi+.
- 5 El teléfono tiene un sensor de huellas digitales. Para agregar una huella digital, siga las instrucciones que aparecen en pantalla. También deberá configurar un PIN o una contraseña a fin de desbloquear la pantalla en caso de que el teléfono no reconozca la huella digital.
- **6** En la pantalla **Se configuró**, presione **Comenzar** para completar los ajustes. Espere un momento hasta que se inicie la interfaz EMUI. Ya puede comenzar a usar el teléfono.

## Ajustes de dos tarjetas SIM

Abra Ajustes y presione **Gestión de tarjetas SIM**. Es posible configurar ambas tarjetas SIM como se desee.

| Gestión de tarjetas S                                                                                 | IM                  |                                                                                      |
|----------------------------------------------------------------------------------------------------|---------------------|--------------------------------------------------------------------------------------|
| Tarjeta 1     Solo emergencia<br>+8618627861262       Tarjeta 2     Solo emergencia<br>1-329-795-5609 | Tarjeta 1 Tarjeta 2 | — Habilitar o deshabilitar una tarjeta SIM                                           |
| Ranura 4G/3G<br>Esta ranura soporta más bandas y<br>tiene mejor recepción de señal                    | • •                 | Seleccionar SIM 4G/3G                                                                |
| Datos móviles predeterminados                                                                         | • • •               | — Seleccionar SIM predeterminada para<br>servicios de datos                          |
| Llamadas con dos SIM                                                                                  | Inteligente >       | <ul> <li>Establecer la configuración de<br/>SIM para llamadas telefónicas</li> </ul> |
|                                                                                                    |                     |                                                                                      |
| < 0                                                                                                   |                     |                                                                                      |

- Si deshabilita una tarjeta SIM, no podrá usarla para hacer llamadas, enviar mensajes o acceder a Internet.
  - Seleccione Llamadas con dos SIM. Puede configurar si desea seleccionar una tarjeta SIM manualmente o usar la tarjeta SIM predeterminada cada vez que haga una llamada. Si elige usar la tarjeta SIM predeterminada, el teléfono usará dicha tarjeta para realizar todas las llamadas salientes.

| Llamadas con dos SIM                                                                                                    |                                                                        |
|----------------------------------------------------------------------------------------------------|------------------------------------------------------------------------|
| C Tarjet                                                                                                    |                                                                        |
| Se recomienda la SIM 2 cuando se muestran ambas SIM                                                                                                    |                                                                        |
| El sistema recomendará de forma inteligente una SIM<br>según sus patrones de llamada previos                                                                                    |                                                                        |
| Simple                                                                                                    |                                                                        |
| Solo mostrar SIM 1                                                                                                    |                                                                        |
| Usar SIM 1 como tarjeta predeterminada. Mantenga<br>presionado el ícono de llamada y deslice el dedo<br>hacia la izquierda o derecha para seleccionar la SIM<br>predeterminada. |                                                                        |
| Llamadas con dos SIM                                                                                                    |                                                                        |
| Inteligente                                                                                                    |                                                                        |
| Simple (SIM 1 predeterminada)                                                                                                    | — Seleccionar modo de presentación de<br>SIM para llamadas telefónicas |
| Simple (SIM 2 predeterminada)                                                                                                    |                                                                        |
| $\triangleleft$ O $\square$                                                                                                    |                                                                        |

### Cómo conectarse a Internet

Conéctese a Internet usando Wi-Fi o datos móviles para navegar páginas web, jugar videojuegos y utilizar aplicaciones de mensajería instantánea.

### Cómo conectarse a una red Wi-Fi

- **1** Deslice el dedo hacia abajo sobre la barra de estado para abrir el panel de notificaciones.
- 2 En la pestaña Accesos directos, mantenga presionado 🙃 para abrir la pantalla de ajustes de Wi-Fi.

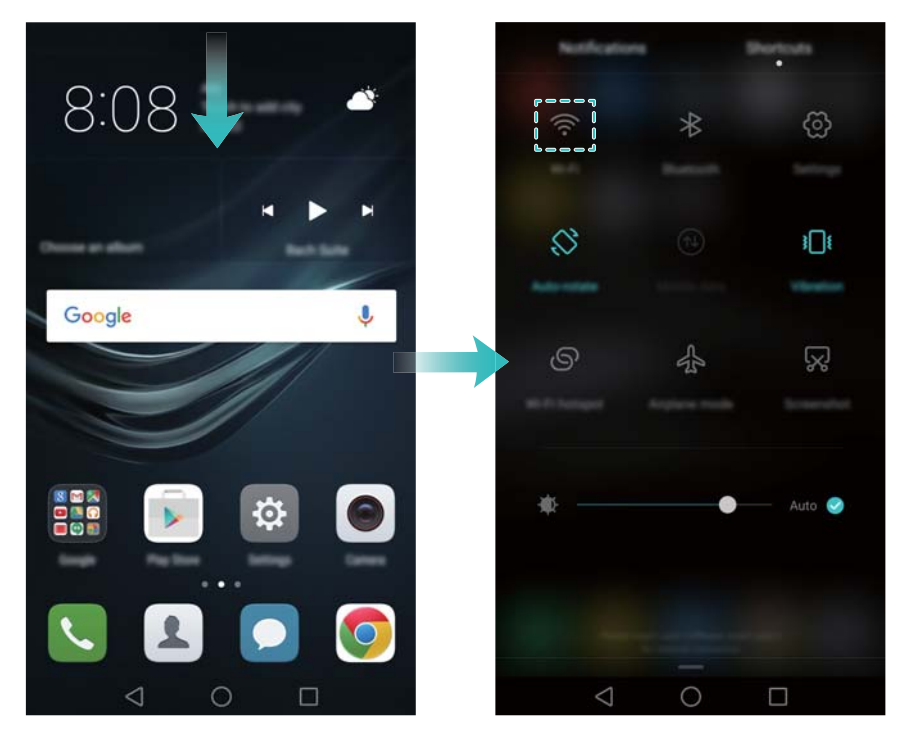

- **3** Active el selector de Wi-Fi. El teléfono mostrará una lista de las redes Wi-Fi disponibles.
- **4** Seleccione la red Wi-Fi a la que desee conectarse. Si la red Wi-Fi está encriptada, ingrese la contraseña cuando sea requerida.

#### Cómo usar datos móviles

- () Antes de usar datos móviles, asegúrese de tener un plan de datos con su operador.
- **1** Deslice el dedo hacia abajo sobre la barra de estado para abrir el panel de notificaciones.
- **2** En la pestaña **Accesos directos**, presione <sup>(1)</sup> para habilitar los datos móviles.

#### Primer uso y configuración inicial

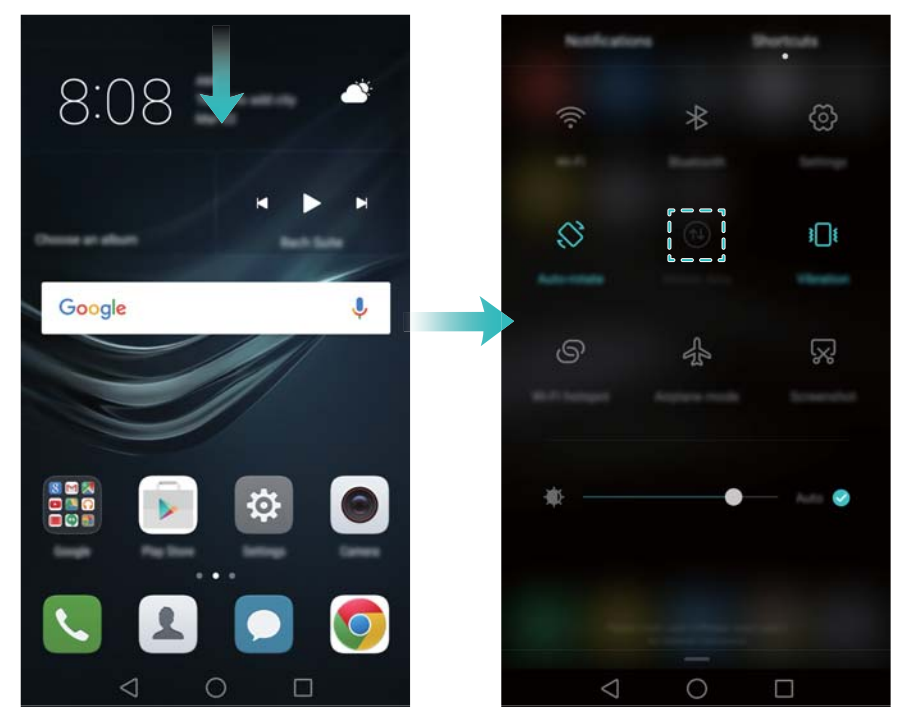

Deshabilite los datos móviles cuando no sean necesarios para ahorrar batería y reducir el uso de datos.

## Cómo configurar la ID de huella digital

Use el sensor de huellas digitales para desbloquear la pantalla, acceder al bloqueo de aplicaciones y seguridad y autorizar pagos en aplicaciones de terceros.

- Como medida de seguridad adicional y para garantizar que aún pueda acceder a sus datos si el teléfono no reconoce la huella digital, al configurar el bloqueo con huella digital deberá configurar una contraseña de respaldo.
- 1 Abra Ajustes y presione ID de huella digital > Gestión de huellas digitales.
- 2 Seleccione PIN o Contraseña y siga las instrucciones que aparecen en pantalla para configurar una contraseña de bloqueo de pantalla.
- **3** Una vez que haya configurado la contraseña, presione **Huella digital nueva** para agregar la huella digital.
- 4 Apoye la punta del dedo en el sensor de huellas digitales. Ejerza una presión suave sobre el sensor hasta que el teléfono vibre. Repita este paso utilizando diferentes partes de la punta del dedo hasta que el teléfono haya agregado la huella digital.
- **5** Una vez agregada la huella digital, presione **Aceptar**.

En la pantalla **Gestión de huellas digitales**, deshabilite el selector **Desbloquear la pantalla** para deshabilitar el desbloqueo con huella digital.

 Para eliminar una huella digital, seleccione la huella deseada en la pantalla Gestión de huellas digitales, presione Eliminar y siga las instrucciones que aparecen en pantalla.

## Instalación de aplicaciones

# Uso compartido de aplicaciones a través de una tarjeta microSD

Guarde los paquetes de instalación en una tarjeta microSD para compartirlos con otros teléfonos.

- Los paquetes de instalación de terceros pueden contener virus o software malicioso, y se deben instalar con precaución. Solo instale aplicaciones de fuentes confiables.
- 1 Inserte la tarjeta microSD que contiene el paquete de instalación en el teléfono.
- **2** Abra **Archivos**, ubique el paquete de instalación en la tarjeta microSD y después presione la opción para instalarlo.

Durante el proceso de instalación, puede aparecer en pantalla un mensaje de advertencia. Siempre lea estos mensajes con cuidado. Si desea proceder con la instalación, presione **Ajustes** y, a continuación, active el selector **Aplicaciones de origen desconocido** para permitir que el teléfono instale las aplicaciones de terceros. Una vez finalizada la instalación de la aplicación, presione **Ajustes > Ajustes avanzados > Seguridad** y desactive el selector **Aplicaciones de origen desconocido** para evitar que el teléfono instale las aplicaciones descargadas de fuentes no oficiales.

Después de la instalación, la aplicación se verá en la pantalla principal.

## Desinstalación de aplicaciones

Libere espacio en el teléfono y mejore el rendimiento mediante la eliminación de aplicaciones no utilizadas.

() Algunas aplicaciones preinstaladas del sistema no se pueden eliminar.

- En la pantalla principal, mantenga presionada la aplicación que desea desinstalar y arrástrela hasta el ícono 🔟 .
- Presione Ajustes > Aplicaciones, seleccione la aplicación que desea desinstalar y presione Desinstalar.

## **Pasos iniciales**

## Bloqueo y desbloqueo de la pantalla

### Bloqueo de la pantalla

- Presione el botón de encendido/apagado para bloquear la pantalla manualmente.
- La pantalla se bloqueará automáticamente y accederá al modo de suspensión después de permanecer inactiva durante una determinada cantidad de tiempo para reducir el consumo de energía y evitar operaciones no intencionales.
- Para cambiar el tiempo de espera de la pantalla, abra Ajustes, presione Pantalla > Tiempo de espera y seleccione la cantidad de tiempo.

El teléfono seguirá recibiendo mensajes, notificaciones y llamadas entrantes con la pantalla bloqueada. El indicador de estado parpadeará en color verde cuando reciba notificaciones nuevas. Cuando reciba una llamada entrante, la pantalla se encenderá y mostrará la información del usuario llamante.

### Desbloqueo de la pantalla

Si la pantalla está apagada, presione el botón de encendido/apagado para activarla. Deslice el dedo en cualquier dirección para desbloquear la pantalla.

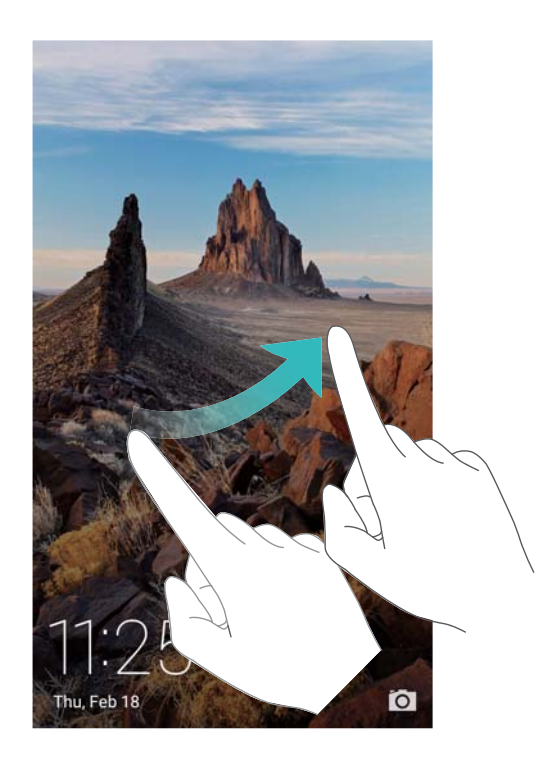

### Desbloqueo por imágenes

Utilice la función de Desbloqueo por imágenes para crear su propia selección de imágenes de la pantalla de bloqueo y así darle vida a esta.

Deslice el dedo hacia arriba desde la parte inferior de la pantalla de bloqueo para ver las opciones del desbloqueo por imágenes.

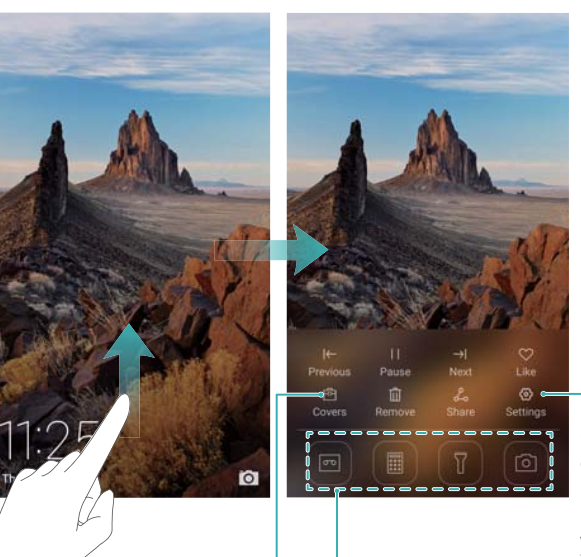

Configurar el método de actualización de las portadas incluidas en Desbloqueo por imágenes y el tipo de suscripción

Accesos directos de aplicaciones

Ver, agregar o eliminar imágenes de las portadas incluidas en Desbloqueo por imágenes

**Agregar imágenes a la lista de visualización**: Presione  $(\bigcirc$  > **Suscripciones** para agregar las imágenes favoritas a la lista de visualización.

La actualización de las portadas del desbloqueo por imágenes requiere conexión a Internet.
 Configure el teléfono de modo que pueda actualizarse con una red Wi-Fi para evitar el uso

excesivo de datos. Presione <sup>(C)</sup> y, a continuación, active el selector **Actualizar automáticamente vía Wi-Fi**.

**Gestionar las portadas del desbloqueo por imágenes**: Presione  $\stackrel{\textcircled{}}{\boxminus}$  y seleccione +. Seleccione las imágenes deseadas para agregarlas a la lista de visualización. Para eliminar

portadas de la lista de visualización, presione 🖻 , mantenga presionada la imagen deseada y, a continuación, seleccione **Eliminar**.

**Agregar portadas a favoritos**: Presione  $\bigcirc$  para agregar la portada actual a favoritos. Al realizar una actualización en línea, no se eliminarán de la lista de visualización las imágenes agregadas a favoritos.

Eliminar portadas antiguas: Presione  $\langle O \rangle$  y, a continuación, active el selector Eliminar automáticamente portadas de.... Las portadas de más de 3 meses se eliminarán automáticamente de la lista de visualización. No se eliminarán las portadas guardadas en favoritos.

## **Opciones de la pantalla táctil**

Utilice opciones simples de la pantalla táctil para realizar distintas tareas, como abrir aplicaciones, desplazarse por las listas y ampliar imágenes.

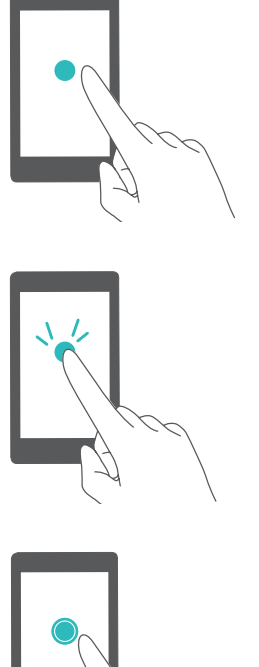

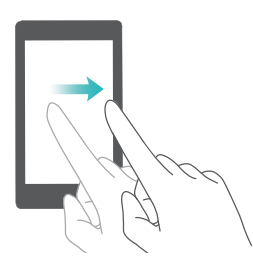

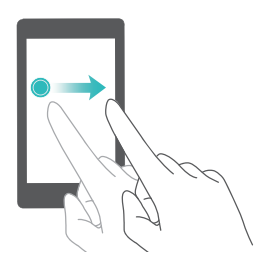

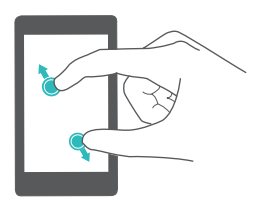

**Presionar**: Presione un elemento una vez. Por ejemplo, presione un ítem para seleccionar una opción o abrir una aplicación.

Presionar dos veces: Presione el área de destino de la pantalla dos veces seguidas. Por ejemplo, presione dos veces una imagen en modo de pantalla completa para acercarse o alejarse.

Mantener presionado: Mantenga presionada el área de destino de la pantalla durante, al menos, 2 segundos. Por ejemplo, mantenga presionada un área vacía de la pantalla principal para acceder al modo de edición de la pantalla principal.

Deslizar: Deslice el dedo sobre la pantalla. Por ejemplo, en la pestaña Notificaciones, deslice el dedo hacia la izquierda o hacia la derecha sobre una notificación para desestimarla. Deslice el dedo vertical u horizontalmente para acceder a otras pantallas principales, deslizarse por documentos, etc.

Arrastrar: Mantenga presionado un elemento y muévalo para colocarlo en otra posición. Por ejemplo, esta opción permite reorganizar las aplicaciones y los widgets en la pantalla principal.

Separar los dedos: Separe ambos dedos en la pantalla. Por ejemplo, separe ambos dedos para acercar una imagen o página web.

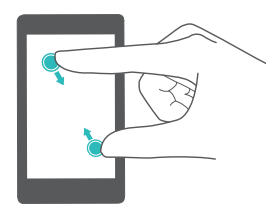

**Pellizcar con los dedos**: Pellizque la pantalla con dos dedos. Por ejemplo, pellizque una imagen con dos dedos para alejarla.

## Íconos de estado y notificaciones

### Íconos de estado

Los íconos de estado aparecen a la derecha de la barra de estado. Muestran la información sobre el estado del teléfono, como la información de conexión de la red, la intensidad de la señal, el nivel de carga de la batería y la fecha y la hora.

Los íconos de estado pueden variar según la región o el operador.

| ull      | Intensidad de la señal                   | <b>.</b>           | Sin señal                 |
|----------|------------------------------------------|--------------------|---------------------------|
| G        | Conectado vía GPRS                       | 3G                 | Conectado vía WCDMA       |
| Е        | Conectado vía EDGE                       | Н                  | Conectado vía HSPA        |
| $H^{+}$  | Conectado vía HSPA+                      | $\mathbf{\hat{o}}$ | Auriculares conectados    |
| 4G       | Conectado vía LTE                        | <b>L</b> i         | No se detectó tarjeta SIM |
| NFC      | NFC habilitada                           | R                  | Roaming                   |
| *        | Modo avión habilitado                    | *                  | Bluetooth habilitado      |
| <b>Q</b> | Recibiendo datos de ubicación<br>del GPS | §\$                | Modo vibración habilitado |
| 17       | Modo silencioso habilitado               | $(\mathbf{L})$     | Alarma habilitadas        |
|          | Cargando                                 |                    | Batería llena             |
|          | Batería baja                             |                    |                           |

### Íconos de notificación

Los íconos de notificación aparecen a la izquierda de la barra de estado cuando recibe un mensaje, una notificación o un recordatorio nuevos.

| ř            | Llamadas perdidas | S          | Llamada en curso |
|--------------|-------------------|------------|------------------|
| $\checkmark$ | Correos nuevos    | $\bigcirc$ | Mensajes nuevos  |

| <b>==</b> | Seleccionar métodos de ingreso                     | 00       | Correo de voz nuevo        |
|-----------|----------------------------------------------------|----------|----------------------------|
| ((1-      | Conectado vía Wi-Fi                                | (tre-    | Red Wi-Fi disponible       |
| Ŧ         | Descargando datos                                  | <u>1</u> | Cargando datos             |
| 1         | Eventos próximos                                   | <b>.</b> | Memoria del teléfono llena |
| 0         | Sincronizando datos                                | (])      | Error de sincronización    |
| A         | Problema de inicio de sesión o sincronización      | • • •    | Más notificaciones         |
| 9         | Zona Wi-Fi portátil habilitada                     | 0        | Conectado a una VPN        |
| 9         | Acceso compartido a Internet vía<br>USB habilitado |          | Depuración USB habilitada  |

## **Pantalla principal**

### Información sobre la pantalla principal

Las pantallas principales contienen los widgets favoritos y todas las aplicaciones del usuario. La lista de aplicaciones ha sido eliminada para brindarle un acceso directo y más práctico a las aplicaciones.

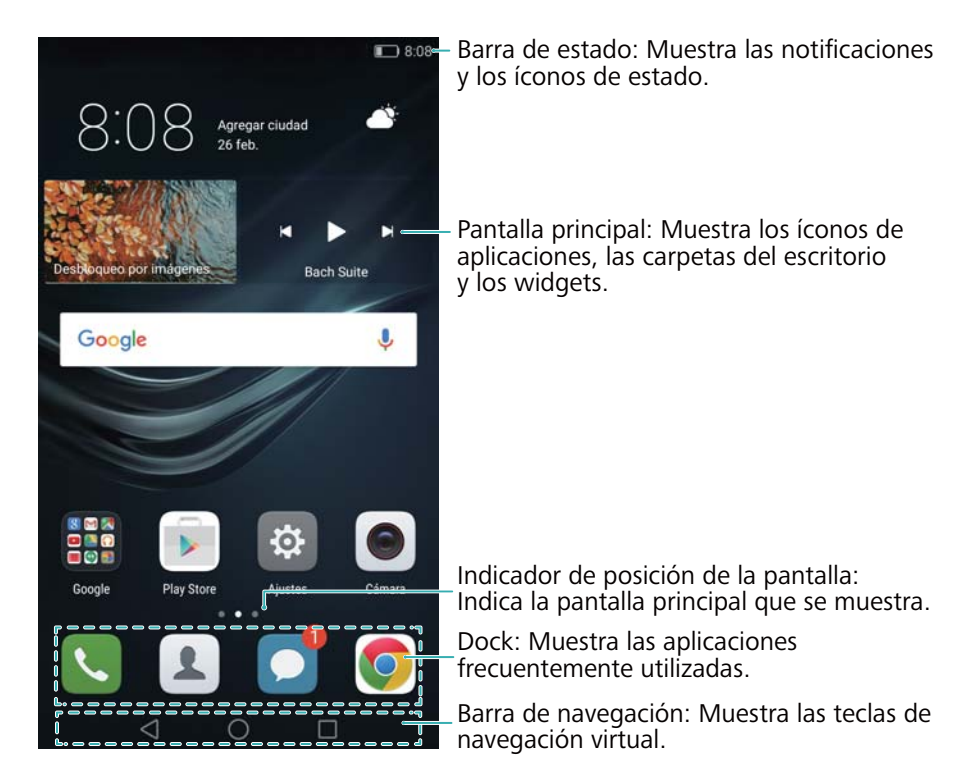

### Teclas de la barra de navegación virtual:

• Presione aquí para volver a la pantalla anterior o cerrar una aplicación. Cuando está ingresando texto, presiónela para cerrar el teclado en pantalla.

- $\bigcirc$  : Presione aquí para volver a la pantalla principal.

### Cómo alternar entre pantallas principales

Deslíce el dedo hacia la izquierda o hacia la derecha para ver las pantallas principales

adicionales. Presione  $\bigcirc$  para volver a la pantalla principal predeterminada.

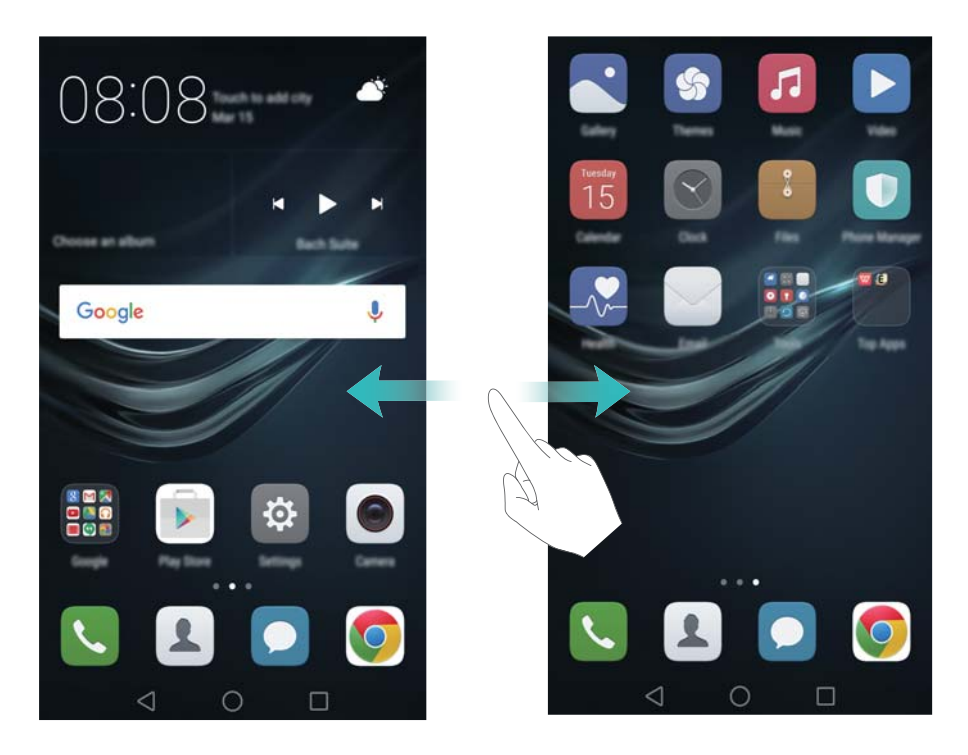

En la pantalla principal, pellizque con dos dedos juntos o mantenga presionada un área vacía de la pantalla para acceder al editor de la pantalla principal. Puede hacer lo siguiente:

- Configurar la pantalla principal predeterminada: Presione 应 en la parte superior de la pantalla principal para configurar una pantalla principal seleccionada como predeterminada.
- Mover una pantalla principal: Arrastre la pantalla principal hasta la ubicación deseada.
- Agregar una pantalla principal: Presione + en la pantalla principal más lejos hacia la izquierda o hacia la derecha.
- Eliminar una pantalla principal en blanco: Presione  $\times$  en la parte inferior de una pantalla en blanco.

### Rotación automática de la pantalla

Al rotar el teléfono, algunas aplicaciones automáticamente ajustan la orientación de la pantalla para que resulten más fáciles de usar. Esta función también permite utilizar aplicaciones controladas por la inclinación.

Deslice el dedo hacia abajo desde la barra de estado para abrir el panel de notificaciones y presione **Auto-rotar pantalla** en la pestaña **Accesos directos** para habilitar o deshabilitar la rotación automática de la pantalla.

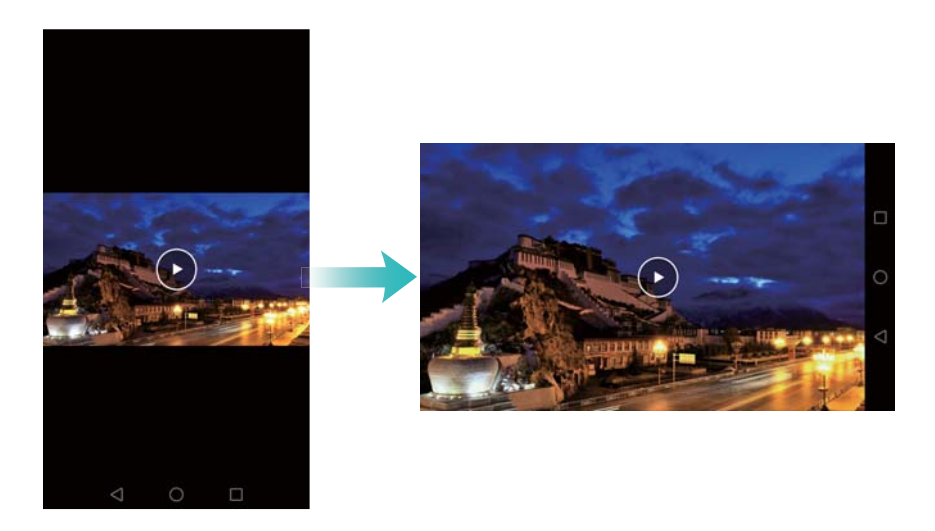

### Organización de aplicaciones y widgets en la pantalla principal

### Cómo agregar widgets a la pantalla principal

Agregue los widgets que utiliza con frecuencia a la pantalla principal para acceder rápidamente a ellos.

Pellizque la pantalla principal con dos dedos para acceder al editor de la pantalla principal.

Presione **Widgets** y seleccione un widget. Mantenga presionado el widget y arrástrelo a un área en blanco de la pantalla principal.

Debe tener suficiente espacio en la pantalla principal para agregar widgets. De lo contrario, agregue otra pantalla principal o libere espacio.

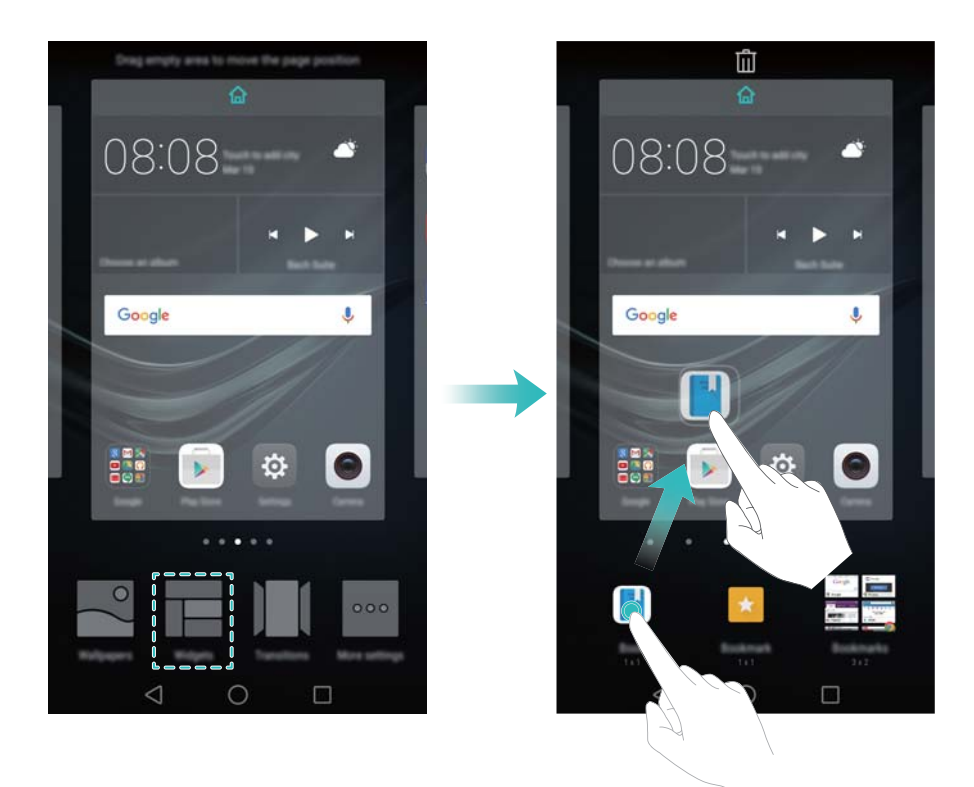

### Cómo mover widgets o íconos

En la pantalla principal, mantenga presionado el widget o el ícono de una aplicación hasta que el teléfono vibre. A continuación, arrastre el widget o el ícono de la aplicación hasta la ubicación deseada.

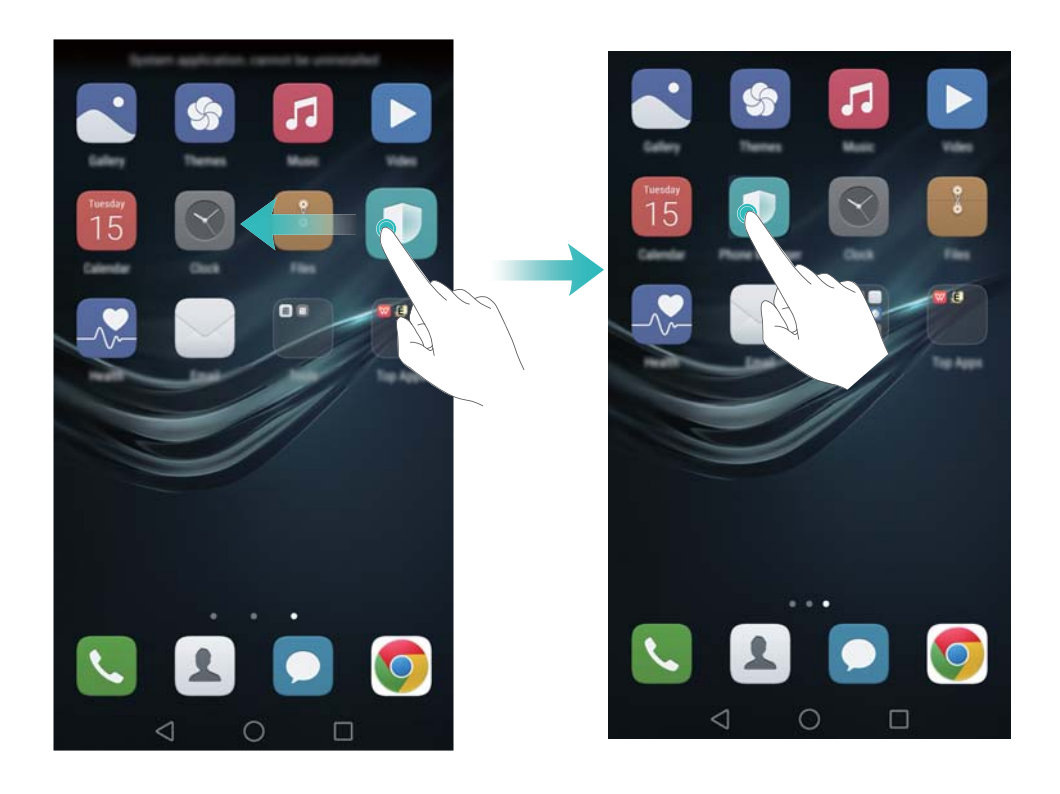

#### Cómo eliminar widgets o íconos

En la pantalla principal, mantenga presionado el widget o ícono de la aplicación que desea

eliminar hasta que aparezca 🔟 en la parte superior de la pantalla. Arrastre el widget o el ícono

de la aplicación que desea eliminar hasta  $\stackrel{\frown}{\amalg}$  .

 Después de mover o eliminar el ícono de una aplicación, aparecerá un espacio en blanco en la pantalla principal. Es posible organizar los íconos de aplicaciones automáticamente. Para obtener más información, consulte la sección

Alineación automática de las aplicaciones en la pantalla principal.

Pasos iniciales

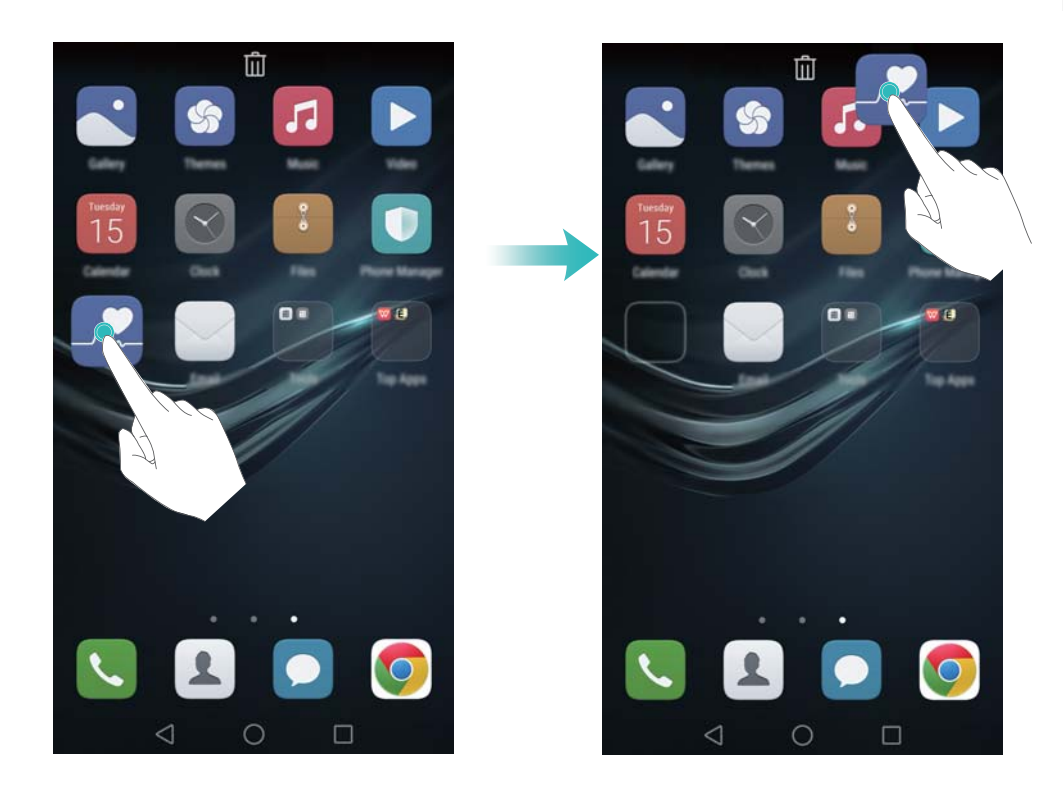

### Cómo crear carpetas

Es posible crear carpetas en la pantalla principal para organizar las aplicaciones por tipo. Por ejemplo, se puede crear la carpeta Juegos para que contenga todas las aplicaciones de juegos. En la pantalla principal, arrastre un ícono por encima de otro para crear una carpeta que contenga ambas aplicaciones. Para cambiar el nombre de una carpeta, ábrala y mantenga presionado su nombre.

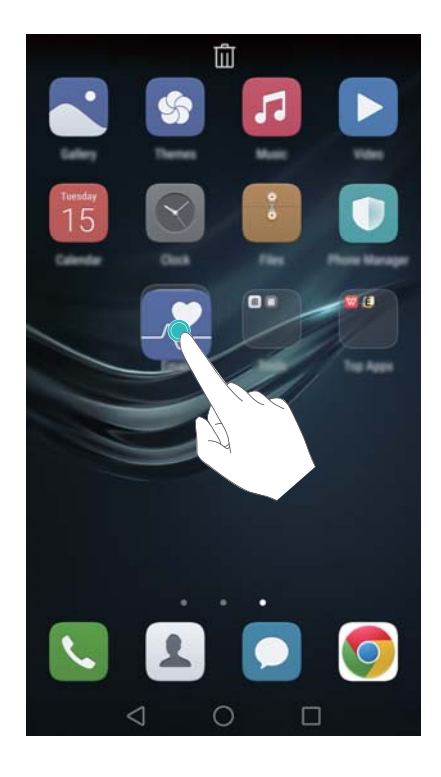

### Cómo ocultar aplicaciones

Separe dos dedos sobre la pantalla principal. Presione **D** Agregar, seleccione las aplicaciones que desea ocultar y después presione **Aceptar**. Una vez que se han ocultado, las aplicaciones no aparecen en la pantalla principal.

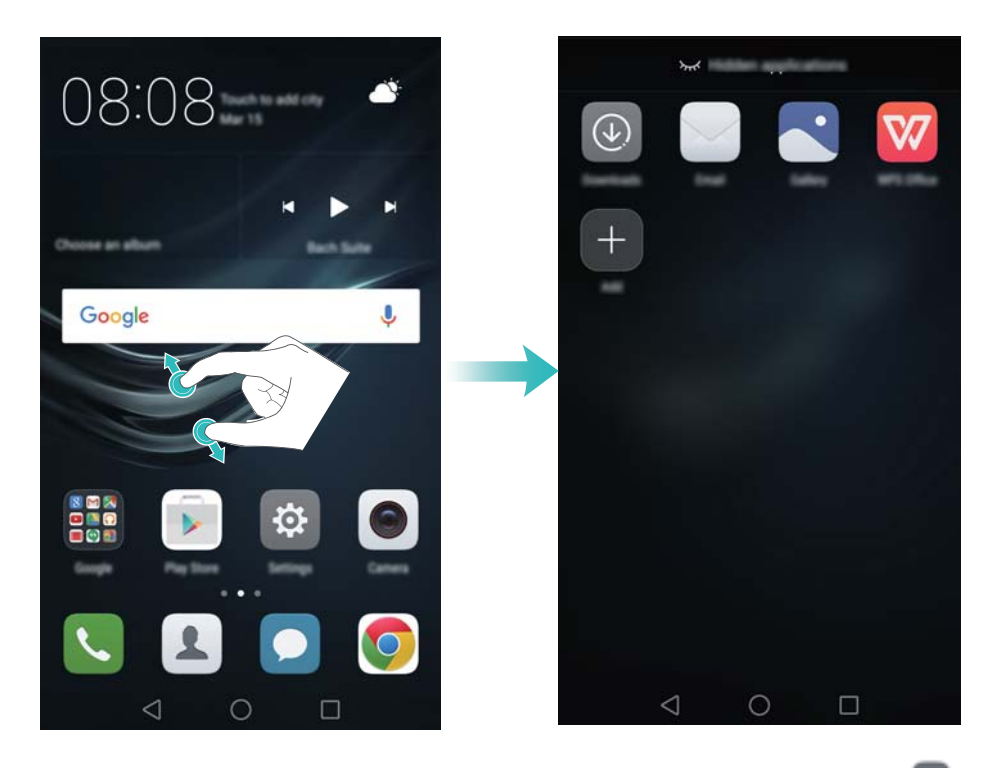

Para volver a ver una aplicación oculta en la pantalla principal, presione Agregar en la pantalla de aplicaciones ocultas, deseleccione la aplicación deseada y después presione Aceptar.

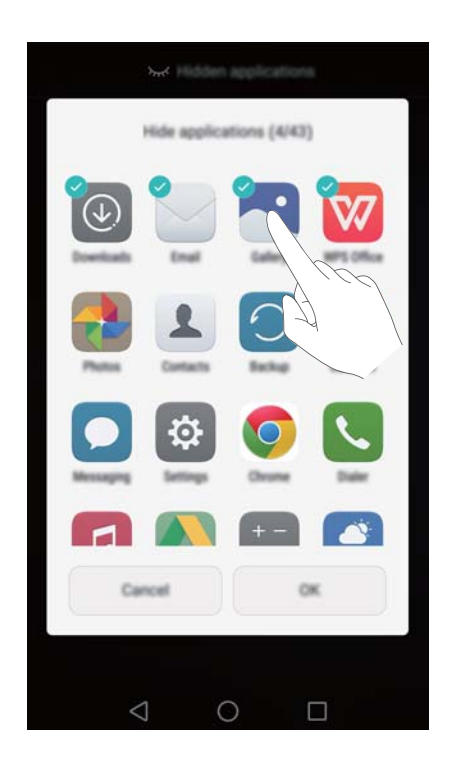

## Cómo hacer capturas de pantalla

El teléfono cuenta con varias opciones para hacer capturas de pantalla. Es posible capturar la pantalla completa o dibujar una forma en la pantalla para tomar una captura parcial.

### Uso del botón de encendido/apagado y el botón para bajar el volumen

Presione el botón de encendido/apagado y el botón para bajar el volumen simultáneamente para tomar una captura de pantalla completa.

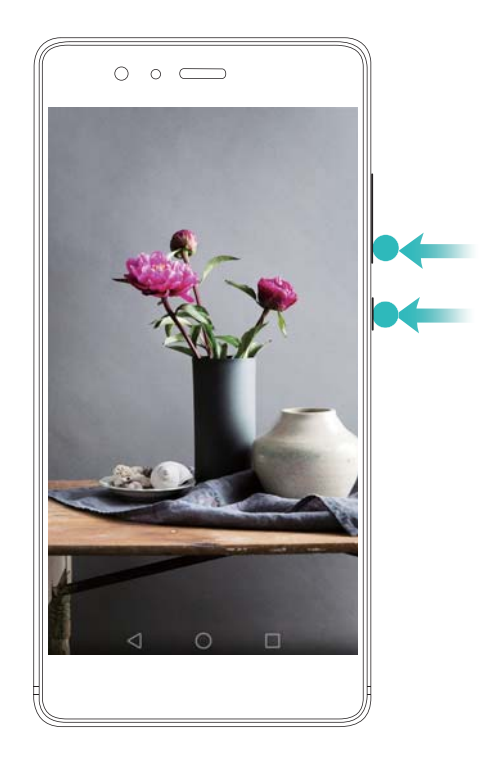

### Uso del selector de acceso directo para captura de pantalla

Abra el panel de notificaciones y presione in la pestaña **Accesos directos** para hacer una captura de pantalla completa.
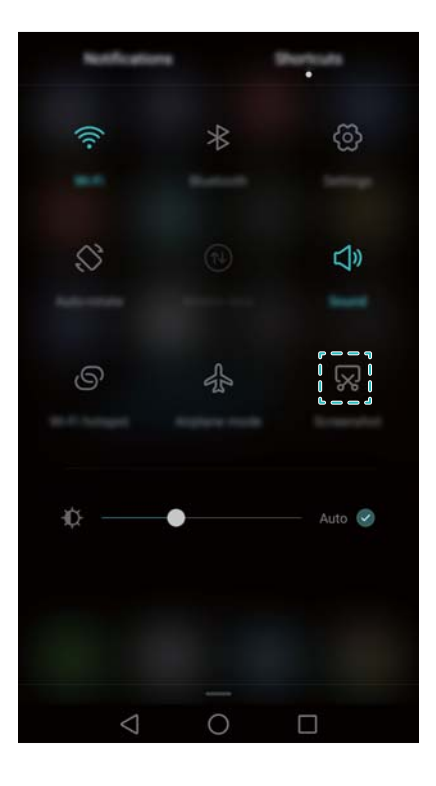

### Uso de los nudillos

Utilice su nudillo para hacer una captura de toda la pantalla o dibuje una forma en la pantalla para capturar un área específica. Para obtener más información, consulte la sección Uso de los nudillos.

Por defecto, las capturas se guardan en la carpeta Capturas en Galería.

## **Notificaciones**

## Indicador de estado

El indicador de estado cambia de color y parpadea para indicar lo siguiente:

- Rojo sin parpadear (mientras el teléfono no se esté cargando): El nivel de carga es muy bajo, y el teléfono se apagará automáticamente.
- Rojo sin parpadear (durante la carga): El nivel de carga de la batería es muy bajo.
- Amarillo sin parpadear (durante la carga): El nivel de carga de la batería es medio.
- Verde sin parpadear (durante la carga): La batería está casi o totalmente cargada. Desconecte el cargador cuando el dispositivo esté totalmente cargado.
- Verde intermitente (mientras el teléfono no se esté cargando): Hay mensajes o notificaciones sin leer o llamadas perdidas.

## Símbolos de notificación

Los símbolos de notificación aparecen en el extremo superior derecho de los íconos de aplicaciones.

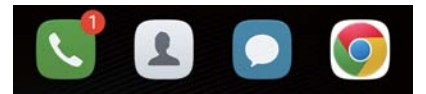

La cantidad de símbolos indica la cantidad de notificaciones nuevas. Abra la aplicación correspondiente para ver más detalles de las notificaciones.

Para deshabilitar los símbolos de notificación de una aplicación, pellizque la pantalla principal con dos dedos para abrir el editor de la pantalla principal, después presione Más ajustes > Íconos de aplicaciones con símbolos y desactive el selector ubicado al lado de la aplicación correspondiente.

### Panel de notificaciones

Deslice el dedo hacia abajo sobre la barra de estado para abrir el panel de notificaciones y ver las notificaciones.

Deslice el dedo hacia la izquierda sobre el panel de notificaciones para acceder a la pestaña de accesos directos.

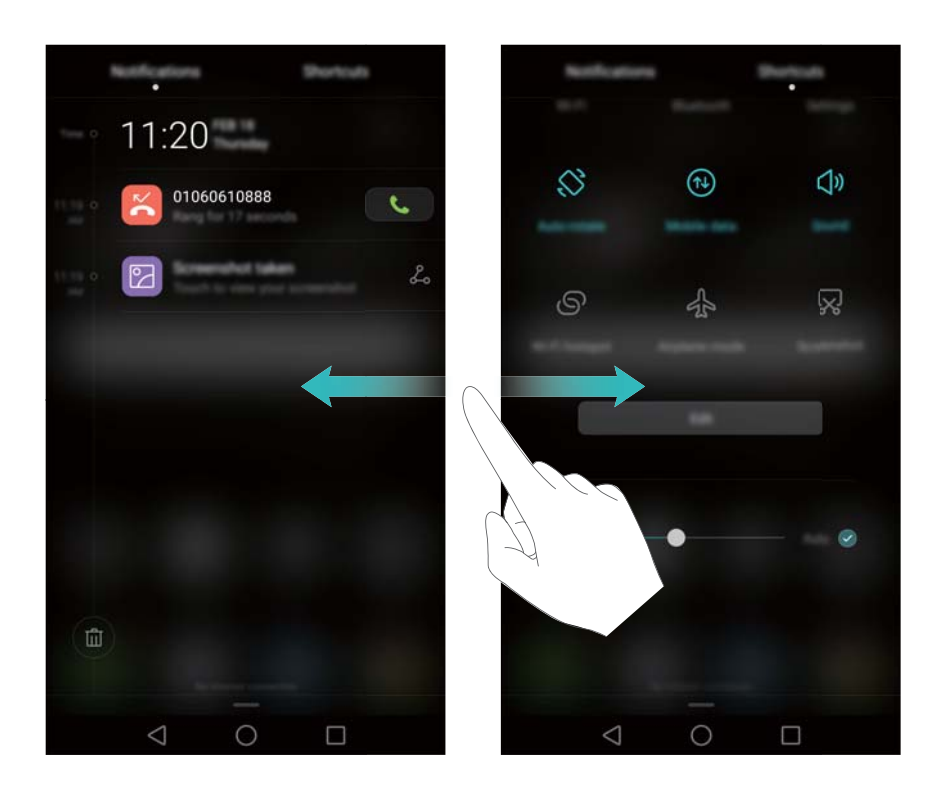

Deslice el dedo hacia arriba sobre la pantalla o, bien, presione  $\triangleleft$  o  $\bigcirc$  para cerrar el panel de notificaciones.

Personalizar selectores de accesos directos: Deslice el dedo hacia arriba en la pestaña de accesos directos y presione Editar. Arrastre el selector de accesos directos a la ubicación deseada para un acceso más simple.

#### Pasos iniciales

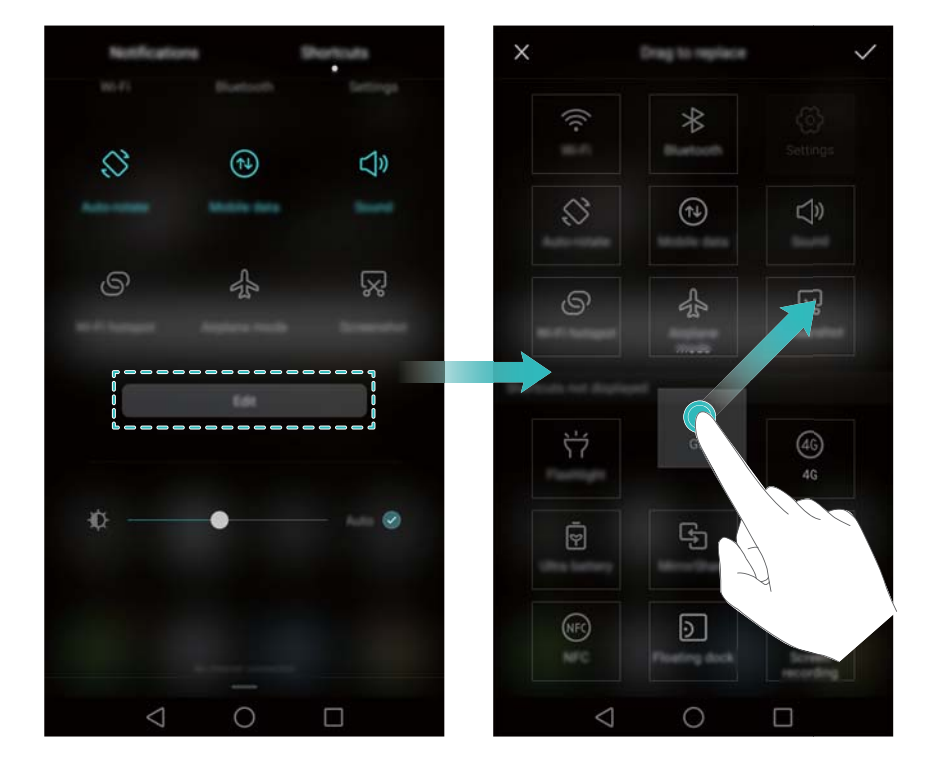

## Cómo ver notificaciones en la pantalla de bloqueo

Las notificaciones nuevas (como llamadas perdidas y mensajes) se muestran en la pantalla de bloqueo.

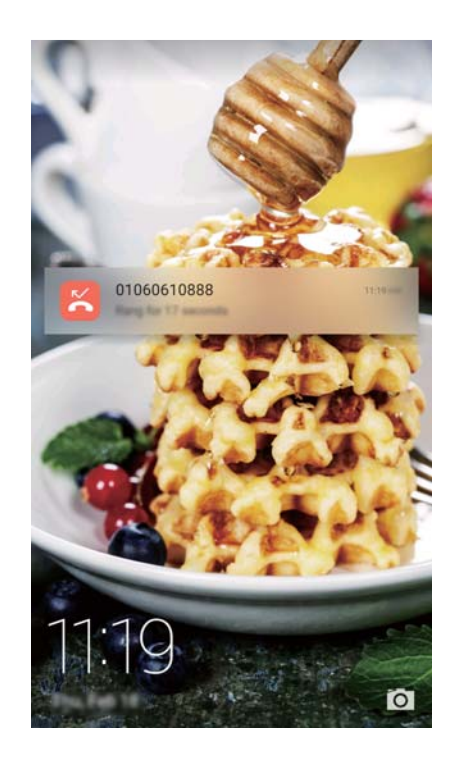

Deslice el dedo hacia la derecha sobre una notificación en la pantalla de bloqueo para ver los detalles.

Por defecto, el teléfono solo muestra las notificaciones de algunas aplicaciones en la pantalla de bloqueo. Si desea habilitar las notificaciones en la pantalla de bloqueo para más aplicaciones, consulte la sección Gestión de permisos de notificaciones.

## Gestión de permisos de notificaciones

Deshabilite las notificaciones de aplicaciones para evitar molestias innecesarias.

- 1 Abra Ajustes.
- 2 Presione Panel de notificaciones y barra de estado > Centro de notificaciones y seleccione la aplicación deseada.
- **3** Habilite o deshabilite los ajustes de notificaciones según sus preferencias.

Mostrar notificaciones en modo No molestar: Seleccione la aplicación deseada en Centro de notificaciones y active el selector Vista de prioridades. Las notificaciones seguirán mostrándose si la opción Solo permitir interrupciones con prioridad está habilitada en modo No molestar.

## Ajustes de la barra de estado y de notificaciones

Cambie los ajustes de la barra de estado y de notificaciones para personalizar el modo en que se visualizan las notificaciones y los recordatorios de estado.

Abra Ajustes y presione **Panel de notificaciones y barra de estado** para configurar los ajustes de visualización y despliegue de la barra de estado y de notificaciones.

### Configuración de los ajustes de despliegue de la barra de notificaciones

- Presione Acciones de arrastre > Selección inteligente. Cuando se abre el panel de notificaciones, el teléfono abre la pestaña de notificaciones si hay notificaciones nuevas. De lo contrario, abre la pestaña de accesos directos.
- Presione Acciones de arrastre > Determinar desde la posición de arrastre. Deslice el dedo hacia abajo desde la parte izquierda de la barra de estado para abrir la pestaña de notificaciones o desde la parte derecha para abrir la pestaña de accesos directos.
- Active el selector Panel de notificaciones para acceder al panel de notificaciones con la pantalla bloqueada.
  - No es posible acceder al panel de notificaciones en la pantalla de bloqueo si se ha configurado una contraseña de bloqueo de pantalla.

Configuración del contenido que se visualiza en la barra de estado y de notificaciones Active o desactive los selectores Mostrar nombre del operador, Mostrar la velocidad de la red y Porcentaje restante de batería para configurar el contenido que se muestra en la barra de estado.

Desactive el selector **Mostrar íconos de notificaciones** para ocultar los íconos de la barra de estado.

## Uso del reconocimiento de huella digital

El sensor de huellas digitales no solo permite activar y desbloquear la pantalla. También puede utilizarse para tomar fotos, responder llamadas entrantes y deshabilitar alarmas.

## Cómo agregar una huella digital por primera vez

Consulte la sección Cómo configurar la ID de huella digital para obtener más información sobre la configuración del desbloqueo con huella digital.

## Cómo agregar o eliminar un huella digital o cambiarle el nombre

Agregue múltiples huellas digitales para facilitar el desbloqueo del teléfono. También es posible eliminar huellas digitales o cambiarles el nombre.

- 1 Abra 🔯 Ajustes.
- 2 Presione ID de huella digital > Gestión de huellas digitales.
- 3 Ingrese la contraseña de bloqueo de pantalla y presione Listo.
- 4 En la sección Lista de huellas digitales, se puede hacer lo siguiente:
  - Presione **Huella digital nueva** para agregar un huella digital. Se pueden agregar hasta cinco en total.
  - Presione una huella digital ya agregada para cambiarle el nombre o eliminarla.

## Acceso a Seguridad con la huella digital

Utilice la huella digital para acceder a Seguridad sin ingresar la contraseña.

- 1 Abra Ajustes.
- 2 Presione ID de huella digital > Gestión de huellas digitales.
- **3** Ingrese la contraseña de bloqueo de pantalla y presione **Siguiente**.
- **4** Presione **Acceder a Seguridad** y siga las instrucciones en pantalla para ingresar la contraseña de Seguridad y habilitar el reconocimiento de huella digital.

Una vez configurados los ajustes, presione **Archivos > Seguridad**. De esta manera, podrá utilizar la huella digital para acceder a Seguridad.

## Acceso a Bloqueo de aplicaciones con la huella digital

Utilice la huella digital para acceder a las aplicaciones bloqueadas.

- 1 Abra Ajustes.
- 2 Presione ID de huella digital > Gestión de huellas digitales.
- **3** Ingrese la contraseña de bloqueo de pantalla y presione **Siguiente**.
- 4 Presione Acceder a bloqueo de apps y siga las instrucciones en pantalla para ingresar la contraseña de Bloqueo de aplicaciones y habilitar el reconocimiento de huella digital.

Presione **Gestor teléfono** > **Bloqueo de aplicaciones** cuando haya terminado de configurar los ajustes y después utilice la huella digital para ver el estado de las apps en Bloqueo de apps. También podrá utilizar la huella digital para acceder a las aplicaciones bloqueadas de la pantalla principal.

## Gestos táctiles del sensor de huellas digitales

Con cualquier dedo, presione el sensor o deslícese sobre este para realizar tareas comunes.

- 1 Abra 🙆 Ajustes.
- 2 Presione ID de huella digital.
- **3** En la sección **Gesto de presión larga**, active los selectores de las funciones que desea habilitar.
  - Tomar foto/grabar video: Cuando utilice el visor de la cámara, mantenga presionado el sensor de huellas digitales para tomar una foto.
  - **Responder llamadas**: Cuando reciba una llamada, mantenga presionado el sensor de huellas digitales para responderla.
  - **Detener alarma**: Cuando se active una alarma configurada, mantenga presionado el sensor de huellas digitales para detenerla.
- 4 En la sección **Gesto de deslizamiento**, active los selectores de las funciones que desea habilitar.
  - **Mostrar panel de notificaciones**: Deslice el dedo hacia abajo sobre el sensor de huellas digitales para abrir el panel de notificaciones. Presione el sensor dos veces para borrar todas las notificaciones y deslice el dedo hacia arriba sobre el sensor para cerrar el panel de notificaciones.
  - **Buscar fotos**: Cuando esté mirando fotos en modo pantalla completa, deslice el dedo hacia la izquierda o hacia la derecha para cambiar de foto.

## Acceso a aplicaciones

### Cómo abrir aplicaciones y alternar entre ellas

### Cómo abrir aplicaciones en la pantalla de bloqueo

Deslice el dedo hacia arriba en la pantalla de bloqueo y presione o para abrir la cámara. También puede deslizar del dedo hacia arriba desde la parte inferior de la pantalla y presionar un ícono de acceso directo para abrir rápidamente la aplicación deseada.

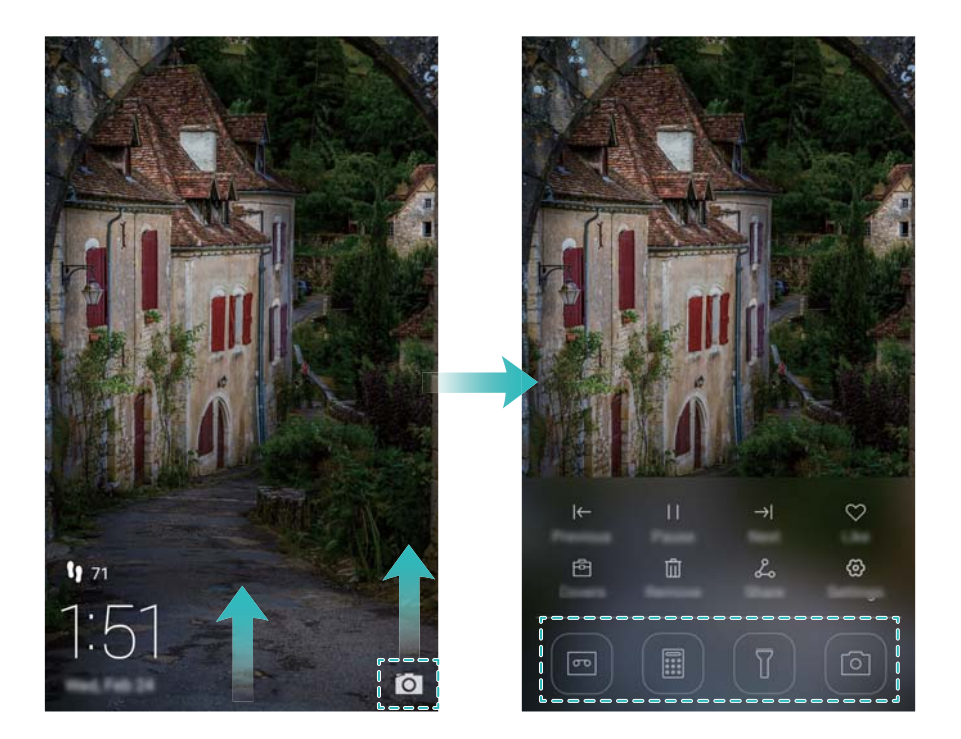

### Cómo abrir una aplicación en la pantalla principal

En la pantalla principal, presione el ícono de la aplicación deseada para abrirla.

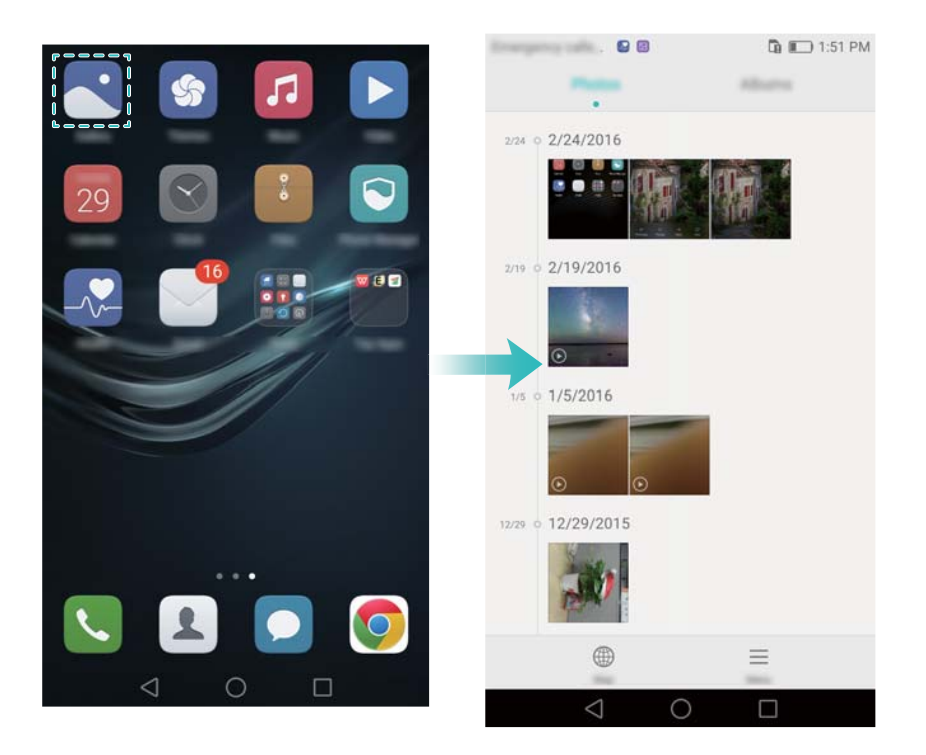

### Cómo alternar entre aplicaciones

Para pasar de una aplicación a otra, presione O para volver a la pantalla principal y después presione el ícono de la aplicación que desea abrir.

#### Pasos iniciales

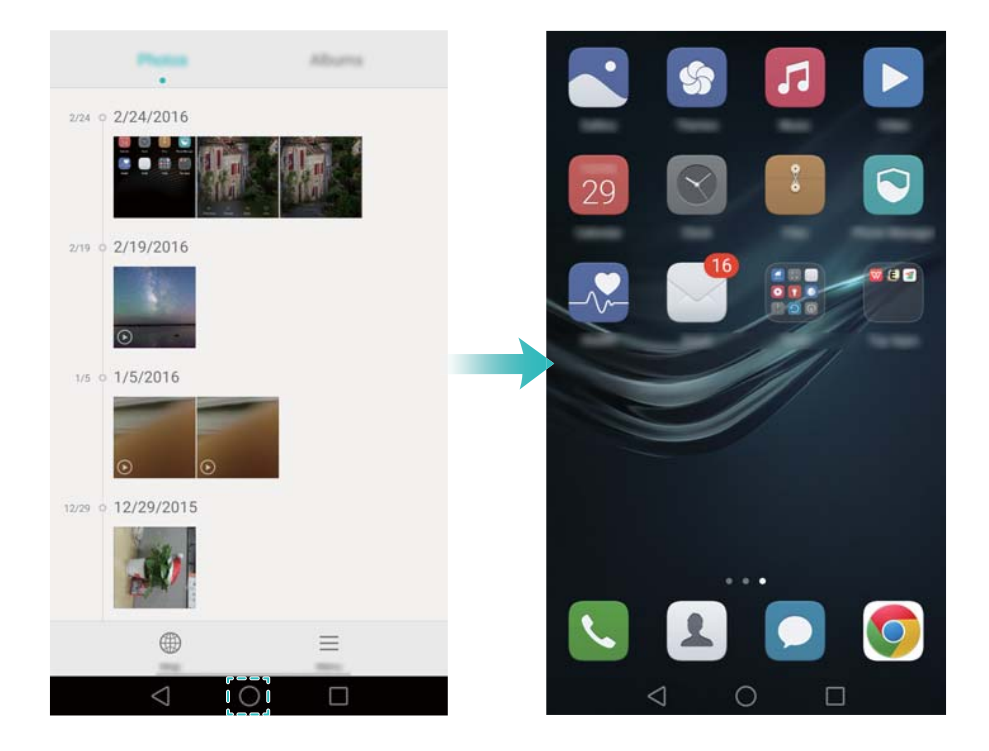

### Búsqueda de aplicaciones

### Cómo buscar aplicaciones

Deslice el dedo hacia abajo desde la mitad de la pantalla para acceder a la barra de búsqueda y, a continuación, ingrese el nombre de la aplicación. Los resultados de la búsqueda se mostrarán debajo de la barra de búsqueda. Para obtener más información, consulte la sección Cómo buscar aplicaciones rápidamente.

Las aplicaciones ocultas no se muestran en los resultados de la búsqueda.

#### Cómo buscar aplicaciones ocultas

En la pantalla principal, separe dos dedos para ver las aplicaciones ocultas.

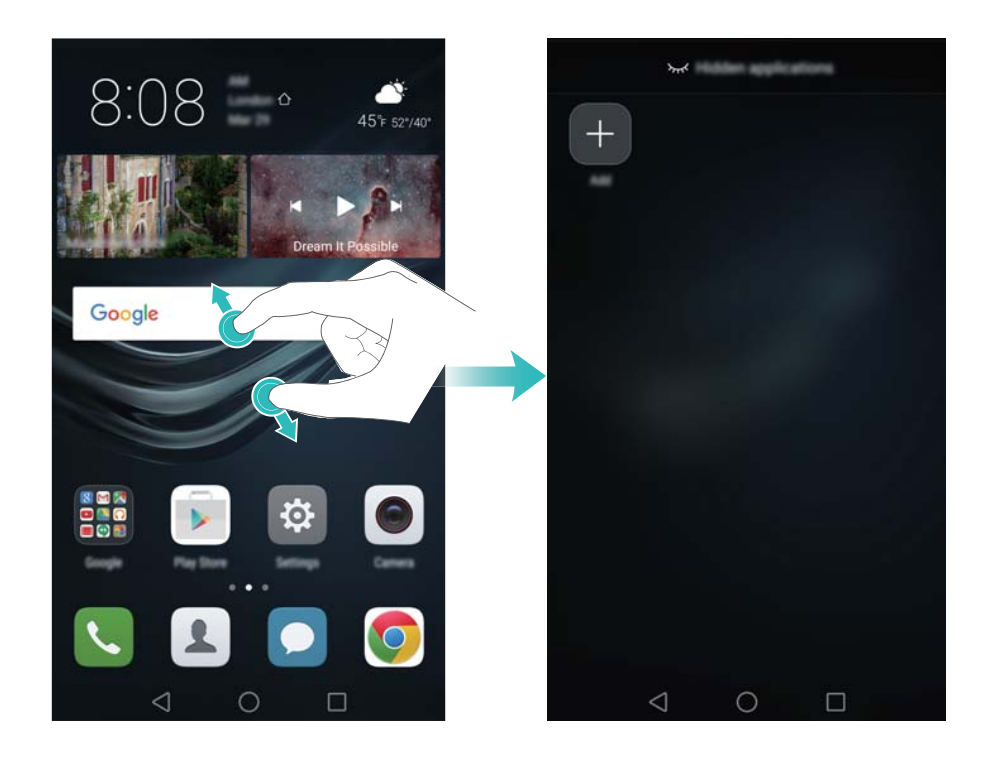

## Cómo ver aplicaciones recientemente utilizadas

Presione 🗌 para ver la lista de aplicaciones recientemente utilizadas.

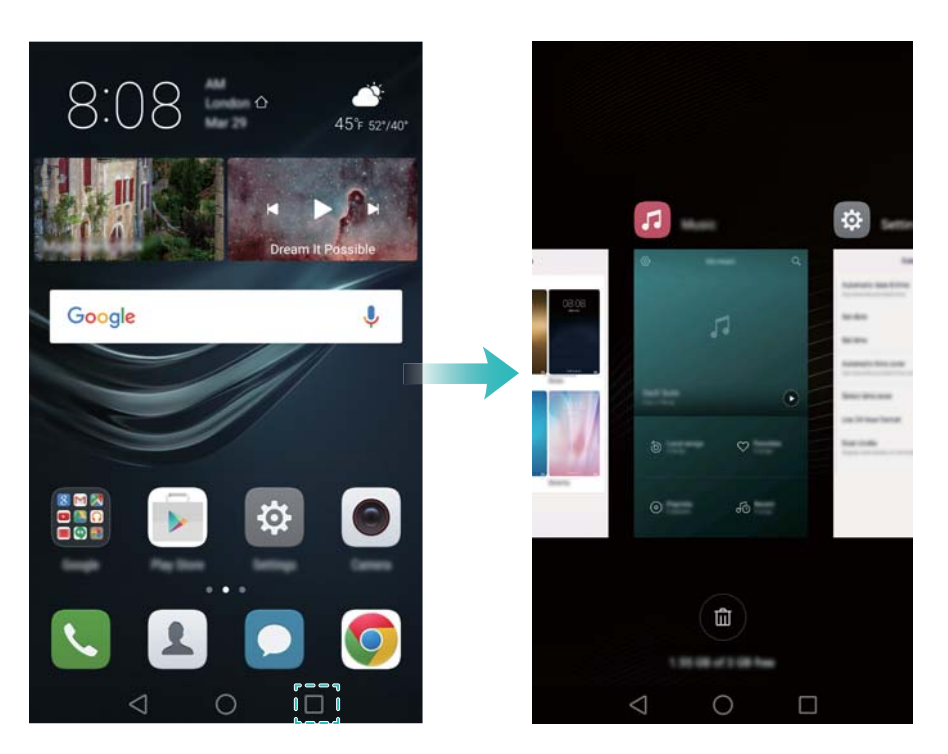

- Ver más aplicaciones: Deslice el dedo hacia la izquierda o hacia la derecha sobre la pantalla para ver más aplicaciones recientemente utilizadas.
- Abrir una aplicación: Presione una miniatura para abrir la aplicación pertinente.
- Cerrar una aplicación: Deslice el dedo hacia arriba sobre una miniatura para cerrar la aplicación correspondiente.
- Cerrar todas las aplicaciones desbloqueadas: Presione 💷 para cerrar todas las aplicaciones desbloqueadas.
- Bloquear o desbloquear una aplicación: Deslice el dedo hacia abajo sobre una miniatura para bloquear una aplicación. Aparecerá bloqueada. Las aplicaciones bloqueadas no pueden cerrarse presionando bloqueada.

deslizar el dedo hacia abajo sobre la miniatura para desbloquear la aplicación.

## Personalización del teléfono

## Pantalla principal simple

El modo de pantalla principal simple utiliza íconos y fuentes grandes para distribuir el contenido de modo de facilitar más su lectura.

- 1 Abra 🙆 Ajustes.
- 2 Presione Estilo de pantalla principal > Simple y ☑ para habilitar la pantalla principal simple.

- **3** En la pantalla principal simple, se puede hacer lo siguiente:
  - Presione los íconos o widgets de las aplicaciones para abrirlas.
  - Mantenga presionado un ícono para acceder al editor de la pantalla principal y agregar o eliminar los íconos de aplicaciones.
  - Presione Otros para abrir la lista de aplicaciones y ver o abrir las aplicaciones.
  - Presione + para agregar contactos o aplicaciones a la pantalla principal.
  - Presione Inicio estándar para salir de la pantalla principal simple.

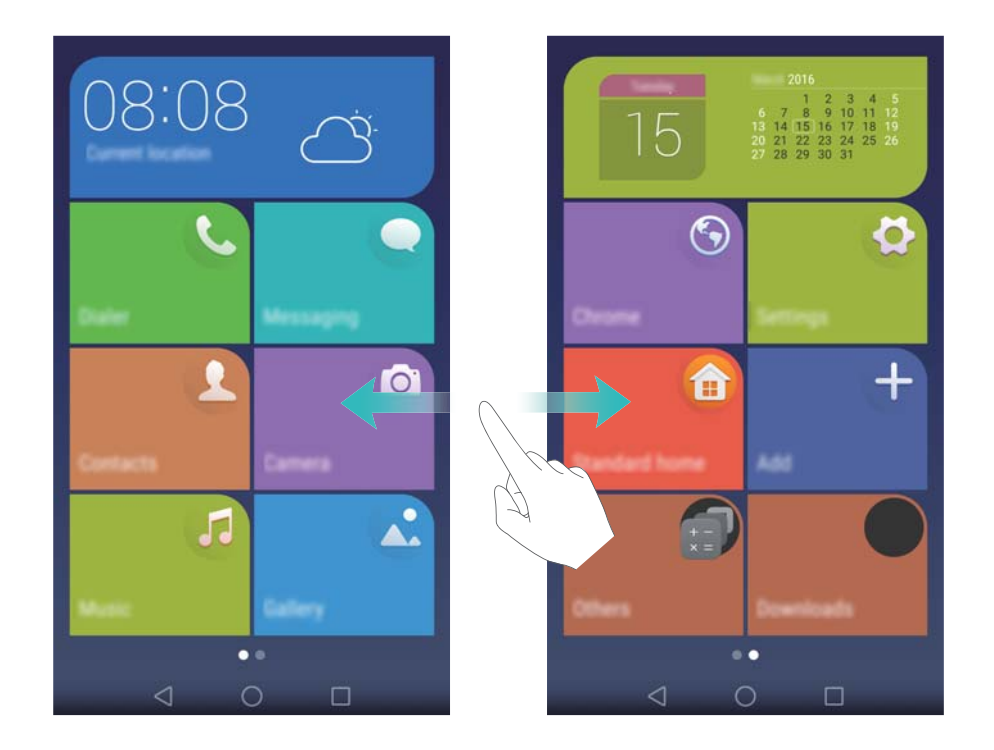

### Cambio de tema

Personalice la pantalla principal del teléfono con una gran variedad de temas y fondos de pantalla.

Abra Temas, seleccione un tema y presione . Presione spara combinar los métodos de la pantalla de bloqueo, los fondos de pantalla, los íconos de las aplicaciones, entre otros.

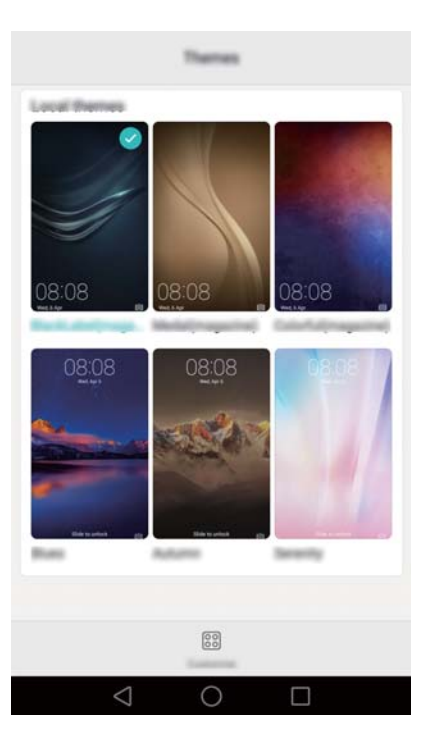

## Cambio del fondo de pantalla

Configure sus imágenes o fotos favoritas como fondo de pantalla del teléfono.

- 1 Abra 🖾 Ajustes y seleccione Pantalla.
- 2 Presione Fondo de pantalla y Fondo pantalla bloqueo o Fondo pantalla principal.
- **3** En la pestaña **Estáticos** o **Animados**, seleccione una imagen y siga las instrucciones que aparecen en pantalla para configurar dicha imagen como fondo de pantalla.

Active el selector **Agitar para cambiar**. El fondo de pantalla cambiará cada vez que agite el teléfono. Active el selector **Cambio aleatorio**. Configure **Intervalo** o **Álbum para mostrar**. El teléfono cambiará automáticamente de fondo de pantalla según el intervalo especificado.

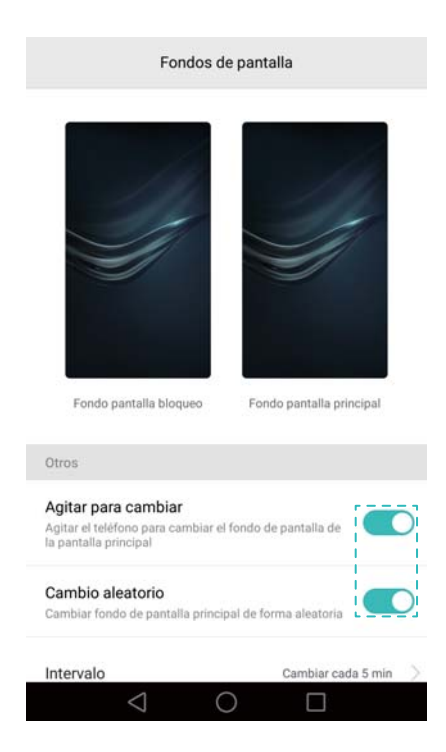

🤨 También puede abrir 🏊 Galería, mantener presionada una imagen y, a continuación,

presionar  $\equiv$  > **Configurar como** > **Fondo**. Siga las instrucciones que aparecen en pantalla para configurar la imagen como fondo de pantalla.

### Asignación de un tono a un contacto

Asigne un tono único a cada contacto para saber rápidamente quién lo está llamando o enviando un mensaje.

1 Abra 🚨 Contactos.

**2** Seleccione el contacto deseado y presione **Tono de llamada**.

**3** Seleccione el tono o archivo de música deseados y presione  $\checkmark$ . Para obtener más información sobre cómo configurar los tonos de llamadas y mensajes y los ajustes de vibración, consulte la secciónAjustes de sonido.

### Cambio del tamaño de fuente

El tamaño de fuente del teléfono puede agrandarse para facilitar la lectura.

Abra Ajustes y presione **Pantalla** > **Tamaño de fuente** para configurar el tamaño de fuente del sistema.

El tamaño de fuente Extragrande solo estará disponible en mensajes, contactos y en la aplicación Teléfono.

## Ingreso de texto

### Cómo cambiar de método de ingreso de texto

Es posible alternar entre los métodos de ingreso de texto que desee.

- 1 En la pantalla de ingreso de texto, deslice el dedo hacia abajo sobre la barra de estado para abrir el panel de notificaciones.
- 2 Presione Seleccionar modo de ingreso en la pestaña Notificaciones y seleccione el método de ingreso de texto deseado.
- Si no hay métodos de ingreso de texto para seleccionar, acceda a Ajustes, presione Ajustes avanzados > Idioma e ingreso de texto > Teclado predeterminado > Configurar métodos de ingreso y, a continuación, active el selector ubicado al lado del método de ingreso de texto correspondiente.

### Método de ingreso de texto Huawei Swype

Ingrese rápidamente palabras con tan solo deslizarse por el teclado.

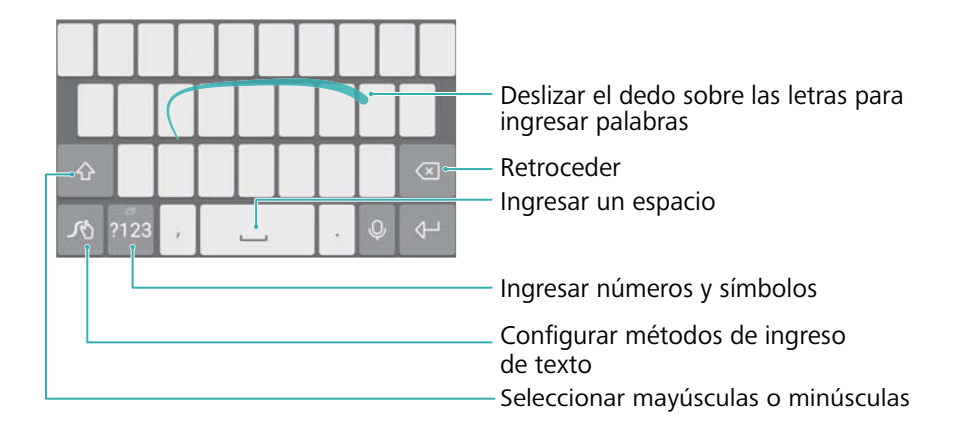

El método de ingreso de texto Huawei Swype es compatible con una gran cantidad de idiomas.

## Método de ingreso de texto de Android

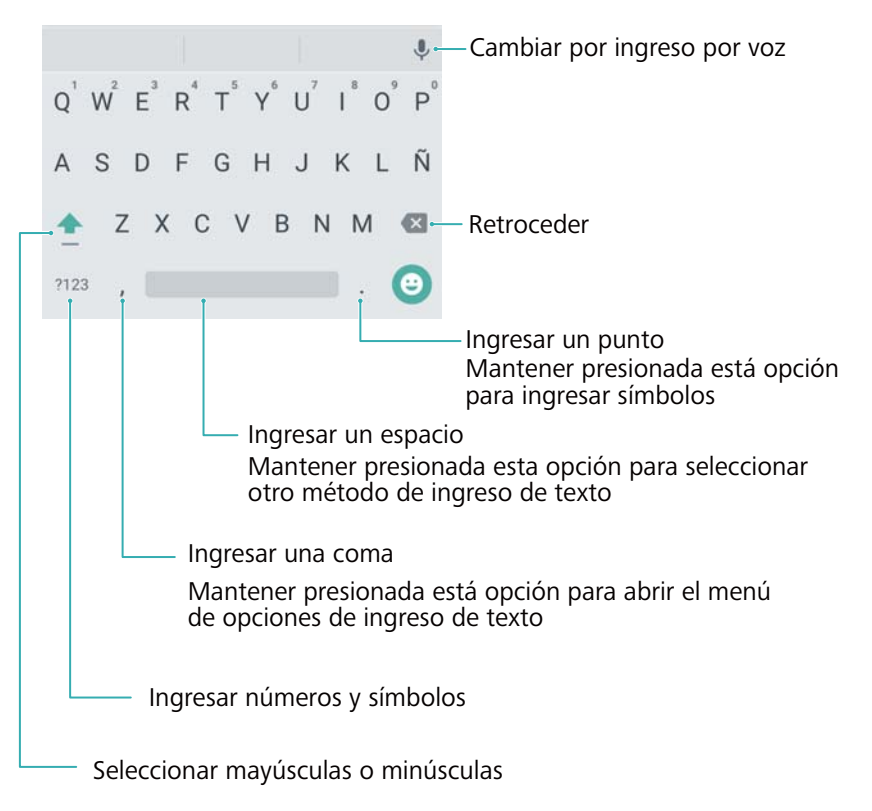

El método de ingreso de texto de Android es compatible con una gran cantidad de idiomas.

## Edición de texto

El teléfono permite seleccionar, cortar, copiar y pegar texto.

Seleccionar texto: Mantenga presionado el texto para que aparezca en pantalla

Arrastre • o • para seleccionar más o menos texto, o presione **Seleccionar todo** para seleccionar todo el texto.

- Copiar texto: Seleccione el texto y presione Copiar.
- Cortar texto: Seleccione el texto y presione Cortar.
- Pegar texto: Mantenga presionado el lugar donde desea insertar el texto y presione Pegar.

• Compartir texto: Seleccione el texto y presione Compartir para seleccionar un método de uso compartido.

## Sugerencias y trucos

## Modo volumen alto

Presione el botón para subir el volumen repetidas veces durante una llamada para aumentar el volumen de la llamada por encima del máximo habitual.

## Cómo buscar ajustes

Use la función de búsqueda en Ajustes para buscar opciones de menú.

Abra Ajustes y, a continuación, presione el cuadro de búsqueda ubicado en la parte superior de la pantalla e ingrese un término de búsqueda (como Sonido). El teléfono mostrará los resultados de la búsqueda; presione una opción para acceder al ajuste correspondiente.

## Cómo devolver llamadas rápidamente

Con la pantalla bloqueada, deslice el dedo hacia la derecha sobre una notificación de llamada perdida y desbloquee la pantalla. Se mostrará en pantalla el marcador; presione el número correspondiente para devolver la llamada.

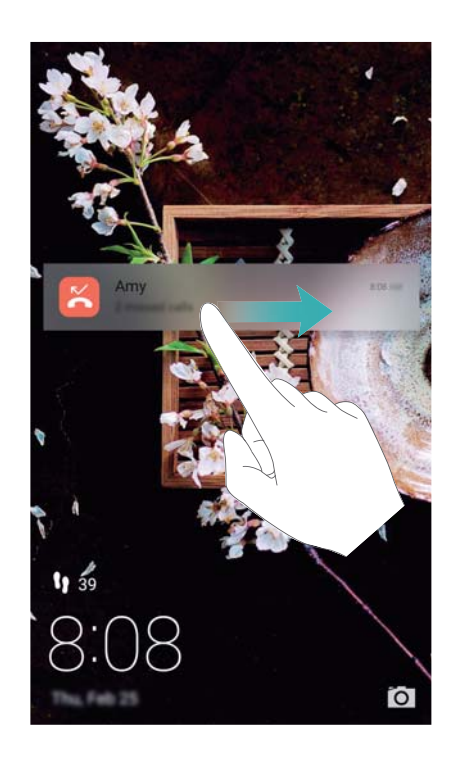

## Uso de los nudillos

Use un nudillo para tomar una captura de toda la pantalla o de una parte de ella.

1 Abra Ajustes y, a continuación, seleccione Asistencia inteligente.

2 Presione Control de movimiento > Captura inteligente y, a continuación, active el selector Captura inteligente.

#### Cómo tomar capturas de pantalla completas

Golpee la pantalla dos veces con un nudillo para tomar una captura de toda la pantalla.

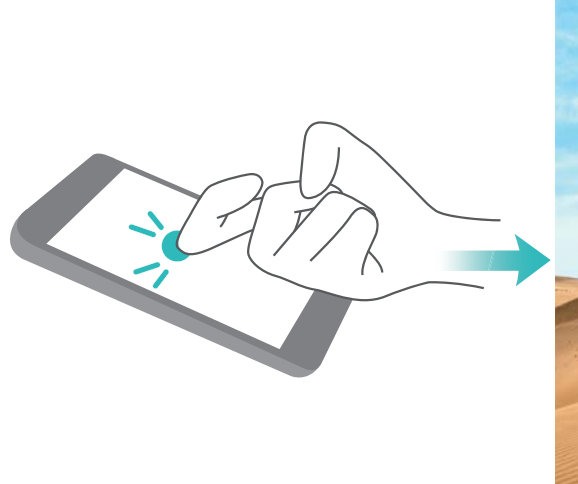

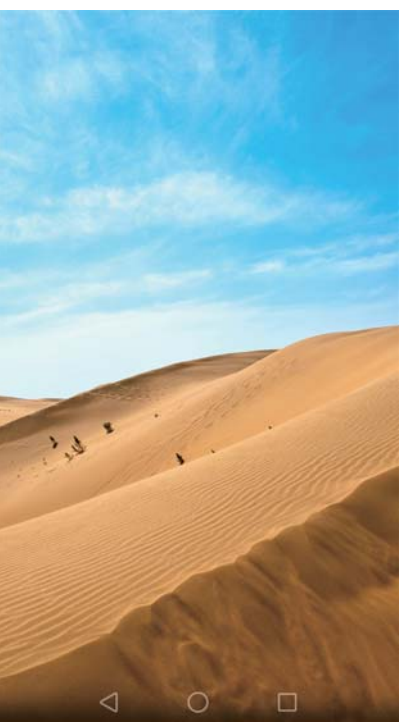

#### Cómo tomar capturas de pantalla parciales

Golpee la pantalla con un nudillo. Mantenga el nudillo sobre la pantalla y arrástrelo por el área que desea capturar. A continuación, vuelva al punto de inicio. La selección se mostrará en la pantalla; se capturará el área delimitada por la línea azul. También puede seleccionar el cuadro de captura de pantalla que se encuentra en la parte superior de la pantalla para seleccionar

distintas formas de captura de pantalla. Presione 🗒 para guardar una captura de pantalla.

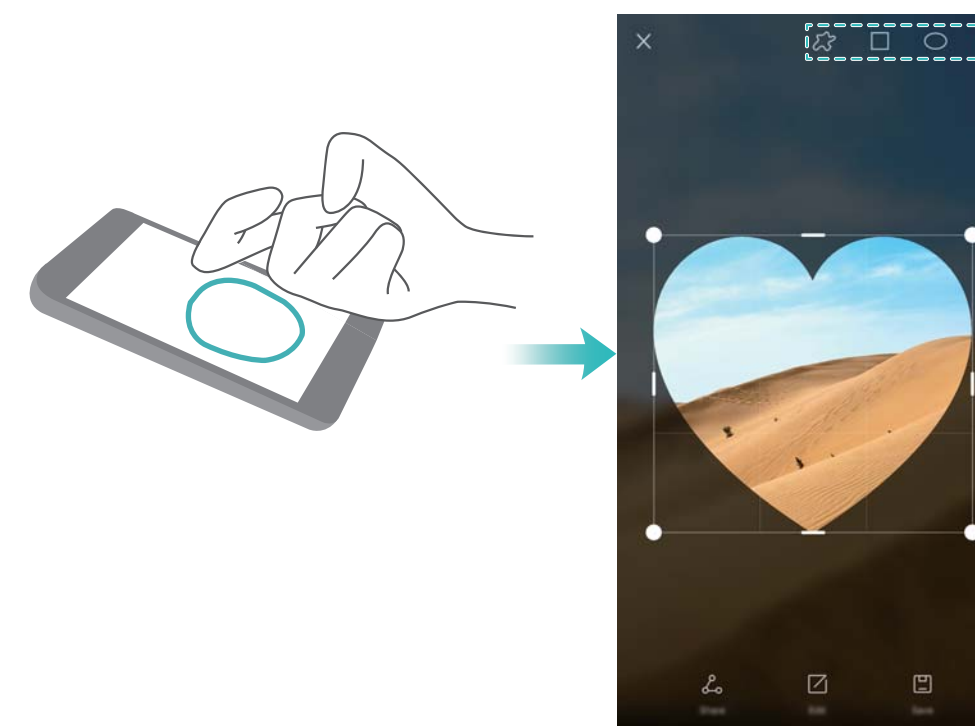

Por defecto, las capturas de pantalla se guardan en la Galería, dentro de la carpeta Capturas.

Después de crear una captura de pantalla, presione Compartir para compartirla con amigos. Para obtener más información sobre cómo compartir elementos, consulte la secciónCómo compartir imágenes o videos.

## Cómo agregar detalles de contactos rápidamente

Use la cámara para tomar una fotografía de una tarjeta de presentación. El teléfono reconocerá los detalles del contacto y los agregará automáticamente. En **Contactos**, presione **Tarjetas de presentación > Escanear**.

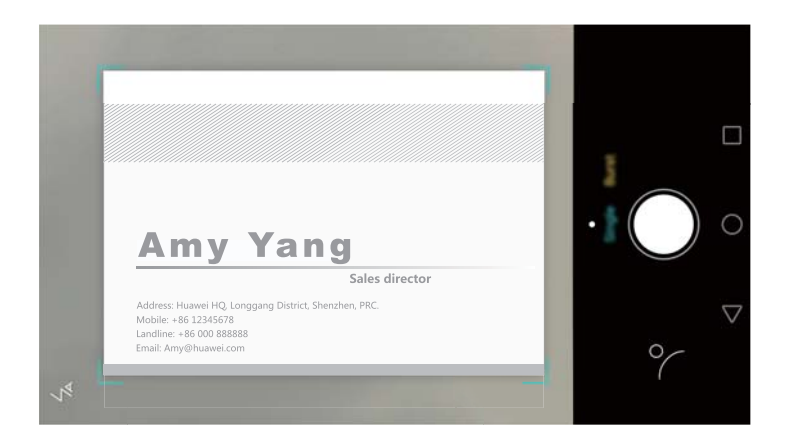

## Cómo compartir la tarjeta QR

Comparta la tarjeta QR con sus amigos para que puedan agregarlo a sus contactos rápidamente. En la pantalla de detalles de contacto, presione el código QR ubicado en la parte superior de la pantalla para que aparezca su código QR personal.

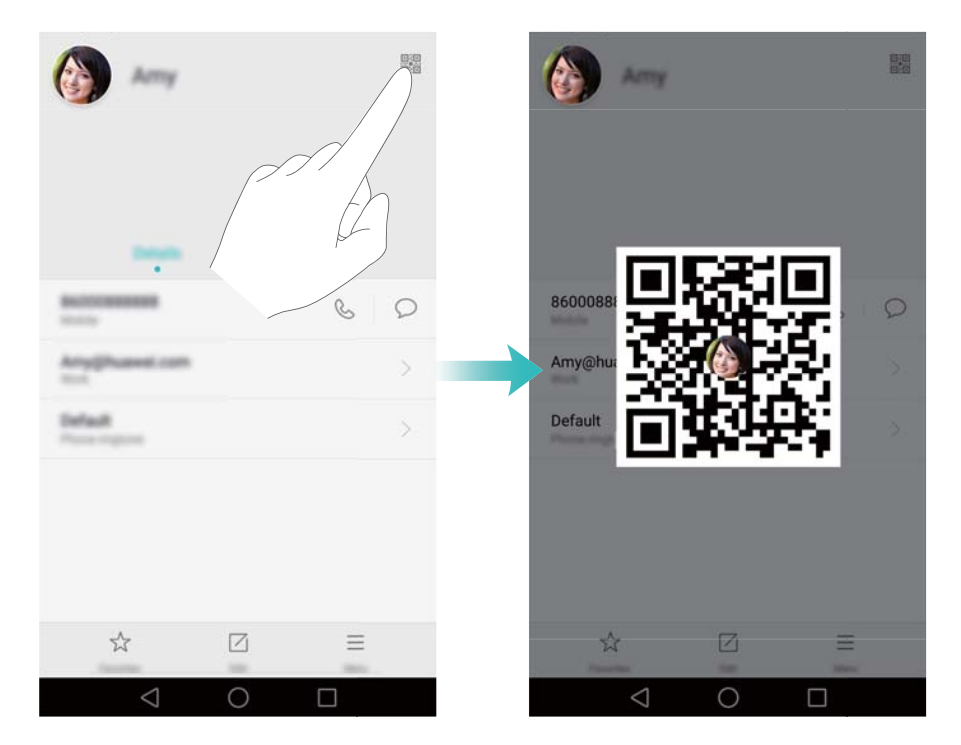

## Cómo llamar a contactos con la pantalla apagada

Con la pantalla apagada, mantenga presionado el botón para bajar el volumen. Cuando escuche un sonido de alerta, diga el nombre del contacto al que desea llamar. El teléfono llamará automáticamente al contacto.

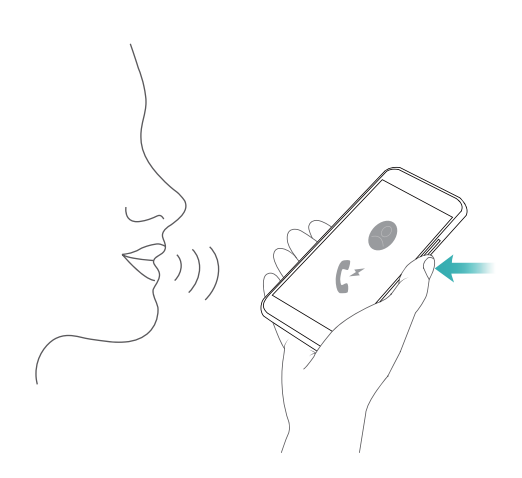

## Modo bolsillo

Habilite el Modo bolsillo para no perder llamadas importantes cuando tenga el teléfono en el bolsillo. El tono de llamada y la intensidad de la vibración se incrementarán gradualmente al recibir una llamada entrante.

Abra **S** Teléfono. Presione = > Configuración en la pestaña Teléfono y active el selector Modo bolsillo.

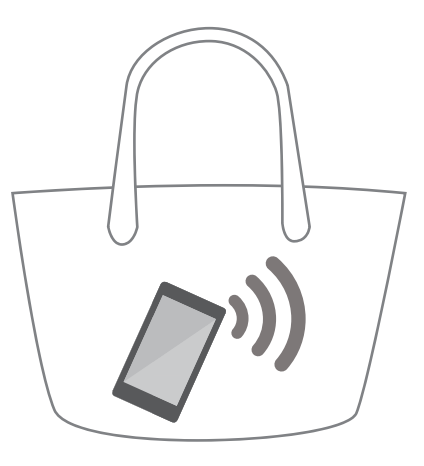

## Cómo tomar instantáneas con la pantalla apagada

Puede tomar instantáneas rápidas con el teléfono, incluso con la pantalla apagada.

Con la pantalla apagada, apunte el teléfono a una persona o a un objeto y presione el botón para bajar el volumen dos veces. El teléfono tomará una fotografía y mostrará qué tan rápido se capturó.

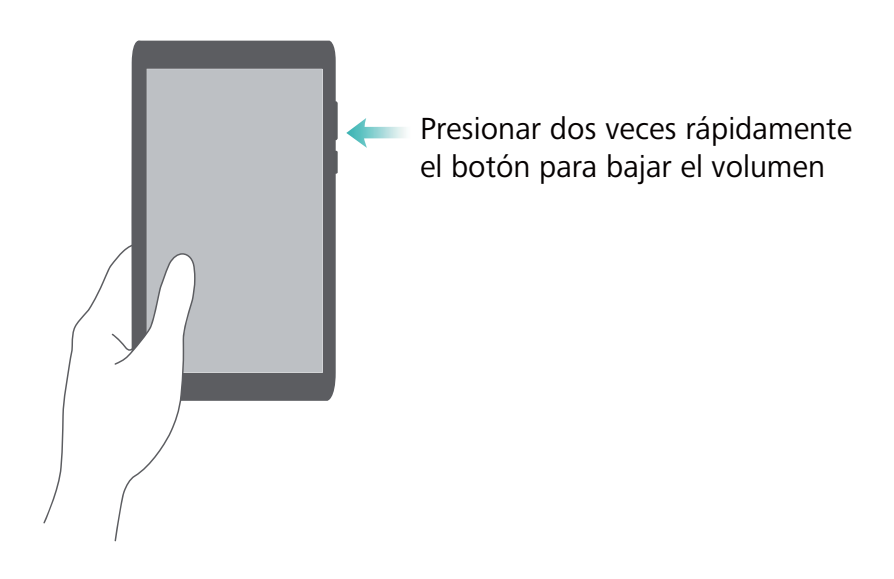

## Función Mejorar selfie

Habilite el modo Mejorar selfie y personalice los ajustes de belleza para asegurarse de sobresalir en fotografías grupales.

En la aplicación Cámara, acceda al modo **Belleza** y, a continuación, presione **Mejorar selfie**. Active el selector **Mejorar selfie** y, a continuación, configure ajustes de belleza personalizados.

A continuación, cambie al modo **Belleza** y presione O para tomar una fotografía. El teléfono detectará el rostro y aplicará los ajustes de belleza personalizados para que sobresalga en una fotografía grupal.

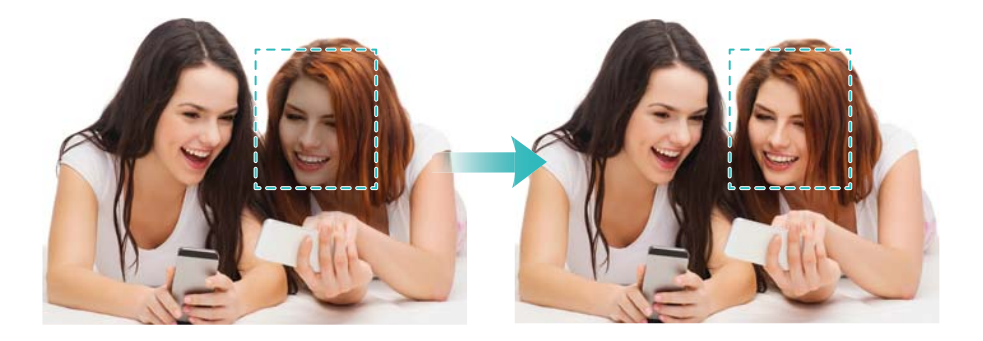

## Cómo usar el modo Cámara rápida para adelantar la acción

El modo Cámara rápida permite capturar y acelerar cambios sutiles en el paisaje, como el amanecer, el atardecer o el movimiento de las nubes.

En la pantalla de la cámara, deslice el dedo hacia la derecha para cambiar a Cámara rápida.

Mantenga el teléfono firme y, a continuación, presione 🔎 para comenzar a grabar video.

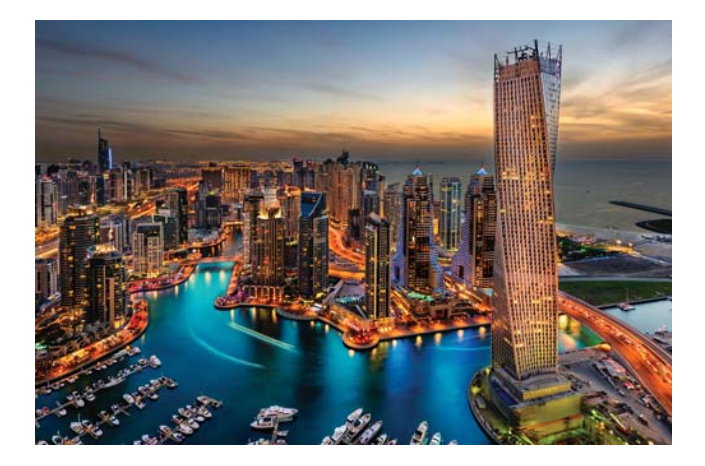

# Cómo tomar fotografías durante la grabación de videos

¿Alguna vez quiso tomar una fotografía mientras grababa un video? En la interfaz de la cámara, deslice el dedo hacia la derecha y, a continuación, seleccione **Video** para comenzar a grabar un video. Mientras graba el video, presione <sup>O</sup> para tomar una

para comenzar a grabar un video. Mientras graba el video, presione 🤐 para tomar una fotografía.

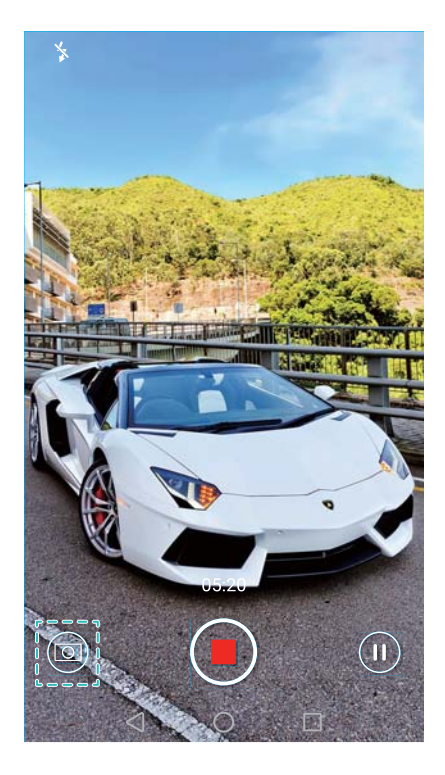

## Cómo contestar o rechazar una llamada usando comandos de voz

Si tiene las manos ocupadas cuando recibe una llamada, simplemente diga "Answer call" o "Reject call" para contestar o rechazar la llamada.

Acceda a Ajustes, presione Asistencia inteligente > Control por voz y, a continuación, active el selector Responder llamadas con control por voz.

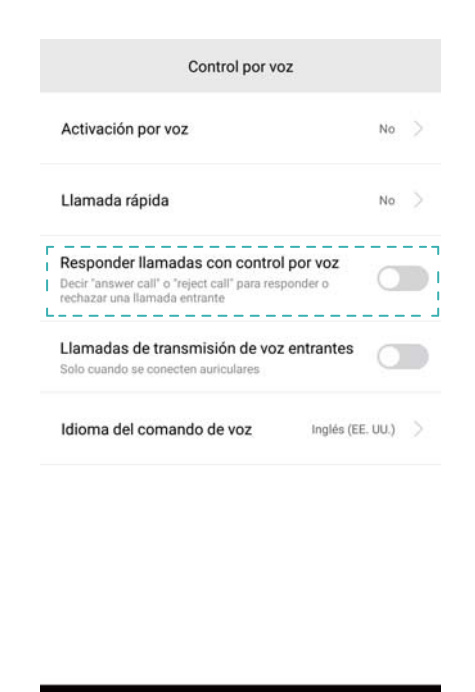

Presione Idioma del comando de voz para cambiar el idioma de los comandos de voz.

## Uso de la función de activación por voz

Abra Abra Ajustes. Presione Asistencia inteligente > Control por voz > Activación por voz y, a continuación, active el selector Activación por voz y siga las instrucciones que aparecen en pantalla para ingresar sus comandos de activación por voz. Puede hacer lo siguiente:

- Buscar el teléfono: Diga: "OK Emy, where are you?". El teléfono sonará para mostrar dónde está.
- Hacer una llamada: Diga: "OK Emy, call Jane". El teléfono llamará a Jane.

## Cómo buscar aplicaciones rápidamente

Use la función de búsqueda para encontrar una aplicación rápidamente.

Deslice el dedo hacia abajo desde la mitad de la pantalla para acceder a la barra de búsqueda y, a continuación, ingrese el nombre de la aplicación que está buscando. Los resultados de la búsqueda se mostrarán debajo de la barra de búsqueda.

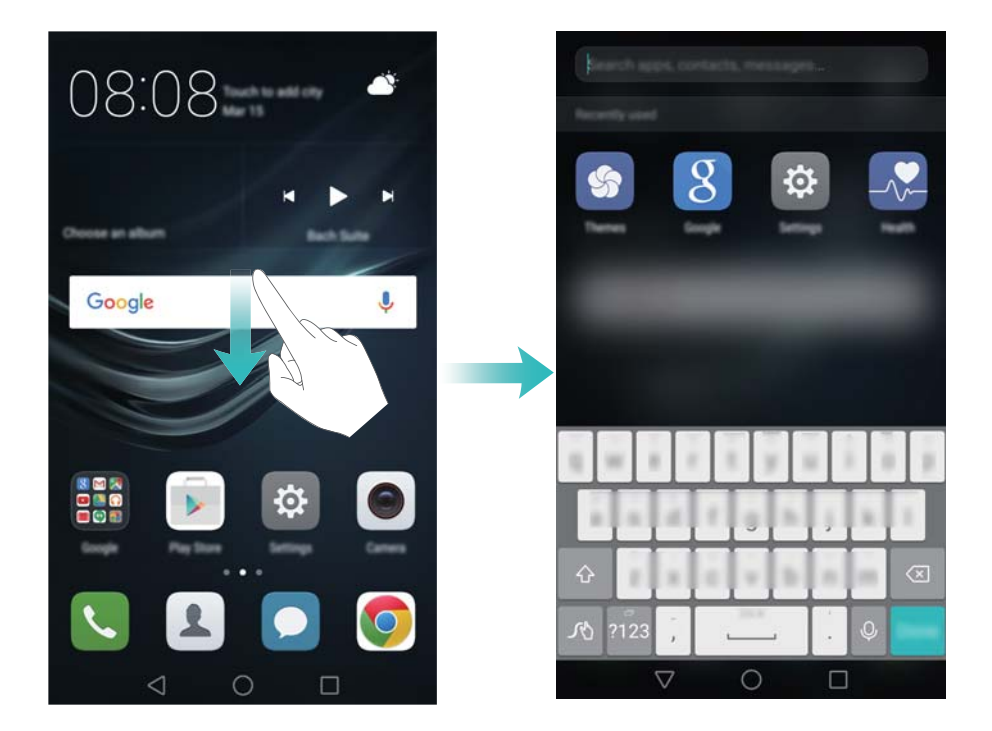

## Conexión a la red Wi-Fi con mayor intensidad de señal

Después de habilitar Wi-Fi+, el teléfono monitoreará las redes Wi-Fi y los datos móviles, y seleccionará la conexión con la mejor intensidad de señal y las velocidades de transferencia de datos más altas.

Deslice el dedo hacia abajo sobre la barra de estado para abrir el panel de notificaciones. En la

pestaña **Accesos directos**, mantenga presionado  $\widehat{\baselinetic}$  y seleccione **Wi-Fi+**. Active el selector **Wi-Fi+** para habilitar esta función.

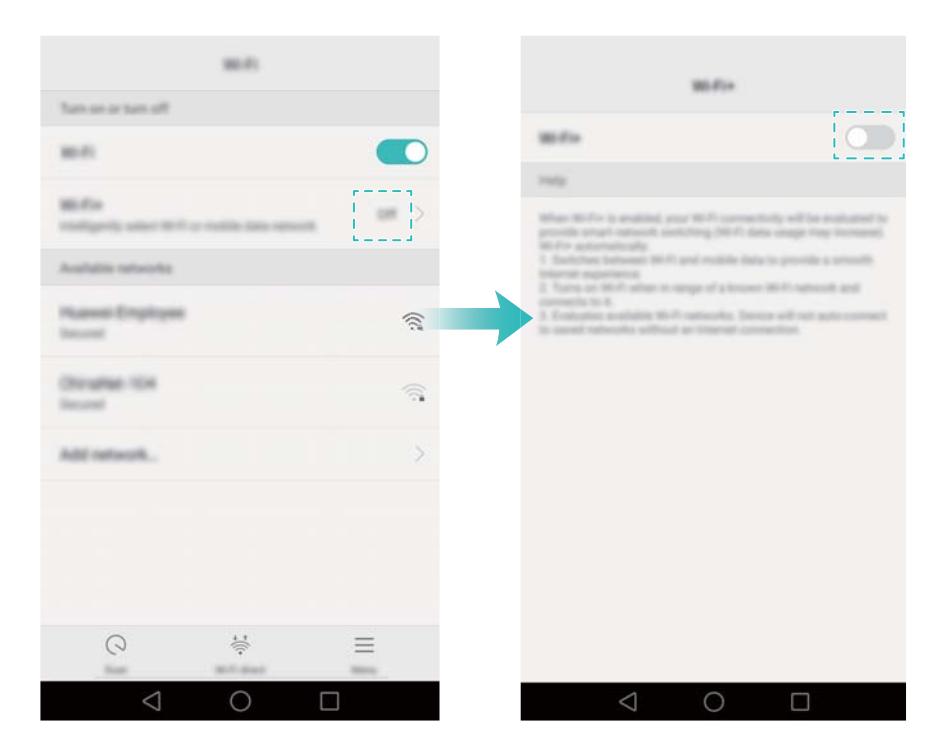

## Uso del teléfono con guantes

Habilite el modo guantes para poder seguir usando el teléfono con guantes puestos.

Abra Ajustes y, a continuación, presione Asistencia inteligente > Modo guantes.

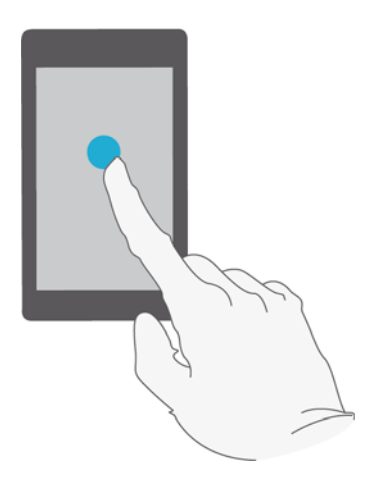

## Cómo ajustar rápidamente el volumen del sistema

Presione el botón de volumen que se encuentra a un lado del teléfono y, a continuación,

presione O para ajustar el volumen del tono, de reproducción de medios, de las alarmas y de las llamadas.

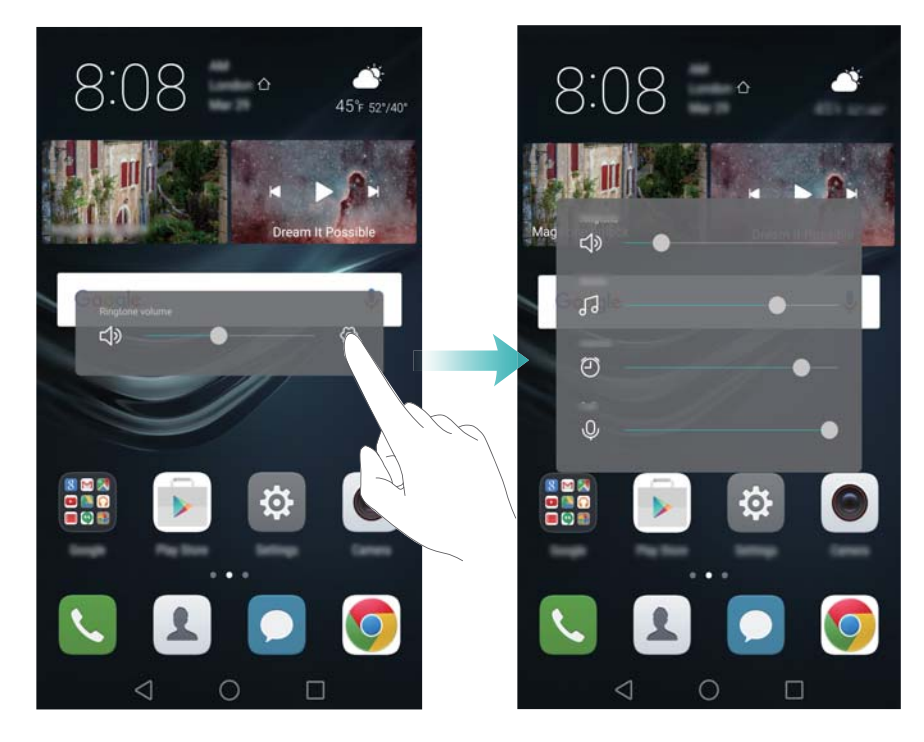

## Cómo usar el botón flotante

El botón flotante le brinda acceso a una serie de opciones y funciones que se usan con frecuencia, como las teclas Volver, Inicio y Optimización en un solo paso. Puede mover el botón flotante por la pantalla para usarlo fácilmente con una mano.

En **Ajustes**, seleccione **Asistencia inteligente** > **Botón flotante** y, a continuación, active el selector **Botón flotante**.

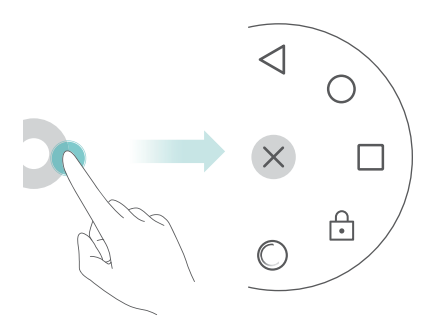

El botón flotante aparece en la mayoría de las pantallas. Arrastre el menú a la ubicación deseada para ajustar su posición.

# Alineación automática de las aplicaciones en la pantalla principal

Es posible que queden huecos en la pantalla principal después de desinstalar aplicaciones o moverlas a carpetas. Use la función de alineación automática para organizar las aplicaciones de manera prolija en la pantalla principal.

Pellizque la pantalla con dos dedos para abrir el editor de la pantalla principal. Presione **Más ajustes** y, a continuación, active el selector **Agitar**. Mantenga presionada la pantalla principal para abrir el editor de la pantalla principal. Agite el teléfono para volver a alinear los íconos de aplicaciones y llenar cualquier hueco.

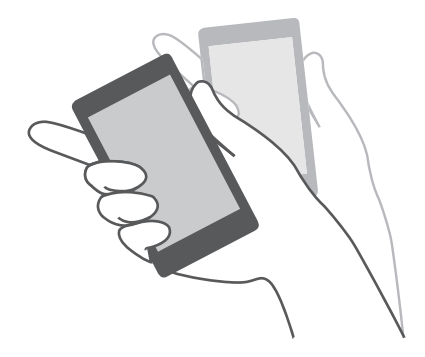

## Modo pantalla táctil deshabilitada

Habilite el Modo pantalla táctil deshabilitada para evitar operaciones involuntarias cuando tiene el teléfono en el bolsillo.

Abra Ajustes, presione Asistencia inteligente y, a continuación, active el selector Modo pantalla táctil deshabilitada.

Los gestos en la pantalla no funcionarán en el Modo pantalla táctil deshabilitada, incluso si la pantalla está encendida. Destape la parte superior de la pantalla o presione el botón de encendido/apagado y el botón para subir el volumen de forma simultánea para deshabilitar el Modo pantalla táctil deshabilitada.

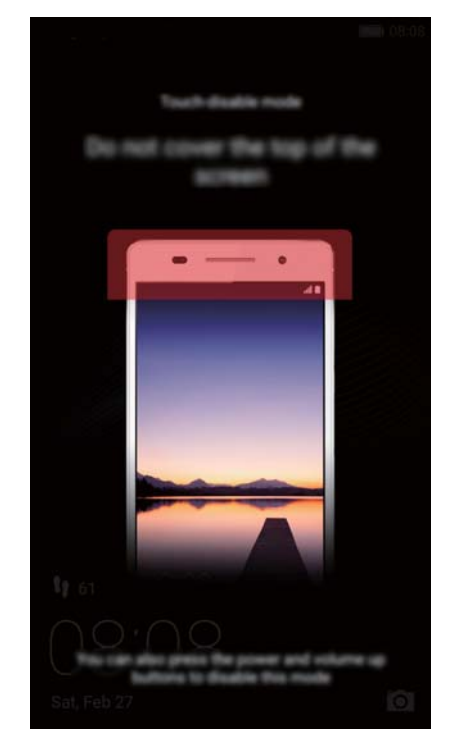

## Llamadas y Contactos

## Cómo hacer llamadas

## Marcación inteligente

Ingrese el nombre, las iniciales o el número de un contacto en el teclado. El teléfono mostrará los contactos coincidentes.

- 1 Abra **Teléfono**.
- Ingrese el nombre o las iniciales de un contacto en el teclado (por ejemplo, Juan García o JG). El teléfono buscará entre sus contactos y en el registro de llamadas, y mostrará los resultados arriba del teclado.

| Howard Smith  | ( |
|---------------|---|
| 10ward 511101 |   |

**3** En la lista, seleccione el contacto al que desea llamar. Si el teléfono soporta dos tarjetas

SIM, presione 🕓 o 🔇 para llamar.

4 Presione 🗖 para finalizar la llamada.

### Habilitación de llamadas rápidas

Es posible hacer llamadas rápidamente incluso si la pantalla está apagada.

- 1 Abra **Teléfono**.
- 2 Presione = > Configuración > Llamada rápida y, a continuación, active el selector Llamada rápida.

Mantenga presionado el botón para bajar el volumen durante un segundo cuando la pantalla esté apagada. Cuando escuche un sonido de alerta, suelte el botón para bajar el volumen y diga el nombre del contacto al que desea llamar. El teléfono marcará el número.

Cuando use auriculares Bluetooth, mantenga presionada la tecla de marcación para auriculares para activar la función de llamada rápida.

## Cómo hacer llamadas desde Contactos

1 Abra 📥 Contactos.

- 2 Presione la barra de búsqueda e ingrese el nombre o las iniciales de la persona a la que desea llamar. Para obtener más información sobre cómo buscar contactos, consulte Cómo buscar un contacto.
- Presione el número del contacto. Si el teléfono soporta dos tarjetas SIM, presione el número de teléfono del contacto y después <sup>3</sup> o <sup>3</sup> para iniciar la llamada.

### Cómo hacer llamadas desde el registro de llamadas

Acceda al registro de llamadas para ver las llamadas entrantes y salientes, y marque los números correspondientes.

- 1 Abra **Teléfono**.
- 2 Deslícese a lo largo de la lista hacia arriba y hacia abajo para ver todas las llamadas. Presione el nombre o número de la persona a la que desee llamar. Si el teléfono soporta dos

tarjetas SIM, presione 🔇 o 🔇 para llamar.

### Cómo hacer llamadas de emergencia

En una situación de emergencia, se pueden hacer llamadas de emergencia desde el celular incluso si no se cuenta con una tarjeta SIM. Sin embargo, debe estar en un área con cobertura celular.

- 1 Abra **Steléfono**.
- 2 Ingrese el número de emergencia de su ubicación en el teclado y presione 🔽.
- i) Es posible llamar a un número de emergencia incluso con la pantalla bloqueada. En la pantalla de bloqueo, presione Llamada de emergencia, ingrese el número de emergencia local y presione .

La capacidad de realizar llamadas de emergencia puede depender de las reglamentaciones locales y de los operadores del área en cuestión. La poca recepción de la red o la interferencia ambiental pueden evitar que se establezca la llamada. Nunca dependa exclusivamente del teléfono para comunicarse en situaciones de emergencia.

### Marcación rápida

Configure la opción de marcación rápida para los contactos que llama frecuentemente. Simplemente mantenga presionada una tecla numérica para marcar el número.

La tecla predeterminada del buzón de voz es 1. No puede utilizarse como número de marcación rápida.

1 Abra **Teléfono**.

- 2 Mantenga presionada una tecla numérica para asociarla a un contacto.
- 3 Vuelva al teclado y mantenga presionada una tecla numérica para llamar al contacto asociado. Si cuenta con un teléfono con dos tarjetas SIM, mantenga presionada una tecla

numérica y seleccione 🔇 o 🔇 para llamar al contacto asociado.

Para desasociar una tecla numérica de un contacto, acceda al teclado y presione = > Configuración > Marcación rápida. Seleccione los contactos que desea desasociar y después presione Eliminar número asignado.

### Cómo hacer llamadas internacionales

- Antes de efectuar una llamada de larga distancia, comuníquese con el operador para activar el servicio de llamada internacional o roaming.
- 1 Abra **Steléfono**.
- 2 En la pantalla del marcador, mantenga presionada la tecla **0** para ingresar el símbolo **+** y, a continuación, ingrese el código de país, el código de área y el número de teléfono.
- 3 Presione 🔽 . Si el teléfono soporta dos tarjetas SIM, presione ᢗ o 🔇 .

### Remarcación automática

Use la función de remarcación automática para volver a marcar un número de contacto hasta que se establezca la llamada.

• La primera vez que la llamada no pueda establecerse o se interrumpa, la pantalla de

remarcación única aparecerá en el teléfono. Presione 🤄 para volver a marcar el número una sola vez.

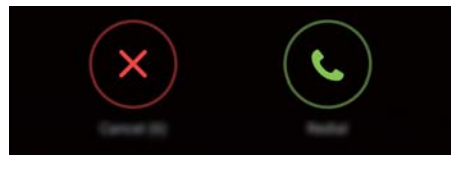

 Si la llamada no se establece después del primer intento de remarcación, la pantalla de remarcación ilimitada aparecerá en el teléfono. Presione 
 para volver a marcar el número hasta establecer la llamada.

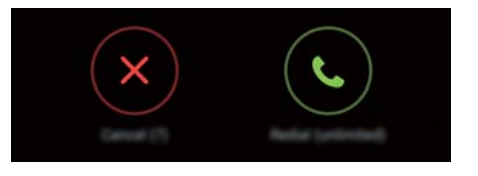

- Asegúrese de presionar 

   inmediatamente. La pantalla de remarcación se cerrará si no activa la función en 10 segundos.
  - Para cancelar un intento de remarcación, presione

## Cómo responder o rechazar llamadas

Cuando reciba una llamada, podrá presionar el botón de volumen para silenciar el tono.

Cuando la pantalla esté bloqueada:

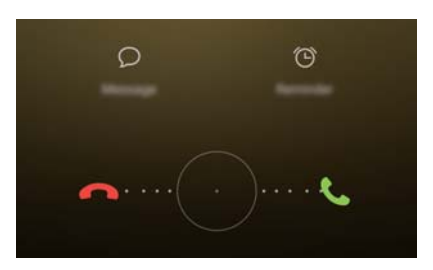

- Arrastre O hacia la derecha para responder la llamada.
- Arrastre 🔘 hacia la izquierda para rechazar la llamada.
- Presione  $\bigcirc$  para rechazar la llamada y enviar un SMS.
- Presione 🛈 para configurar un recordatorio de devolución de llamada.

Cuando la pantalla esté desbloqueada:

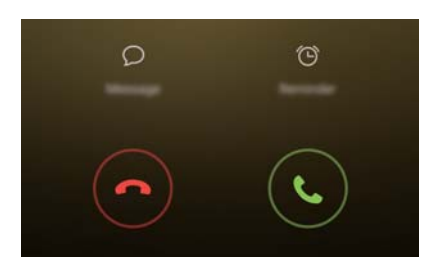

- Presione 🕑 para responder la llamada.
- Presione 📀 para rechazar la llamada.
- Presione  $\bigcirc$  para rechazar la llamada y enviar un SMS.
- Presione 🛈 para configurar un recordatorio de devolución de llamada.
- En la pantalla de marcación, presione = > Configuración > Rechazar llamadas con
  SMS para editar los mensajes de texto predefinidos.

## Funciones disponibles durante una llamada

Durante una llamada, el teléfono mostrará un menú de llamada.

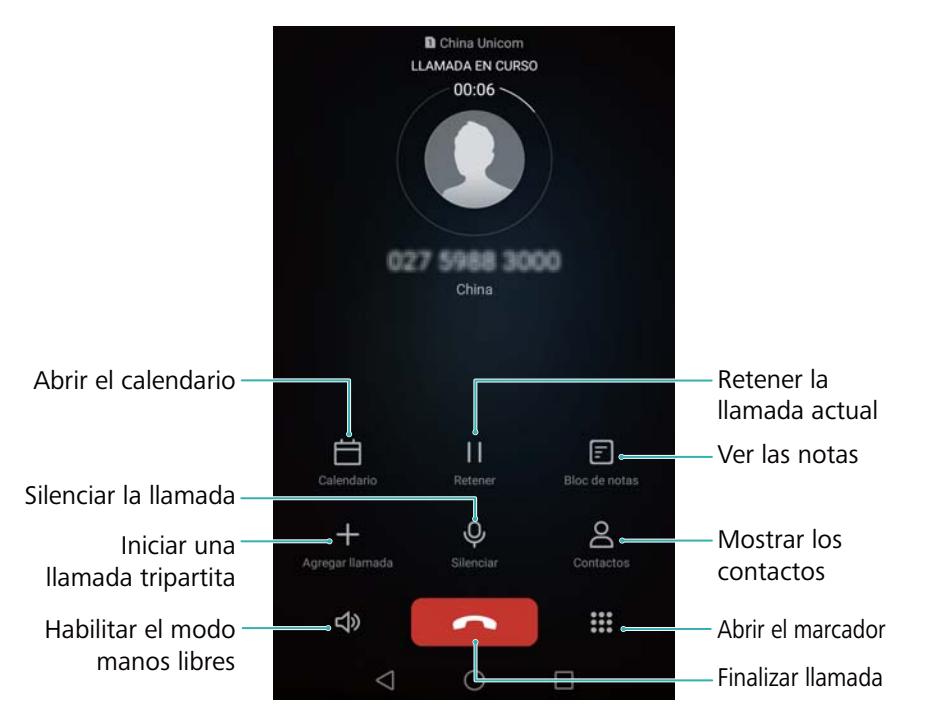

• Ocultar el menú de llamada: Presione ○ o < . Para volver al menú de llamada, presione la barra de estado verde ubicada en la parte superior de la pantalla.

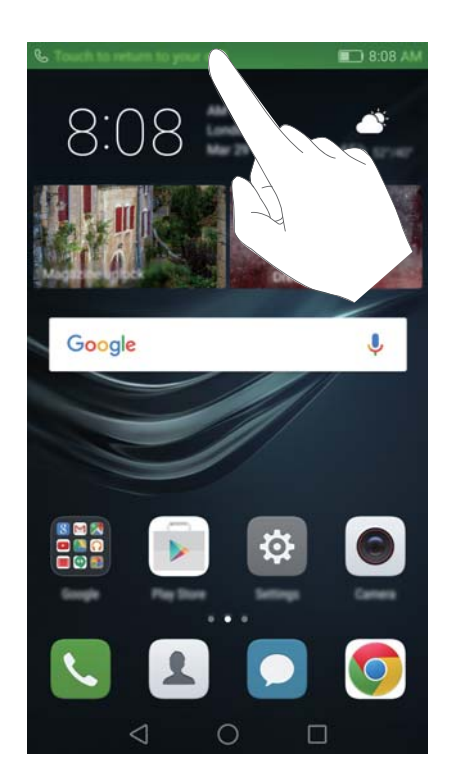

- Iniciar una llamada tripartita: Comuníquese con su operador para saber cómo usar esta función. Para obtener más información, consulte la sección Cómo hacer llamadas en conferencia.
- Ajustar el volumen: Presione el botón que permite subir el volumen para subirlo o el botón que permite bajar el volumen para bajarlo.

🏴 Para finalizar una llamada utilizando el botón de encendido/apagado, acceda a 🔊

Teléfono, presione  $\equiv$  > Configuración y active el selector Colgar con botón de encendido.

## Cómo responder llamadas de un tercer usuario

- Antes de utilizar esta función, asegúrese de estar suscrito al servicio de retención de llamada y de haber habilitado el servicio de llamada en espera en el teléfono. Para obtener más información sobre cómo habilitar el servicio de llamada en espera, consulte Habilitación de la función de llamada en espera. Para obtener más detalles, comuníquese con el operador.
- 1 Si recibe una llamada entrante mientras tiene otra llamada en curso, presione (S). Puede responder la llamada entrante mientras se retiene la llamada anterior.
- 2 Presione 📛 para pasar de una llamada a otra.

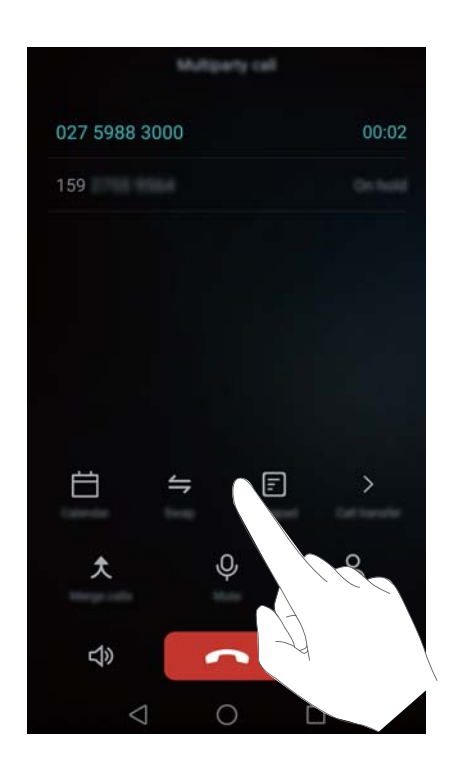

## Cómo hacer llamadas en conferencia

Puede configurar una llamada en conferencia utilizando la función de llamada de múltiples participantes. Llame a un número (o reciba una llamada de este) y después llame a otro número para agregarlo a la llamada en conferencia.

- Las llamadas en conferencia requieren soporte de red. Asegúrese de haber activado este servicio. Para obtener más detalles, comuníquese con el operador.
- **1** Llame al primer participante.

- 2 Cuando se establezca la llamada, presione + y llame al segundo participante. Se pondrá al primer participante en espera.
- 3 Cuando se establezca la segunda llamada, presione *↑* para iniciar la llamada en conferencia.
- 4 Para agregar más personas a la llamada, repita los pasos 2 y 3.
- **5** Presione **^** para finalizar la llamada.

## Cómo ver el registro de llamadas

El registro de llamadas se encuentra arriba del teclado. Las llamadas perdidas aparecerán en rojo.

### Cómo agregar un número desde el registro de llamadas

Seleccione un número desde el registro de llamadas y guárdelo en los contactos.

- 1 Abra **Teléfono**.
- 2 En el registro de llamadas, presione el ícono (i) ubicado al lado del número que desea agregar y realice lo siguiente:
  - Presione + para crear un contacto nuevo. Para obtener más información, consulte la sección Creación de contactos.
  - Presione  $\stackrel{ ext{O}}{=}$  para agregar el número a un contacto existente.

### Cómo eliminar el registro de llamadas

Abra **Set Teléfono**. Puede hacer lo siguiente:

- Eliminar una entrada: Mantenga presionada una entrada del registro y, a continuación, presione Eliminar entrada.
- Eliminar múltiples entradas: Presione  $\equiv$  > Eliminar registro de llamadas y seleccione las entradas que desee eliminar. Presione  $\stackrel{\frown}{\amalg}$  > Eliminar.

## Activación del Modo bolsillo

Active el Modo bolsillo para asegurarse de no perder llamadas cuando el teléfono esté en el bolsillo. El volumen del tono de llamada y la intensidad de la vibración aumentarán gradualmente cuando reciba una llamada.

1 Abra **Teléfono**.

- **2** Presione  $\equiv$  > Configuración.
- 3 Active el selector Modo bolsillo.

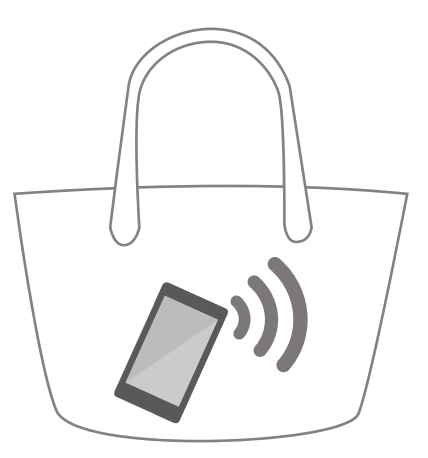

El teléfono vibrará al recibir llamadas entrantes cuando la pantalla esté hacia abajo o el teléfono esté en el bolsillo, incluso si la vibración ante llamadas entrantes está deshabilitada.

## Ajustes de llamadas

## Habilitación del desvío de llamadas

Si no puede responder una llamada, configure la función de desvío de llamadas del teléfono a otro número.

- 1 Abra **Teléfono**.
- **2** Presione  $\equiv$  > Configuración.
- 3 Presione Desvío de Ilamadas. Si el teléfono soporta dos tarjetas SIM, presione Desvío de Ilamadas en la Tarjeta 1 o en la Tarjeta 2.
- 4 Seleccione un método de desvío, ingrese el número de destino y presione Habilitar.

Cuando se habilita el desvío de llamadas, el teléfono desviará ciertas llamadas (como las llamadas no respondidas) al número que se especifique.

## Habilitación de la función de llamada en espera

La función de llamada en espera permite responder una llamada entrante cuando ya tiene otra llamada en curso, y pasar de una llamada a otra.

- 1 Abra **Teléfono**.
- **2** Presione  $\equiv$  > Configuración.
- 3 Presione Configuración adicional y, a continuación, active el selector Llamada en espera.
  Si el teléfono soporta dos tarjetas SIM, presione Configuración adicional en la Tarjeta 1 o en la Tarjeta 2, y después active el selector Llamada en espera.

Si recibe una llamada entrante cuando ya tiene otra llamada en curso, presione 🕓 para

responder la nueva llamada y 📛 para pasar de una llamada a la otra.

## Cómo habilitar el modo No molestar

El modo No molestar permite trabajar tranquilo o descansar. El teléfono solo le informará las llamadas o los mensajes importantes.

- 1 Abra 🖾 Ajustes.
- 2 Presione No molestar y active el selector No molestar.
- **3** Presione **Definir interrupciones con prioridad > Lista blanca para llamadas y mensajes** 
  - > + para agregar contactos a la lista blanca.

Cuando el modo No molestar esté habilitado, el teléfono solo sonará o vibrará cuando los contactos seleccionados llamen o envíen un mensaje. El teléfono silenciará los tonos o las vibraciones de otras llamadas u otros mensajes. Estas notificaciones se pueden ver en el panel de notificaciones.

## Configuración del filtro de acoso

El filtro de acoso bloquea automáticamente las llamadas y los mensajes de fuentes desconocidas o de la lista negra. La lista negra se actualiza permanentemente para garantizar el bloqueo de llamadas y mensajes no deseados.

Abra Gestor teléfono y presione Filtro de acoso para configurar las reglas de filtrado y la lista negra o la lista blanca. Para obtener más información, consulte la sección Filtro de acoso.

Para configurar el filtro de acoso, también puede abrir **S** Teléfono y presionar  $\equiv$  > Filtro de acoso.

## Configuración del buzón de voz

Es posible desviar las llamadas al buzón de voz cuando el teléfono está apagado o no disponible. Los usuarios llamantes pueden dejar un mensaje de voz que se podrá escuchar más tarde.

- El operador debe poder brindar el servicio de buzón de voz. Asegúrese de estar suscrito a este servicio. Comuníquese con su operador para obtener más información sobre el servicio de buzón de voz.
- 1 Abra **Teléfono**.
- 2 Presione = > Configuración
- Presione Configuración adicional. Si el teléfono soporta dos tarjetas SIM, presione
  Configuración adicional en la Tarjeta 1 o en la Tarjeta 2.

4 Presione **Buzón de voz** > **Número de buzón de voz** e ingrese su número de buzón de voz.

Cuando reciba un mensaje de voz, el ícono <sup>QO</sup> aparecerá en la barra de estado. Marque el número del buzón de voz para escuchar el mensaje.

## Creación de contactos

- La cantidad de contactos que se pueden almacenar en el teléfono depende de la capacidad de la memoria interna. La cantidad máxima de los contactos de la tarjeta SIM puede variar según la capacidad de almacenamiento de la tarjeta SIM.
- 1 Abra 🚨 Contactos.
- 2 Presione + . Presione Crear contacto nuevo si está creando un contacto por primera vez.
- **3** Seleccione una ubicación para guardar el contacto en el menú de opciones.
- 4 Ingrese el nombre, el número de teléfono y demás información del contacto, y a continuación presione √.

Si desea guardar un número del registro de llamadas, presione el ícono (i) ubicado al lado del número que desea guardar y seleccione + o  $\stackrel{\circ}{\cong}$ . También puede guardar los números de teléfono o las direcciones de correo electrónico de los contactos en **Mensajes** o **Correo**.

## Cómo agregar detalles de contacto rápidamente

Ingrese la información de contacto en el teléfono más rápidamente. Simplemente escanee o tome fotos de las tarjetas de presentación para agregar automáticamente nombres, números de teléfono y demás información de los contactos.

- 1 Abra 🚨 Contactos.
- 2 Presione Tarjetas de presentación > Escanear.
- **3** A continuación, podrá hacer lo siguiente:
  - Tomar fotos de una tarjeta: Coloque la tarjeta de presentación en una superficie plana y mantenga el teléfono en posición horizontal. Ajuste el cuadro del visor para que la tarjeta

quepa en él y presione  $\odot$  .

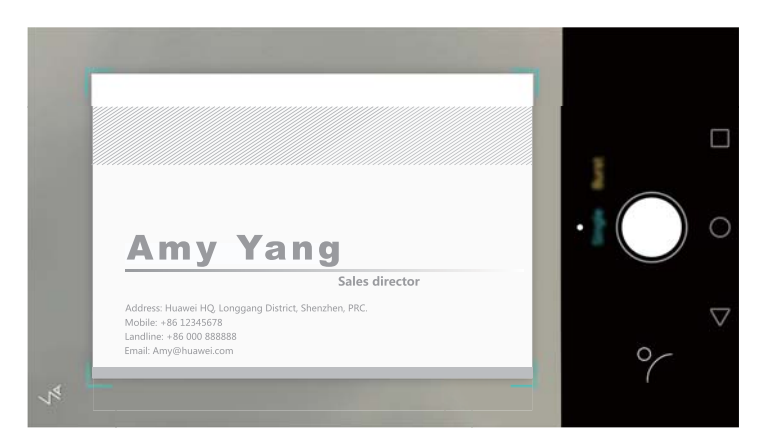

 Tomar fotos de múltiples tarjetas: Seleccione el modo Ráfaga y siga las instrucciones que aparecen en pantalla para fotografiar múltiples tarjetas. Después de escanear o tomar fotos, la información de contactos se guardará automáticamente en **Tarjetas de presentación**.

## Importación o exportación de contactos

El teléfono soporta archivos de contactos **.vcf**. **VCF** es un formato de archivo estándar utilizado para almacenar información de contactos, incluidos nombres, direcciones y números de teléfonos.

### Cómo importar contactos guardados en un dispositivo de almacenamiento

- 1 Abra 📥 Contactos.
- 2 Presione = > Importar/Exportar > Importar desde almacenamiento.
- **3** Seleccione uno o más archivos **.vcf** y presione **Aceptar**.

### Cómo importar contactos de una tarjeta SIM

- 1 Abra 🚨 Contactos.
- 2 Presione = > Importar/Exportar > Importar desde . Si el teléfono permite insertar dos tarjetas SIM, puede seleccionar importar los contactos de la SIM 1 o de la SIM 2.

**3** Seleccione los contactos que desea importar y presione  $\stackrel{\longrightarrow}{\rightarrow}$ .

**4** Seleccione la ubicación en la cual desea importar los contactos. El teléfono automáticamente importará los contactos.

### Importación de contactos vía Bluetooth

- 1 Abra **Contactos**.
- 2 Presione = > Importar/Exportar > Importar desde otro teléfono.
- **3** Seleccione **Soporta Bluetooth** y presione **Siguiente**.
- **4** Active Bluetooth en el dispositivo desde el cual desea importar los contactos y active la visibilidad para otros dispositivos Bluetooth.
- **5** Presione **Siguiente**. El teléfono automáticamente activará Bluetooth y buscará los dispositivos cercanos.
- **6** Presione el dispositivo Bluetooth del cual desea importar contactos. Una vez conectado, el teléfono importará automáticamente los contactos del otro dispositivo Bluetooth.

### Importación de contactos mediante Wi-Fi Directo

- 1 Abra 🚨 Contactos.
- 2 Presione = > Importar/Exportar > Importar desde otro teléfono.
- 3 Seleccione Importar vía Wi-Fi Directo y presione Siguiente. El teléfono solicita que se habilite la función Wi-Fi y busca dispositivos Wi-Fi Directo.
**4** Seleccione el dispositivo Wi-Fi Directo al que desea conectarse. Una vez conectado, el teléfono importará automáticamente los contactos del otro dispositivo.

#### Cómo exportar contactos a un dispositivo de almacenamiento

- 1 Abra 📥 Contactos.
- **2** Presione  $\equiv$  > Importar/Exportar > Exportar a almacenamiento.
- 3 Presione Exportar.
- 4 Seleccione desde dónde desea exportar los contactos y presione Aceptar.

Por defecto, el archivo **.vcf** exportado se guarda en el directorio raíz de la memoria interna del teléfono. Abra **Archivos** para ver el archivo exportado.

#### Cómo exportar contactos a una tarjeta SIM

- 1 Abra 📥 Contactos.
- 2 Presione = > Importar/Exportar > Exportar a . Si el teléfono permite insertar dos tarjetas SIM, puede optar por exportar los contactos a la SIM 1 o a la SIM 2.
- **3** Seleccione los contactos que desea exportar y presione  $\Box$ .
- 4 Presione Continuar.

#### Uso compartido de contactos

- 1 Abra 🚨 Contactos.
- **2** Presione  $\equiv$  > Importar/Exportar > Compartir.
- **3** Seleccione los contactos que desea compartir y después presione  $\stackrel{\circ}{\frown}$ .
- 4 Seleccione el método de uso compartido y siga las instrucciones que aparecen en pantalla.

# Gestión de contactos

#### Edición de contactos

Una vez creado un contacto, se puede editar la información del contacto en cualquier momento. Esto incluye agregar o eliminar información predeterminada, como números de teléfono o direcciones de correo electrónico. También se puede seleccionar un tono de llamada personalizado y agregar la fecha de cumpleaños, el sobrenombre o una foto.

- 1 Abra 🚨 Contactos.
- 2 Mantenga presionado el contacto que desea editar y después presione Editar.
- **3** Presione la foto del contacto y seleccione **Tomar foto** o **Seleccionar de Galería**. O bien,

ingrese la información nueva del contacto y presione  $\checkmark$  .

La foto de contacto aparecerá cuando ese contacto llame. También aparecerá demás información del contacto, como nombre de la empresa y puesto de trabajo.

Agregar múltiples números a un contacto: Seleccione un contacto de la lista de contactos y presione Editar > Agregar número de teléfono.

#### Cómo unir contactos duplicados

Cuando agregue contactos al teléfono desde diferentes fuentes, es posible que algunas entradas queden duplicadas. Estas entradas duplicadas pueden combinarse para mantener los contactos organizados.

- 1 Abra **Contactos**.
- **2** Presione  $\equiv$  > Organizar contactos > Unir contactos duplicados.
- **3** Seleccione los contactos que desea unir y presione  $\checkmark$ .

#### Cómo eliminar contactos

- 1 Abra **Contactos**.
- **2** Presione  $\equiv$  > Organizar contactos > Eliminar contactos por lotes.
- **3** Seleccione los contactos que desea eliminar y después presione  $\stackrel{\frown}{\amalg}$  .
- 4 Presione Eliminar.
- También puede mantener presionado el contacto que desee eliminar. Desde el menú de opciones emergente, seleccione Eliminar para eliminar ese contacto.

# Cómo buscar un contacto

Es posible buscar los contactos almacenados en el teléfono, la tarjeta SIM o aquellos asociados a una cuenta en línea.

- 1 Abra 📥 Contactos.
  - Para obtener resultados de búsqueda más completos, asegúrese de haber establecido que la función Contactos muestre todos los contactos. En la pantalla de contactos,

presione  $\equiv$  > Preferencias y seleccione Todos los contactos.

- 2 En la lista de contactos, use uno de los siguientes métodos para buscar un contacto:
  - Deslícese a lo largo de la lista de contactos hacia arriba o hacia abajo.
  - Deslícese hacia arriba o hacia abajo del lado derecho de la pantalla para desplazarse por los contactos.
  - Ingrese el nombre, las iniciales, el número de teléfono, la dirección de correo o demás información del contacto en la barra de búsqueda ubicada arriba de la lista de contactos. Los resultados de la búsqueda aparecerán abajo.

- **3** Seleccione un contacto. Después, puede optar por llamar, enviar un mensaje de texto o editar la información del contacto.
- Si aparece en pantalla un mensaje de error o no puede buscar un contacto, presione  $\equiv$  > Organizar contactos y seleccione Volver a crear datos del índice.

### Cómo ver los contactos de diferentes cuentas

Puede seleccionar qué contactos mostrar en el teléfono.

- 1 Abra **Contactos**.
- **2** Presione  $\equiv$  > **Preferencias**.
- **3** Seleccione la cuenta que desee mostrar o personalice las cuentas para mostrar.

Ocultar fotos de contactos, información de la empresa y puesto de trabajo: Presione = > Preferencias en la pantalla de contactos y active el selector Diseño simple.

### Cómo agregar contactos a favoritos

Puede agregar a favoritos los contactos frecuentes para encontrarlos con mayor facilidad.

- 1 Abra 🚨 Contactos.
- 2 Mantenga presionado el contacto que desea agregar a favoritos y presione Agregar a Favoritos para agregar el contacto a Favoritos.
- Cuando acceda a los detalles de contactos, presione favoritos.

Eliminar contactos de favoritos: Presione Favoritos >  $\bigcirc$  en la pantalla de contactos.

Seleccione los contactos que desea eliminar de favoritos y presione igodot .

# Grupos de contactos

Organice los amigos y la familia en diferentes grupos. Puede enviar mensajes de texto o correos a cualquier miembro del grupo. La aplicación Contactos también cuenta ahora con la función **Grupos inteligentes**. El teléfono puede ordenar automáticamente los contactos según la compañía o la última fecha en las que se los contactó, lo que facilita la gestión de contactos y grupos.

|                     | Groups |          |  |
|---------------------|--------|----------|--|
| Straet groups       |        |          |  |
| Companies           |        |          |  |
| Recent              |        |          |  |
| Oroga is Plana      |        |          |  |
| Family<br>0 people  |        |          |  |
| Friends<br>2 people |        |          |  |
|                     |        |          |  |
|                     |        |          |  |
|                     |        |          |  |
|                     |        |          |  |
|                     |        |          |  |
| +                   |        | <u>ل</u> |  |
| $\triangleleft$     | 0      |          |  |

#### Creación de grupos

- 1 Abra 🚨 Contactos.
- **2** Presione **Grupos** y +.
- **3** Ingrese el nombre del grupo (por ejemplo Familia o Amigos) y presione **Aceptar**.
- **4** Presione + . Seleccione los contactos que desea agregar al grupo y presione  $\checkmark$  .

#### Edición de grupos

Es posible agregar o eliminar personas de un grupo o cambiar el nombre del grupo.

- 1 Abra 📥 Contactos.
- 2 Presione Grupos y seleccione el grupo que desea editar.
- **3** Presione + y agregue nuevos miembros al grupo.
- **4** Presione  $\equiv$  . A continuación, podrá hacer lo siguiente:
  - Presionar Eliminar miembros para eliminar miembros del grupo.
  - Presionar Eliminar grupo para eliminar el grupo.
  - Presionar Cambiar nombre para editar el nombre del grupo.

#### Envío de mensajes o correos a grupos

- 1 Abra 🚨 Contactos.
- 2 Presione **Grupos** y seleccione el grupo al que desea enviarle un mensaje o correo.
- **3** Presione  $\bigcirc$  para enviar un mensaje o  $\boxdot$  para enviar un correo.

#### Cómo eliminar un grupo

- 1 Abra **Contactos**.
- 2 Presione Grupos.
- **3** Mantenga presionado el grupo que desea eliminar y, a continuación, presione **Eliminar**.
- 4 Presione Eliminar.
- Cuando se elimina un grupo, no se eliminan los contactos del grupo.

# Mensajes y Correo

# Envío de mensajes

Haga que los mensajes sean más atractivos agregando emoticones, imágenes, videos, música, grabaciones, etc.

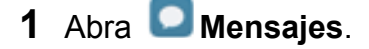

- ${f 2}\,$  En la lista de conversaciones, presione + .
- 3 Seleccione el cuadro de destinatario e ingrese el nombre o el número de teléfono del contacto. También puede presionar <sup>O</sup> para acceder a la lista de contactos y seleccionar un

contacto o grupo de contactos.

**4** Seleccione el campo de texto e ingrese el mensaje y, a continuación, presione  $\triangleright$ .

Si ingresa más de tres líneas de texto, presione 2 para seleccionar el modo de entrada de texto en pantalla completa. Presione + para adjuntar un documento al mensaje.

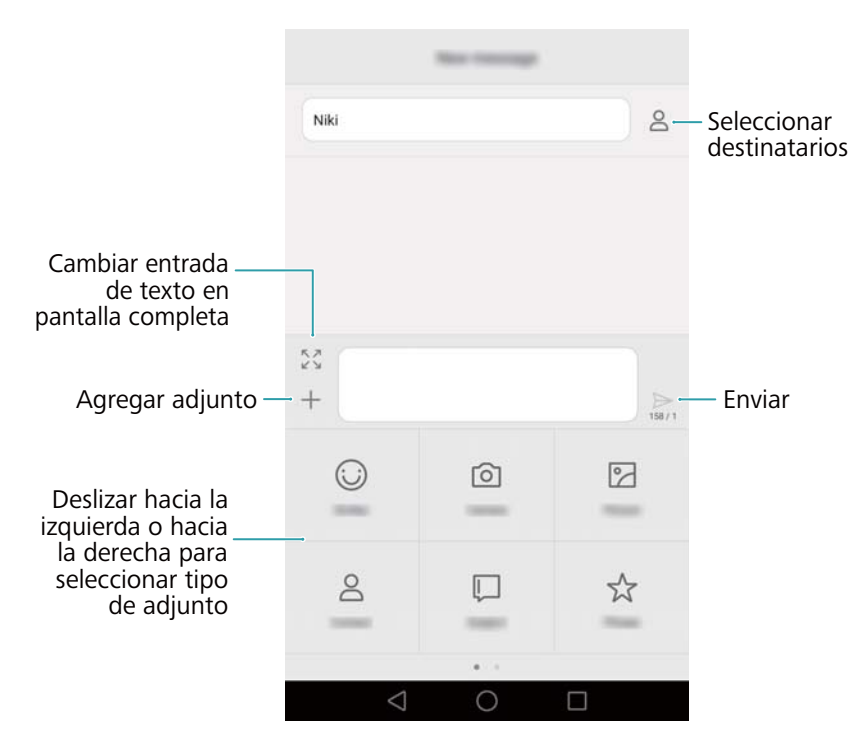

3 Cancelar un mensaje: Se puede cancelar un mensaje dentro de los cuatro segundos

posteriores a su envío. Presione  $\equiv$  > **Configuración** y, a continuación, active el selector **Cancelar envío**. Presione dos veces el mensaje para cancelar su envío.

# Cómo responder mensajes

1 Abra **Mensajes**.

- 2 En la lista de conversaciones, presione el nombre o el número de teléfono de un contacto para ver las conversaciones.
- 3 Seleccione el campo de texto e ingrese el mensaje y, a continuación, presione  $\triangleright$ .
- Responder a un mensaje desde la barra de notificaciones: Los mensajes nuevos se mostrarán en la barra de notificaciones. Presione el botón para escribir la respuesta.

# Cómo buscar mensajes

Use la función de búsqueda de mensajes para encontrar mensajes rápidamente.

- 1 Abra **Mensajes**.
- 2 Deslice el dedo hacia abajo en la pantalla en la lista de conversaciones para hacer subir la barra de búsqueda.
- **3** Ingrese una o más palabras clave. Los resultados de la búsqueda se mostrarán debajo de la barra de búsqueda.

# **Como eliminar conversaciones**

Elimine las conversaciones no deseadas o antiguas para ordenar la lista de mensajes.

- *i* Las conversaciones eliminadas no se pueden recuperar, por lo tanto proceda con precaución.
- 1 Abra **Mensajes**.
- 2 En la lista de mensajes de una conversación, mantenga presionado un mensaje.
- **3** Seleccione los mensajes que desea eliminar y presione  $\square$  > Eliminar.

# Gestión de mensajes

Elimine mensajes no deseados, reenvíe mensajes a otros contactos, copie y pegue el contenido de los mensajes y bloquee mensajes o agréguelos a favoritos para evitar que se borren por accidente.

- 1 Abra **Mensajes**.
- 2 En la lista de conversaciones, presione el nombre o el número de teléfono de un contacto para ver las conversaciones.
- **3** Mantenga presionado un mensaje. Puede hacer lo siguiente:
  - Reenviar el mensaje: Presione ightarrow para reenviar el mensaje a otro contacto.
  - Eliminar el mensaje: Presione 🔟 > Eliminar para eliminar el mensaje. Los mensajes eliminados no se pueden recuperar.

- **Copiar el mensaje**: Presione para copiar el mensaje en el portapapeles y pegarlo en cualquier otro lado. Al ver un mensaje, presione el mensaje dos veces para acceder a la vista de selección de texto en pantalla completa.
- Agregar el mensaje a favoritos: Presione = > Copiar en Favoritos para agregar el mensaje a favoritos. Cuando elimina mensajes, los mensajes que aparecen en favoritos no

serán afectados. En la lista de conversaciones, presione  $\equiv$  > **Favoritos** para ver los mensajes favoritos.

Bloquear el mensaje: Presione = > Bloquear para bloquear el mensaje. Al eliminar mensajes, los mensajes bloqueados no serán afectados.

### Bloqueo de mensajes no deseados

- 1 Abra **Mensajes**.
- **2** En la lista de conversaciones, presione  $\equiv$  > Filtro de acoso para ver los mensajes bloqueados.
- **3** Presione <sup>(C)</sup> para configurar las reglas de spam y las palabras clave. Los mensajes bloqueados no se muestran en la lista de conversaciones.

# Gestión de notas rápidas

Cree notas rápidas para ahorrar tiempo al redactar un mensaje.

- 1 Abra **Mensajes**.
- 2 En la lista de conversaciones, presione = > Configuración > Avanzada > Notas rápidas.
   Puede hacer lo siguiente:
  - Presionar una nota rápida para editarla.
  - Presionar + para crear una nota rápida.
- Usar una nota rápida en un mensaje: Al escribir un mensaje, presione +. Seleccione Nota y después seleccione una nota rápida para agregarla al mensaje.

### Cómo agregar una firma a los mensajes

Agregue una firma a los mensajes para ahorrar tiempo al momento de enviarlos.

- 1 Abra Mensajes.
- 2 Presione = > Configuración > Avanzada > Firma en la lista de conversaciones y active el selector Adjuntar firma.
- 3 Presione Editar firma, ingrese la firma y presione Aceptar.

### Cómo agregar cuentas de correo electrónico

#### Cómo agregar cuentas de correo personales

Al agregar una cuenta, consulte a su proveedor de servicios de correo si tiene dudas sobre cómo configurarla.

- 1 Abra Correo.
- **2** Seleccione un proveedor de servicios de correo o presione **Otra**.
- 3 Ingrese la dirección de correo electrónico y la contraseña y presione Siguiente. Presione
   Configuración manual para configurar una cuenta de correo electrónico manualmente.
- **4** Siga las instrucciones que aparecen en pantalla para configurar la cuenta. El sistema se conectará automáticamente con el servidor y verificará los ajustes del servidor.

Una vez creada la cuenta, aparecerá en pantalla su Bandeja de entrada.

| Cambiar cuenta —<br>o carpeta | Bandeja de entrada                                    |              |
|-------------------------------|-------------------------------------------------------|--------------|
|                               | Todos v Buscar                                        |              |
|                               | Postmaster@163.com / 204<br>新校記信<br>新校: Straff #18月來了 |              |
|                               |                                                       |              |
|                               |                                                       |              |
|                               |                                                       | – Buscar     |
| Redactar correo —             | H C E                                                 | - Cambiar la |
|                               | $\triangleleft$ O $\square$                           | del correo   |

Después de agregar una cuenta de correo electrónico, presione = > Configuración > Agregar cuenta en Bandeja de entrada para seguir agregando más cuentas.

#### Cómo agregar cuentas de Exchange

Exchange es un sistema de correo electrónico desarrollado por Microsoft para empresas. Algunos proveedores de servicios de correo electrónico también ofrecen cuentas de Exchange para particulares y familias.

Al agregar una cuenta, consulte a su proveedor de servicios de correo si tiene dudas sobre cómo configurarla.

1 Abra Correo.

- 2 Presione Exchange.
- 3 Ingrese la dirección de correo electrónico, el nombre de usuario y la contraseña. Presione
   Siguiente.
- 4 Siga las instrucciones que aparecen en pantalla para configurar la cuenta. El sistema se conectará automáticamente con el servidor y verificará los ajustes del servidor.
   Una vez creada la cuenta, aparecerá en pantalla su Bandeja de entrada.

### Envío de correos electrónicos

- 1 Abra Correo.
- **2** Presione +.
- **3** Presione **De:** y después seleccione la cuenta de correo electrónico que desee usar.
- 4 Ingrese uno o más destinatarios.
  - Para enviar un correo electrónico con copia o con copia oculta a múltiples destinatarios, presione Cc/Cco:.
- **5** Ingrese el asunto del correo electrónico y el cuerpo principal. Presione *P* para adjuntar un documento.
- **6** Presione  $\triangleright$ .
  - El proveedor de servicios de correo electrónico puede establecer un límite respecto del tamaño de los documentos que se adjuntan a los correos electrónicos. Si los documentos adjuntos superan el límite, envíelos en correos separados.

|                          | ×                  | Redactar  | $\triangleright$ | — Enviar                                     |
|--------------------------|--------------------|-----------|------------------|----------------------------------------------|
| Destinatario ——-         | De: Amy@huawei.com |           | ~                |                                              |
|                          | Para:              |           | +                | <ul> <li>Seleccionar destinatario</li> </ul> |
|                          | Cc/Cco:            |           |                  | de la lista de contactos                     |
| Asunto ——                | Asunto:            |           |                  |                                              |
| Cuerpo ———<br>del correo | Enviado desde i    | mi Huawei |                  |                                              |
|                          |                    |           | @                | — Agregar adjunto                            |
|                          |                    |           |                  |                                              |

Presione  $\times$  > Guardar para guardar el correo como borrador.

#### Cómo revisar correos electrónicos

Abra la aplicación **Correo** y deslice el dedo hacia abajo en **Bandeja de entrada** para actualizar la lista de correos electrónicos.

1 Abra Correo.

- 2 En la **Bandeja de entrada**, presione ≡ en el extremo superior izquierdo para seleccionar una cuenta.
- **3** Presione el correo electrónico que desea leer. Puede hacer lo siguiente:
  - Presionar 🛱 para marcarlo para futuras referencias.
  - Presionar  $\equiv$  para responder, reenviar o eliminar el correo electrónico.
  - Presionar **Responder** e ingresar texto para escribir una respuesta rápida.
  - Deslizar el dedo hacia la izquierda o hacia la derecha para leer el correo siguiente o el anterior.

### Gestión de contactos vip

Agregue contactos importantes a la lista de contactos vip. Los correos electrónicos que reciba de contactos vip aparecerán en una bandeja de entrada individual.

- 1 Abra Correo.
- 2 En Bandeja de entrada, abra el correo electrónico que desee leer.
- 3 Presione la foto del contacto y después seleccione Agregar a la lista VIP en el menú emergente.
- Para cambiar los ajustes de las notificaciones y los tonos de llamada para los contactos vip,

presione  $\equiv$  > Configuración > Notificaciones vip en Bandeja de entrada.

#### Ajustes de una cuenta

#### Cómo cambiar cuentas de correo electrónico

Si ha agregado múltiples cuentas de correo electrónico al teléfono, asegúrese de seleccionar la cuenta correcta antes de ver o enviar correos.

- 1 Abra Correo.
- 2 En Bandeja de entrada, presione ≡ en el extremo superior izquierdo para abrir la lista de cuentas.
- **3** Seleccione la cuenta de correo electrónico deseada.

#### Cómo eliminar una cuenta de correo electrónico

- 1 Abra Correo.
- **2** En Bandeja de entrada, presione  $\equiv$  > Configuración.
- **3** Seleccione la cuenta que desee eliminar.
- 4 Presione Eliminar cuenta > Aceptar.

Después de eliminar una cuenta de correo electrónico, no podrá enviar ni recibir correos de esa cuenta.

#### Personalización de la cuenta de correo electrónico

Muestre fotos de contactos, seleccione qué mostrar después de eliminar un correo electrónico, cambie la firma, configure la frecuencia de actualización de la bandeja de entrada y cambie los tonos de notificación de correos electrónicos.

- 1 Abra Correo.
- **2** En Bandeja de entrada, presione  $\equiv$  > Configuración y seleccione los ajustes deseados.

# Cámara y Galería

# Acceso al visor

Abra 🔎 Cámara para acceder al visor.

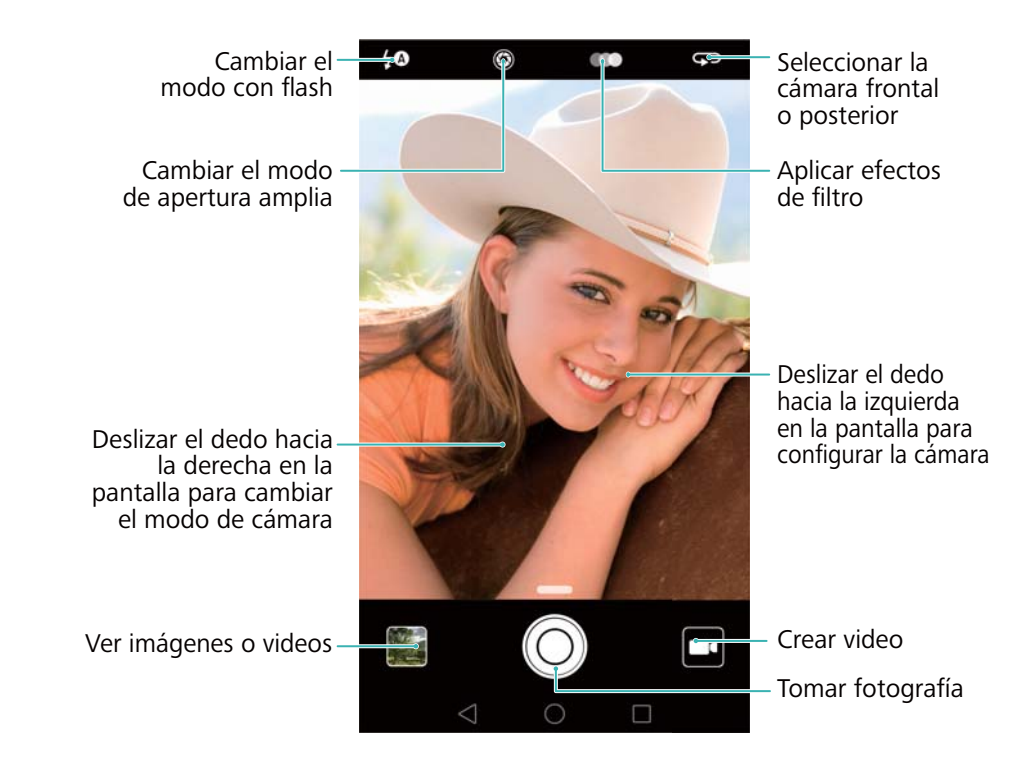

Para obtener más información acerca de los ajustes de la cámara, consulte Ajustes de la cámara.

### Cómo tomar fotografías

El teléfono cuenta con una cámara que incluye una gran cantidad de funciones que puede usar para capturar momentos inolvidables de la vida.

- 1 Abra 🖲 Cámara.
- 2 Encuadre la escena que desea capturar; la cámara la enfocará automáticamente. Presione cualquier parte del visor para enfocar el área correspondiente. Para ajustar la distancia focal, junte o separe dos dedos sobre el visor.
- **3** Presione O.
- Presione la miniatura para ver una fotografía y compartirla con amigos. Para obtener más información, consulte la sección Cómo compartir imágenes o videos.

#### Modos de captura

El teléfono incluye diversos modos de cámara para distintos escenarios de captura.

1 La disponibilidad de los distintos modos de captura varía según el modelo.

Deslice el dedo hacia la derecha en el visor para cambiar el modo de captura.

- **Belleza**: Arrastre el control deslizante para ajustar el nivel de belleza y aplicar efectos de mejora facial. Para obtener más información, consulte la sección Modo Belleza.
- **Panorámica**: Este modo permite tomar capturas de gran angular. Para obtener más información, consulte la sección Cómo tomar fotografías panorámicas.
- Toma nocturna: Este modo permite tomar capturas nocturnas. La cámara ajustará la exposición automáticamente en función de las condiciones de luz del entorno. Para obtener más información, consulte la sección Modo Supernoche.
- HDR: Permite mejorar una fotografía tomada en entornos con poca o mucha luz. Para obtener más información, consulte la sección Modo HDR.
- Escaneo de documentos: Permite enderezar automáticamente imágenes tomadas desde un ángulo para facilitar su lectura. Para obtener más información, consulte la sección Corrección de documentos.
- Pintura con luz: Capture estelas de luz utilizando velocidades lentas del obturador. Para obtener más información, consulte la sección Modo Pintura con luz.
- Marca de agua: Permite agregar varias marcas de agua a las fotografías. Para obtener más información, consulte la sección Cómo agregar marcas de agua a las fotografías.
- Nota de audio: Grabe algunos segundos de audio al tomar una fotografía. Para obtener más información, consulte la sección Notas de audio.
- Monocromático: Tome imágenes negras y blancas. Para obtener más información, consulte la sección Fotos en blanco y negro.
- Cámara rápida: Permite crear un video acelerado de una escena que cambia lentamente. Para obtener más información, consulte la sección Modo Cámara rápida.
- Cámara lenta: Permite grabar un archivo de video en cámara lenta. Para obtener más información, consulte la sección Grabación en cámara lenta.

### Modo Belleza

Use el modo Belleza para tomar selfies impactantes y obtener un aspecto de piel más joven y tersa.

- 1 Abra 🔍 Cámara, deslice el dedo hacia la derecha en la pantalla y presione Belleza.
- **2** Arrastre el control deslizante para ajustar el nivel del modo Belleza.
- **3** Encuadre la escena que desea capturar y presione <sup>O</sup>. La cámara detectará automáticamente cada rostro presente en la fotografía y aplicará los ajustes de belleza.

# Modo Mejorar selfie

Use el modo Mejorar selfie para aplicar de forma automática ajustes de belleza personalizados en su rostro cuando es parte de una fotografía grupal. Configure los ajustes para los ojos, las pupilas, el tono de la piel y la forma del rostro para destacarse entre la multitud.

#### Uso del modo Mejorar selfie

El modo Mejorar selfie detecta automáticamente su rostro en una toma grupal y aplica ajustes de belleza personalizados a su piel.

- 1 Abra 🔍 Cámara. Deslice el dedo hacia la derecha en la pantalla y presione Belleza.
- 2 (Opcional) Deslice el dedo hacia la izquierda en la pantalla y verifique que el selector
   Mejorar selfie esté activado. Consulte la sección Configuración del modo Mejorar selfie si está habilitando este modo por primera vez.
- 3 Vuelva a la pantalla Belleza para tomar una fotografía. Seleccione la cámara frontal si está tomando una selfie. Presione 
  O. La cámara detectará su rostro automáticamente y aplicará los ajustes de mejora facial preestablecidos.

#### Configuración del modo Mejorar selfie

Siga los pasos que se encuentran a continuación para utilizar el modo Mejorar selfie por primera vez.

- 1 Abra Cámara. Deslice el dedo hacia la derecha en la pantalla y presione Belleza.
- 2 Presione Mejorar selfie para configurar los ajustes de mejora facial.
  - **1** Tome tres fotografías del rostro: de frente, de perfil y con la cabeza hacia abajo.
  - 2 Configure los ajustes de tono de piel, pupilas y forma del rostro según desee. Establezca ajustes más altos para lograr un efecto más notorio. Presione  $\checkmark$ .

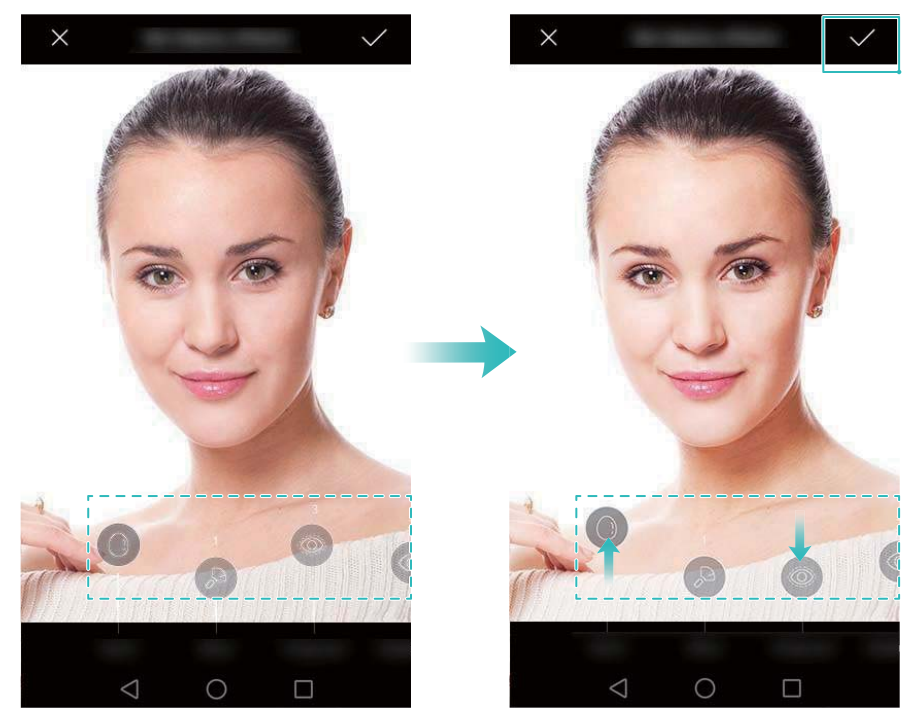

- Actualizar información personal: En la pantalla de ajustes de la cámara, presione Mejorar selfie > Editar información personal para actualizar las fotografías de calibración.
- Modificar ajustes de belleza: En la pantalla de ajustes de la cámara, presione Mejorar selfie > Configurar efectos de belleza para modificar los ajustes de belleza, como el tono de piel y la forma del rostro.
- Deshabilitar modo Mejorar selfie: En la pantalla de ajustes de la cámara, desactive el selector Mejorar selfie para deshabilitar el modo Mejorar selfie.

# Instantánea rápida

Presione el botón para bajar el volumen dos veces para tomar una fotografía, incluso con la pantalla apagada.

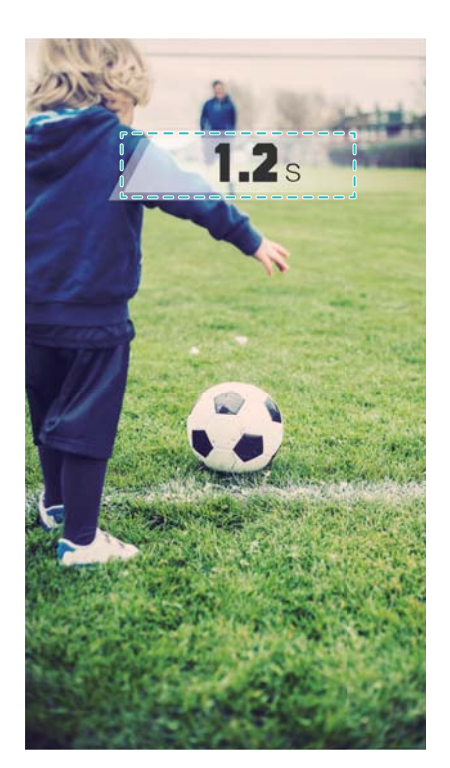

- Esta función no se encuentra disponible durante la reproducción de música. No todos los modos de la cámara soportan esta función.
- 1 Abra Cámara y, a continuación, deslice el dedo hacia la izquierda en la pantalla para acceder a los ajustes de la cámara. Presione Instantánea rápida > Abrir la cámara y tomar una instantánea rápida.
- 2 Con la pantalla apagada, apunte la cámara al objeto deseado y presione el botón para bajar el volumen dos veces rápidamente para tomar una fotografía. La cámara tomará una fotografía automáticamente y mostrará el tiempo de captura.
  - Deshabilitar la función Instantánea rápida: En la pantalla de ajustes de la cámara, presione Instantánea rápida > No.

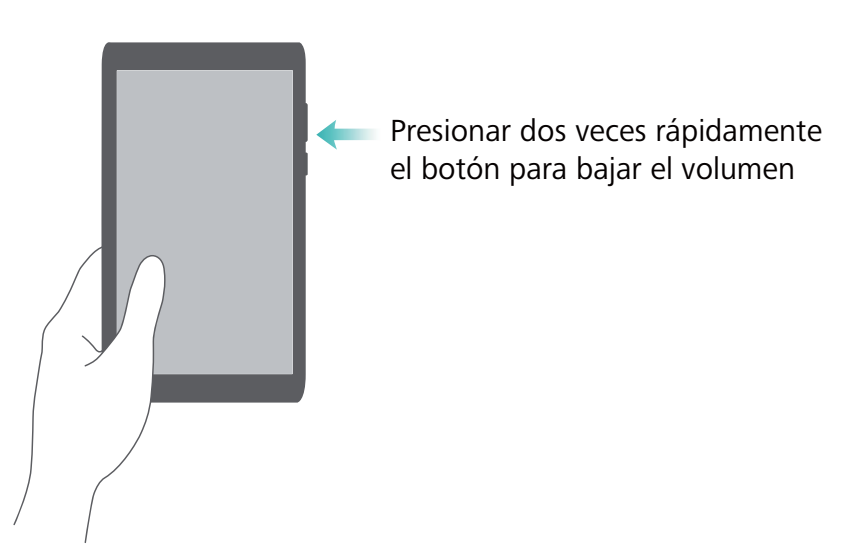

Debido al rápido tiempo de captura, es posible que la calidad de la imagen disminuya en tomas de noche o en primer plano. Seleccione una ubicación que tenga mucha luz y capture la imagen desde una distancia adecuada.

# Toma en ráfaga

Use el modo de toma en ráfaga cuando desee tomar una fotografía de un elemento en movimiento, como durante un partido de fútbol americano. La cámara capturará diversas imágenes rápidamente para no perderse la acción.

No todos los modos de la cámara soportan esta función.

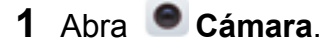

- 2 Enfoque el elemento y mantenga presionado <sup>O</sup> para iniciar la ráfaga. Retire el dedo para detener la captura.
- **3** Para ver y seleccionar imágenes, presione la miniatura de imagen 🦾 y después presione

🖸 El ícono 🗇 indica las fotografías tomadas en modo de toma en ráfaga.

4 El teléfono seleccionará la mejor toma automáticamente. Para seleccionar otras fotografías, presione ✓. Presione □ y siga las instrucciones que aparecen en pantalla para guardar la imagen.

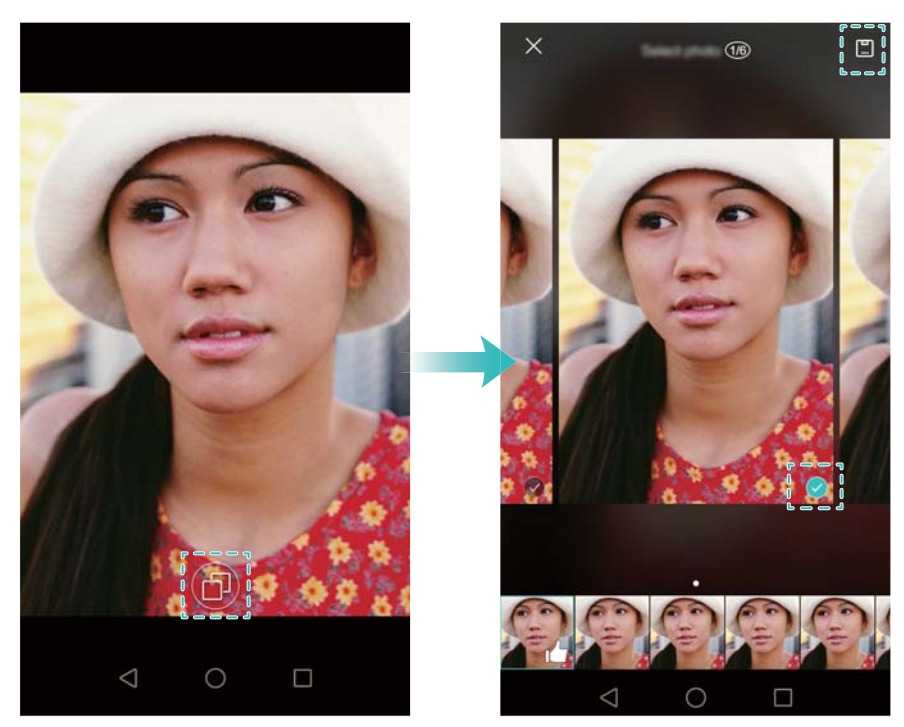

Si no puede acceder al modo de toma en ráfaga, presione Mantener presionado obturador en la pantalla de ajustes de la cámara y verifique que Ráfaga esté seleccionado.

### Captura activada por voz

Use la captura activada por voz para controlar el obturador cuando toma una fotografía grupal.

- 1 Abra Cámara. Deslice el dedo hacia la izquierda en la pantalla para acceder a los ajustes de la cámara.
- 2 Presione Control de audio y active el selector Control de audio. A continuación, podrá hacer lo siguiente:
  - Decir "cheese" para tomar la fotografía.
  - Configurar la cámara para que tome una fotografía cuando el nivel de ruido del entorno alcance determinado nivel de decibelios.
- **3** Encuadre la escena que desea capturar. La cámara tomará una fotografía automáticamente cuando emita un comando de voz o la cámara detecte un sonido alto.

# Inicio de la cámara desde la Galería

- 1 Abra **Galería**.
- 2 Acceda a la pestaña Fotos y deslice el dedo hacia abajo para mostrar el visor en el modo de media pantalla. Vuelva a deslizar el dedo hacia abajo para iniciar la cámara.
  - No todas las funciones de la cámara se encuentran disponibles en modo de media pantalla.

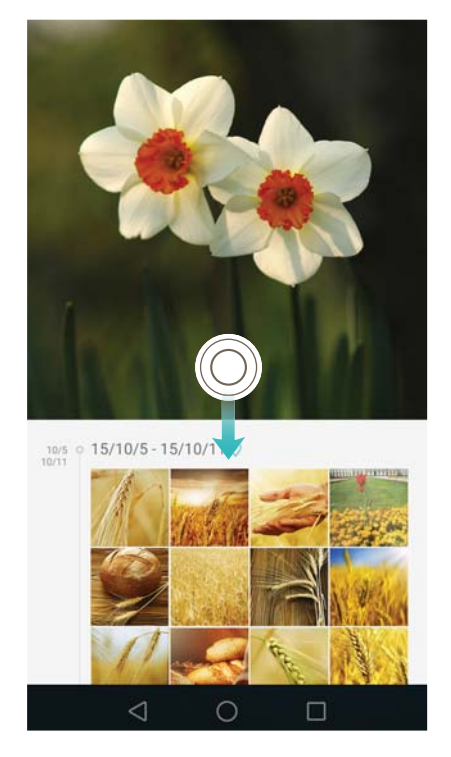

- **3** Seleccione el modo de captura deseado. Para obtener más información, consulte la sección Modos de captura.
- **4** Presione O para tomar una foto.
- **5** Presione  $\triangleleft$  para regresar a la Galería.

# Seguimiento de objetos

Use el seguimiento de objetos al tomar fotografías de sujetos en movimiento, como personas o animales. La cámara enfocará automáticamente el sujeto en movimiento para garantizar que la imagen quede enfocada.

- El modo de seguimiento de objetos y la captura de sonrisas no pueden usarse al mismo tiempo.
- 1 Abra Cámara. Deslice el dedo hacia la izquierda en la pantalla para acceder a los ajustes de la cámara.
- 2 Active el selector Seguimiento de objetos.
- **3** Presione el sujeto en la pantalla. La cámara mantendrá el enfoque en el sujeto.
- **4** Presione  $\bigcirc$ .

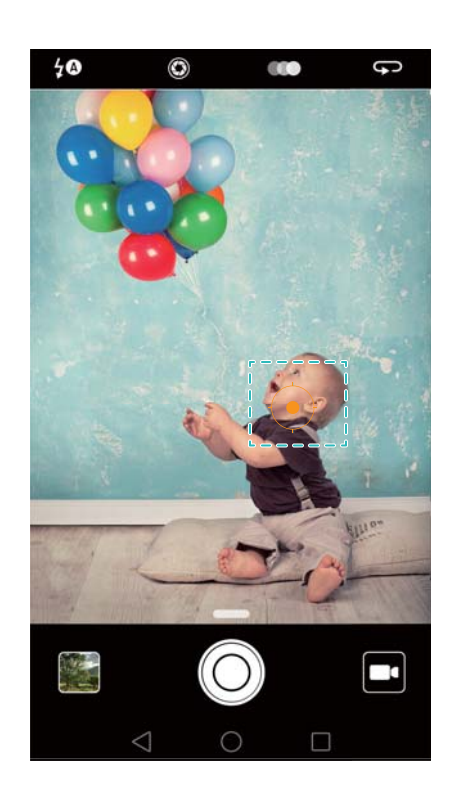

### Notas de audio

Agregue notas de audio para dar vida a las fotografías.

- 1 Abra 🔎 Cámara, deslice el dedo hacia la derecha en la pantalla y presione Nota de audio.
- 2 Encuadre la escena que desea capturar.
- **3** Presione O para tomar una fotografía con una nota de audio. La cámara grabará un archivo de audio corto para agregarlo a la fotografía.

# Modo HDR

Use el modo HDR para obtener escenas con gran contraste y evitar el exceso o la falta de exposición, así como para garantizar nitidez en todas las capturas.

- (j) El modo HDR no se encuentra disponible en la cámara frontal.
- 1 Abra 🔎 Cámara, deslice el dedo hacia la derecha en la pantalla y presione HDR.
- **2** Sostenga el teléfono firmemente, encuadre la escena y presione  $\bigcirc$ .

### **Modo Supernoche**

El modo Supernoche mejora la calidad de las imágenes tomadas por la noche y en condiciones de poca luz al acentuar el detalle de las áreas más oscuras para obtener imágenes más brillantes y coloridas.

- () Use un trípode para minimizar el movimiento de la cámara.
- 1 Abra Cámara, deslice el dedo hacia la derecha en la pantalla y, a continuación, presione Toma nocturna.
  - Presione Auto y siga las instrucciones que aparecen en pantalla para establecer manualmente la ISO y otros ajustes de la exposición.
- 2 Sostenga el teléfono firmemente, encuadre la escena y presione <sup>O</sup>. La cámara tomará varias imágenes automáticamente y las fusionará para obtener una única fotografía.

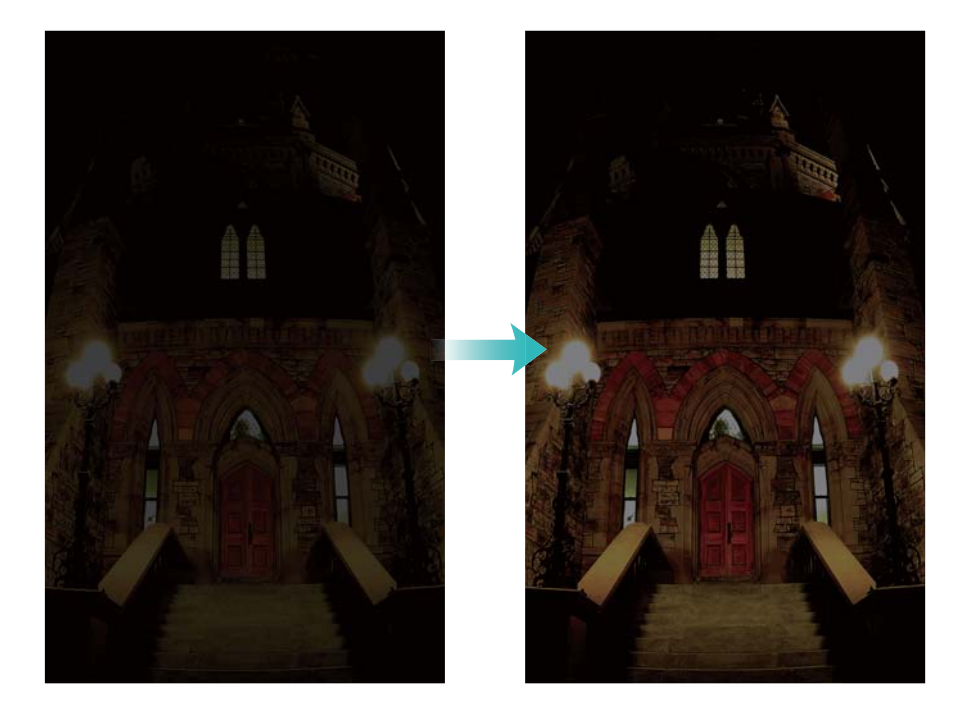

# **Modo Profesional**

El modo Profesional le brinda un control total de los ajustes de la cámara para obtener fotografías de aspecto profesional en escenarios de captura exigentes.

#### Uso del modo Profesional

El teléfono incluye el modo Profesional, que brinda un control manual sobre los ajustes de la cámara (como superposición, exposición y velocidad del obturador) para obtener capturas de calidad profesional.

1 Abra Cámara y, a continuación, deslice el dedo hacia arriba en el control deslizante para habilitar el modo Profesional.

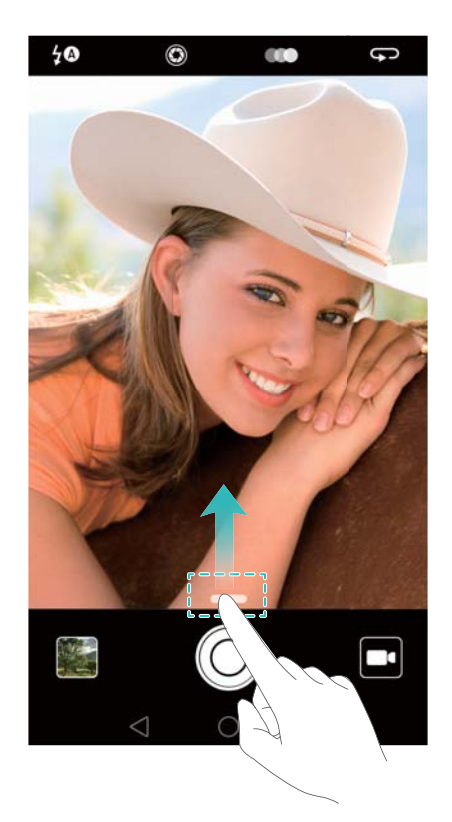

Solo puede acceder al modo Profesional desde las pantallas Foto, Video y Monocromático.

- 2 En este modo, puede establecer la exposición, la velocidad del obturador y otros ajustes de la cámara. También puede agregar una superposición de cuadrículas y producir imágenes en formato sin procesar.
  - Ajustar la velocidad del obturador, el balance de blancos y otros ajustes de la cámara: Puede establecer la ISO, la compensación de la exposición, el balance de blancos, el modo de enfoque, la velocidad del obturador, etc. en la pantalla de ajustes del modo Profesional. Para obtener más información, consulte la sección Ajustes del modo Profesional.

- Activar la luz de enfoque auxiliar: Deslice el dedo hacia la izquierda en la pantalla y active el selector Luz auxiliar de AF. Use la luz de enfoque para facilitar el enfoque de los elementos en entornos oscuros.
- Agregar superposición: Deslice el dedo hacia la izquierda en la pantalla y presione
   Cuadrícula de cámara. Seleccione una superposición para ayudarlo a crear la imagen.
   Para obtener más información, consulte la sección Cómo agregar una superposición.
- Producir una imagen en formato sin procesar: Deslice el dedo hacia la izquierda en la pantalla y active el selector Formato RAW. Las fotografías tomadas en el modo
   Profesional pueden guardarse en los formatos JPEG y DNG.
  - El formato sin procesar es en un formato de imagen utilizado por fotógrafos profesionales para registrar los datos no procesados del sensor de imágenes de la cámara. Las imágenes guardadas en formato sin procesar conservan todos los detalles originales y es fácil editarlas. Sin embargo, las imágenes sin procesar pesan más y, por lo tanto, ocupan más espacio en el dispositivo.
- **3** Al finalizar la modificación de los ajustes de la cámara, presione <sup>O</sup> para tomar una fotografía.
  - El ícono de baja exposición solo aparecerá cuando la exposición sea demasiado baja. Presione el ícono para restablecer los ajustes de exposición predeterminados.

#### Ajustes del modo Profesional

El modo Profesional permite configurar toda la gama de ajustes de la cámara en el visor para obtener tomas de aspecto profesional. Por ejemplo, permite ajustar la ISO, la compensación de la exposición, el balance de blancos, el modo de enfoque, la velocidad del obturador y más.

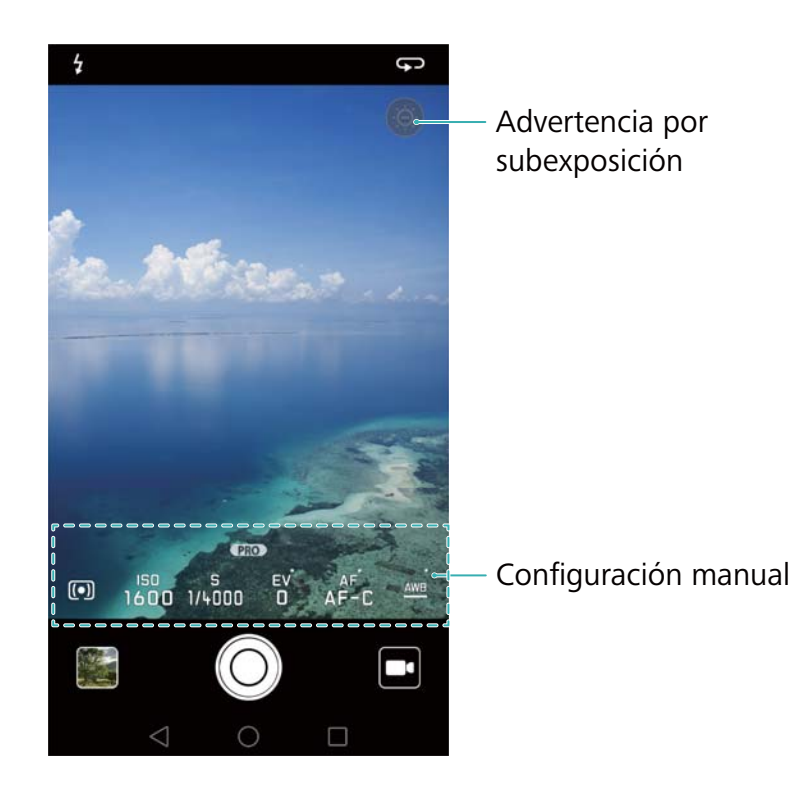

**Ícono de** baja exposición Presione este ícono para restablecer los ajustes de exposición predeterminados. Este ícono solo aparecerá cuando la exposición sea demasiado baja.

• ①: Presione esta opción para establecer el modo de medición (el modo en que la cámara determina la exposición). Puede seleccionar medición matricial, medición ponderada al centro o medición puntual. Por defecto, viene establecida la medición matricial. • ISO: Presione esta opción para ajustar la sensibilidad a la luz de la cámara. El incremento de la ISO creará una imagen más brillante, pero también se producirá un aumento significativo del ruido. Puede configurar la cámara para que el ajuste de la ISO sea automático o puede ajustarla manualmente. S: Presione esta opción para establecer la velocidad del obturador. Puede configurar la cámara para que el ajuste de la velocidad del obturador sea automático o puede ajustarla manualmente. Configuraci EV: Presione esta opción para establecer la compensación de la exposición. ón manual Seleccione un ajuste de exposición para aumentar/disminuir el brillo. Mantenga presionado el ícono para bloquear el ajuste de exposición actual. • AF: Presione esta opción para establecer el modo de enfoque. Puede seleccionar enfogue táctil, autofoco continuo o enfogue manual. Por defecto, viene establecido el autofoco continuo. Si está seleccionado el autofoco continuo, mantenga el ícono presionado para habilitar el bloqueo del enfoque. • AWB: Presione esta opción para seleccionar un balance de blancos de acuerdo con las condiciones de luz del entorno. Puede seleccionar luz solar, lámpara incandescente, lámpara fluorescente y más. También puede ajustar la

temperatura de color. Mantenga presionado el ícono para bloquear el balance

### Modo Pintura con luz

de blancos.

El modo Pintura con luz posibilita obtener capturas impresionantes de estelas de luz sin necesidad de ajustar manualmente la apertura o la velocidad del obturador. Se encuentran disponibles cuatro ajustes distintos en función de distintos escenarios de captura.

- Estela de luz: Permite capturar estelas de luz producidas por automóviles a la noche.
- Grafiti de luz: Permite capturar estelas de luz en un entorno oscuro.
- Aguas suaves: Permite capturar imágenes suaves como la seda de agua en movimiento.
- Estela de estrellas: Permite capturar imágenes impactantes de estelas de estrellas por la noche.

#### Estela de luz

En el modo Pintura con luz, seleccione **Estela de luz** para capturar las estelas de luz creadas por los automóviles a la noche.

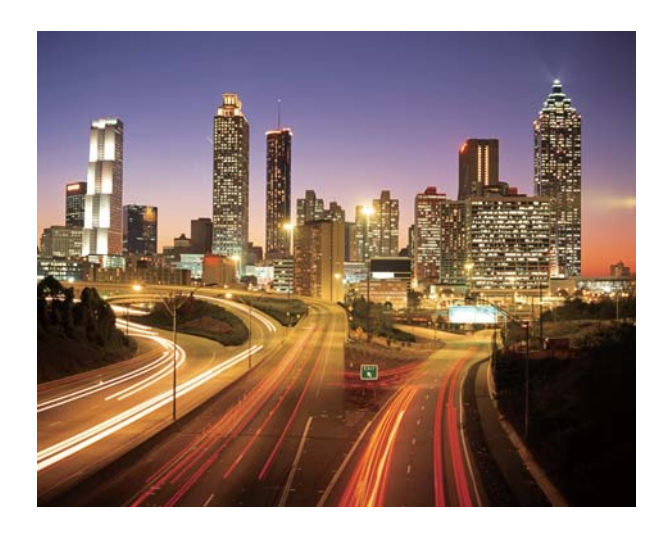

- 1 Seleccione una ubicación adecuada y sostenga el teléfono firmemente. Use un trípode en el caso de exposición prolongada.
  - Capture las imágenes a la distancia para obtener los mejores resultados. Evite apuntar la cámara a los faros delanteros de los automóviles para evitar que partes de la imagen tengan un exceso de exposición.
- Abra Cámara, deslice el dedo hacia la derecha en la pantalla y presione Pintura con luz
   > Estela de luz.
- **3** Presione O para iniciar la exposición. El tiempo de exposición se muestra en la parte inferior de la pantalla.
- 4 En el visor, se muestra una vista previa de la imagen. Cuando haya transcurrido el tiempo de exposición deseado, presione
   para finalizar la exposición.

#### Grafiti de luz

En el modo Pintura con luz, seleccione **Grafiti de luz** para crear patrones o texto moviendo una fuente de luz en frente de la cámara.

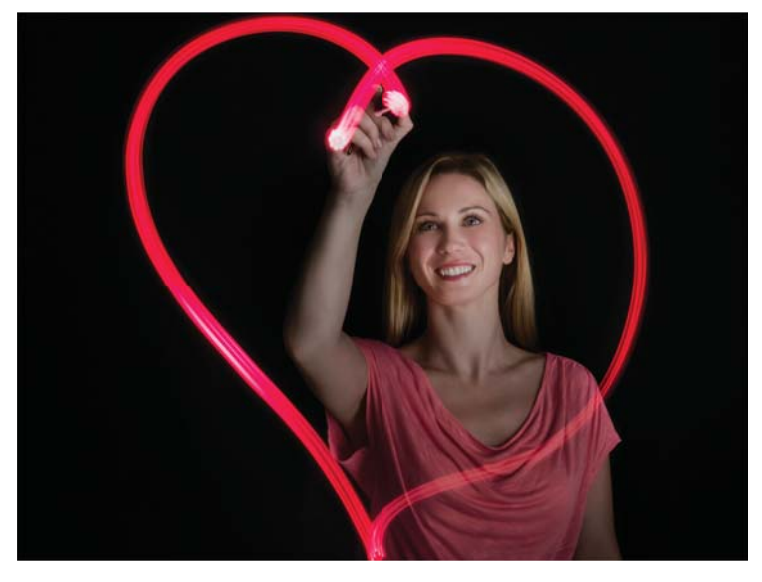

- Use una linterna pequeña o un palo luminoso para crear un patrón.
- 1 Seleccione una ubicación adecuada y sostenga el teléfono firmemente. Use un trípode en el caso de exposición prolongada.
  - Elija un lugar alejado de otras fuentes de luz para asegurarse de que el patrón se destaque.
- 2 Abra Cámara, deslice el dedo hacia la derecha en la pantalla y presione Pintura con luz > Grafiti de luz.
- **3** Presione O cuando la persona comience a dibujar un patrón de luz con la fuente de luz. El tiempo de exposición se muestra en la parte inferior de la pantalla.

Active el flash si desea capturar a la persona que crea el patrón.

4 En el visor, se muestra una vista previa de la imagen. Presione para finalizar la exposición.

#### Aguas suaves

En el modo Pintura con luz, seleccione **Aguas suaves** para capturar imágenes suaves como la seda de cascadas y ríos.

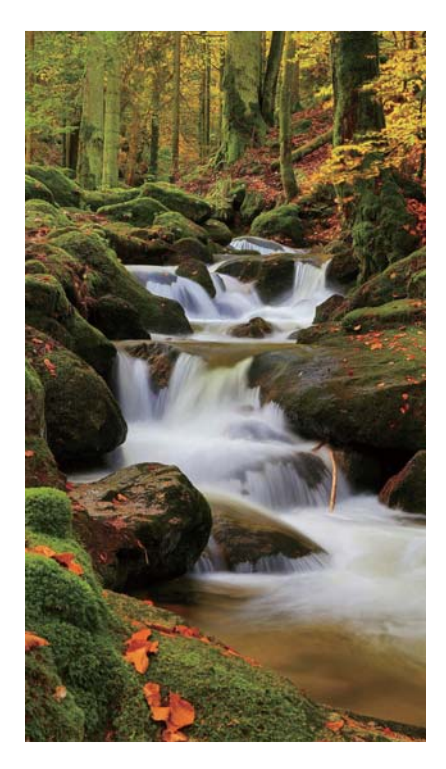

- 1 Seleccione una ubicación adecuada y sostenga el teléfono firmemente. Use un trípode en el caso de exposición prolongada.
- Abra Cámara, deslice el dedo hacia la derecha en la pantalla y presione Pintura con luz
   Aguas suaves.
- **3** Presione O para iniciar la exposición. El tiempo de exposición se muestra en la parte inferior de la pantalla.
- 4 En el visor, se muestra una vista previa de la imagen. Cuando haya transcurrido el tiempo de exposición deseado, presione
   para finalizar la exposición.

#### Estela de estrellas

Puede usar la cámara para capturar el movimiento de las estrellas a la noche.

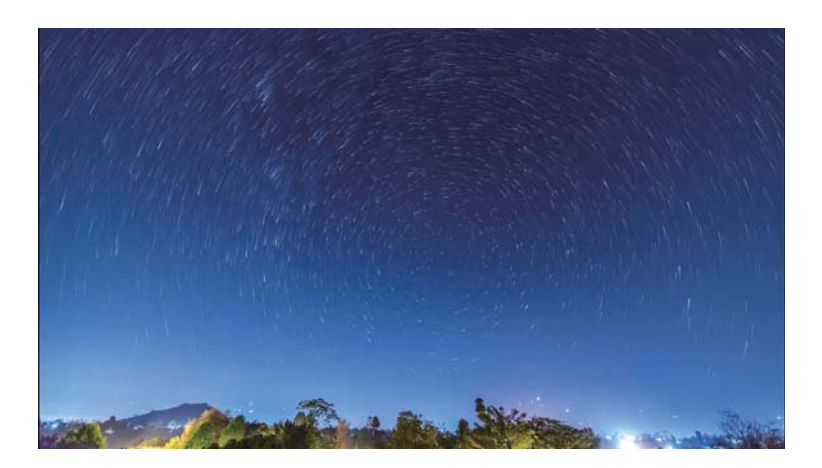

Use un trípode para minimizar el movimiento de la cámara y sostener firmemente el teléfono.

1 Seleccione un lugar adecuado que esté alejado de obstrucciones. Se obtendrán los mejores resultados con cielos despejados.

Al tomar las imágenes, aléjese de fuentes de luz y evite usar tiempos de exposición excesivos para que ninguna parte de la imagen tenga un exceso de exposición.

- 2 Abra Cámara, deslice el dedo hacia la derecha en la pantalla y, a continuación, presione Pintura con luz > Estela de estrellas.
- **3** Presione O para iniciar la exposición. El tiempo de exposición se muestra en la parte inferior de la pantalla.
- En el visor, se muestra una vista previa de la imagen. Cuando haya transcurrido el tiempo de exposición deseado, presione
   para finalizar la exposición.

#### **Tomas panorámicas**

#### Cómo tomar fotografías panorámicas

El modo panorámico permite tomar capturas de gran angular.

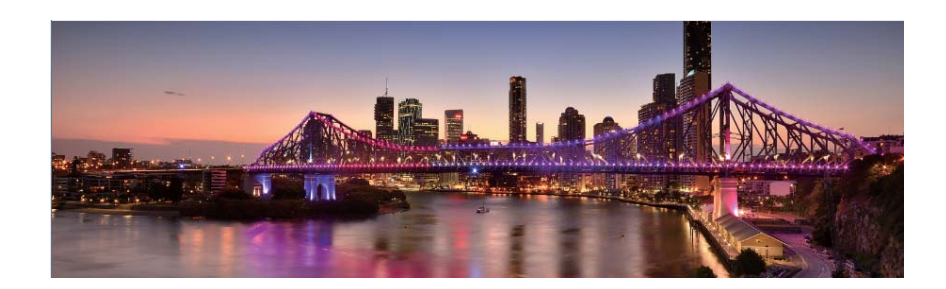

- **1** Seleccione una ubicación adecuada y sostenga el teléfono firmemente. Capture la imagen en un espacio amplio y abierto, y evite los fondos monocromáticos.
- 2 Abra Cámara, deslice el dedo hacia la derecha en la pantalla y, a continuación, presione **Panorámica**.
- **3** Presione O para comenzar la toma.
- **4** Siga las instrucciones que aparecen en pantalla para tomar la foto. Mueva lentamente la cámara de izquierda a derecha asegurándose de que la flecha quede nivelada con la línea

central. Para capturar una fotografía panorámica en el modo de autorretrato, seleccione  $\rightarrow$  y mueva la cámara hacia arriba lentamente.

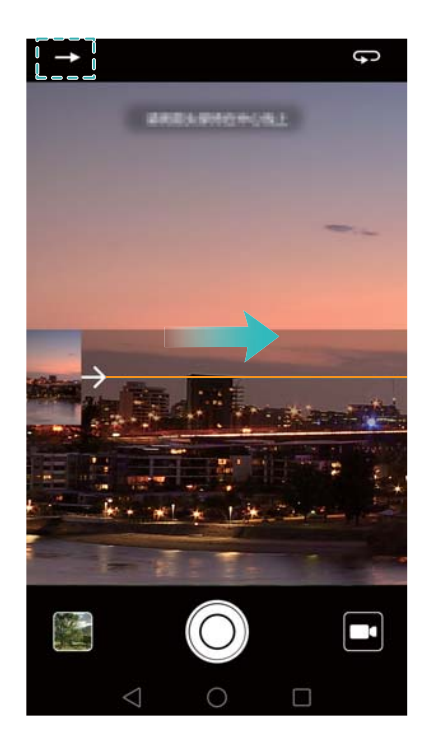

**5** Presione **•** para detener la toma. La cámara combina las fotos automáticamente para crear una foto panorámica.

#### Cómo tomar un autorretrato panorámico

También puede obtener tomas de gran angular en el modo de autorretrato para capturar entornos hermosos.

No puede tomar autorretratos panorámicos en modo horizontal.

#### 1 Abra 🥌 Cámara.

- 2 Presione 💬 para seleccionar la cámara frontal.
- **3** Deslice el dedo hacia la derecha en la pantalla y presione **Panorámica**.
- 4 Sostenga firmemente el teléfono, apunte la cámara a la persona y presione para tomar la primera fotografía.

Asegúrese de que las personas no se muevan entre una fotografía y la siguiente.

- **5** Siga las instrucciones que aparecen en pantalla y mueva lentamente la cámara hacia la izquierda. La cámara tomará la segunda fotografía automáticamente cuando el recuadro azul se alinee con el recuadro en el lado izquierdo.
- 6 Siga las instrucciones que aparecen en pantalla y mueva lentamente la cámara hacia la derecha. La cámara tomará la fotografía final cuando el recuadro azul se alinee con el recuadro en el lado derecho. La cámara combina las fotos automáticamente para crear una fotografía panorámica.
  - Sostenga el teléfono firmemente y muévase con lentitud cuando gira.

### Cómo agregar marcas de agua a las fotografías

Agregue marcas de agua para personalizar las fotografías y que sean de ayuda para recordar dónde fueron tomadas.

- 1 Abra 🔎 Cámara, deslice el dedo hacia la derecha en la pantalla y presione Marca de agua.
- **2** Presione el ícono de navegación  $\langle o \rangle$ , o presione **MÁS** y, a continuación, seleccione la marca de agua deseada.
- **3** Arrastre la marca de agua para cambiar su posición y después presione O para tomar una fotografía.

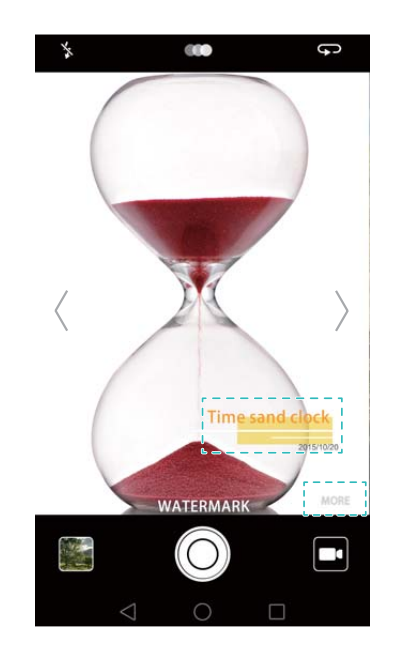

### Grabación de videos

- 1 Abra Cámara, deslice el dedo hacia la derecha en la pantalla y, a continuación, presione Video.
- **2** Presione para comenzar a grabar un video.
- Presione la pantalla para enfocar un objeto o un área durante la grabación. Presione (II) para pausar la grabación y después presione (D) para reanudarla. Presione (D) para guardar la escena actual como fotografía.

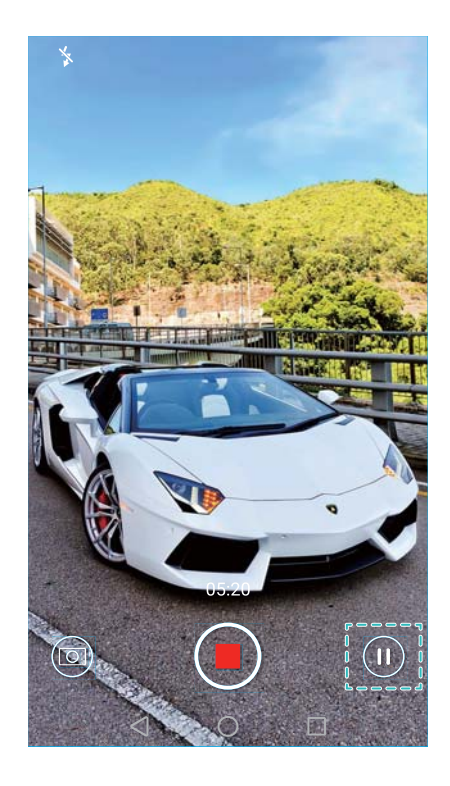

4 Presione 📕 para finalizar la grabación.

Mejora facial automática: Deslice el dedo hacia la derecha en la pantalla y presione Video con belleza. La estabilización no puede habilitarse en este modo.

# Modo Cámara rápida

El modo Cámara rápida permite capturar y acelerar cambios sutiles de la naturaleza. Por ejemplo, puede grabar la apertura de una flor o el movimiento de las nubes.

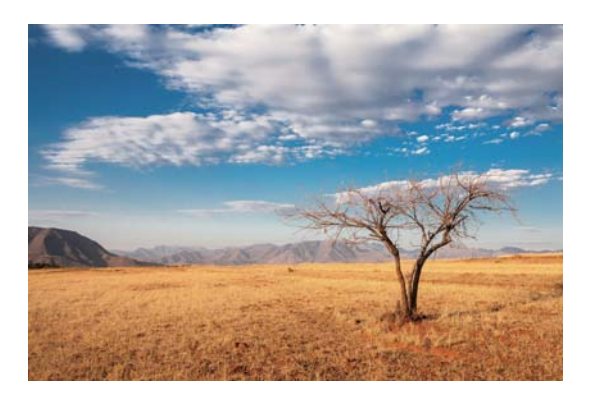

- 1 Abra 🔎 Cámara, deslice el dedo hacia la derecha en la pantalla y presione Cámara rápida.
- **2** Presione para comenzar a grabar un video.
  - La cámara seleccionará automáticamente una velocidad de cuadros adecuada de acuerdo con la duración de la grabación. La distancia focal no puede ajustarse durante la grabación.
- 3 Presione 📕 para finalizar la grabación.

Presione la miniatura in para reproducir la grabación. El video se reproducirá a una velocidad de cuadros más alta. La velocidad de cuadros es determinada automáticamente por la cámara y no puede ajustarse.

### Grabación en cámara lenta

Puede grabar videos en cámara lenta para disfrutar escenas con movimientos rápidos, como las gotas de lluvia o movimientos de baile.

- 1 Abra Cámara, deslice el dedo hacia la derecha en la pantalla y, a continuación, presione Cámara lenta.
- **2** Presione para comenzar a grabar un video.
- **3** Presione la pantalla para enfocar un objeto o un área durante la grabación.
- 4 Presione 📕 para finalizar la grabación.

Presione la miniatura in para reproducir la grabación en cámara lenta. También puede seleccionar una escena del video y reproducirla en cámara lenta.

### Corrección de documentos

Es posible usar el modo de corrección de documentos para ajustar automáticamente la orientación de un documento en una fotografía. Por ejemplo, si está sentado en el extremo de una sala de reuniones, puede tomar una fotografía de un PPT y usar el reajuste de documentos para recortar y enderezar la imagen de modo que se adapte perfectamente a la pantalla.

- 1 Abra Cámara, deslice el dedo hacia la derecha en la pantalla y presione Escaneo de documentos.
  - PresioneAuto para desactivar el modo de captura automática y tomar una fotografía manualmente.
- 2 Enfoque el elemento (por ejemplo, un PPT, un póster o una pantalla) y presione 
  para tomar una fotografía. La cámara extraerá automáticamente la porción de la imagen que contiene texto y ajustará su orientación para facilitar la lectura.

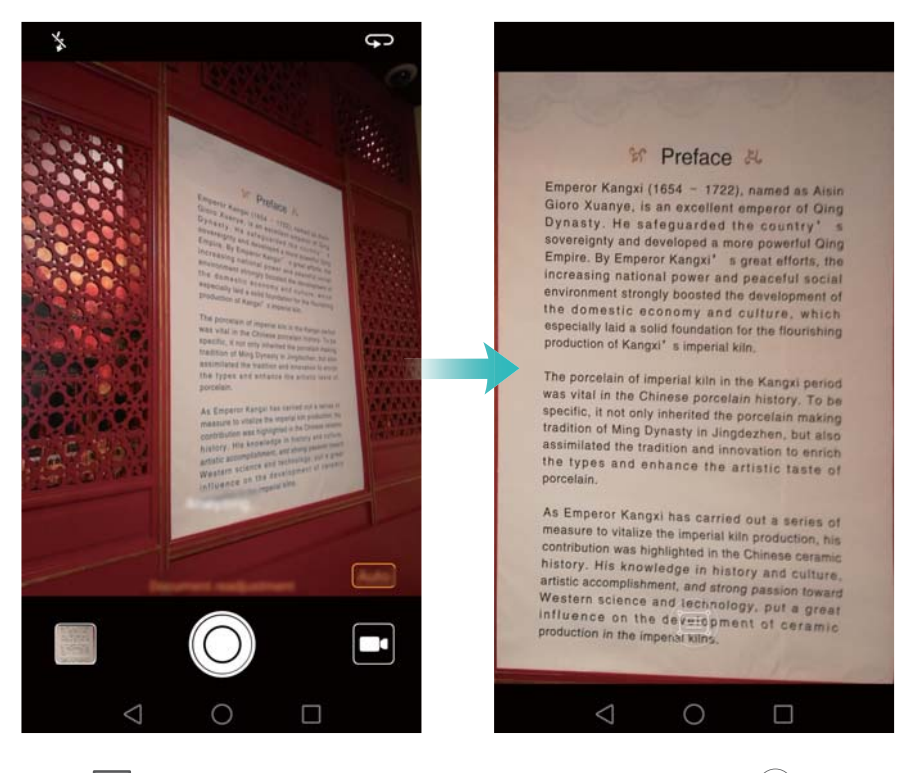

Presione la miniatura 🖾 para leer el texto en la imagen y presione 🗐 para editar la imagen.

# Ajustes de la cámara y de video

#### Cómo establecer las resoluciones de fotografías y videos

Es posible aumentar la resolución para obtener mayor calidad de imágenes y videos. Sin embargo, las imágenes con mayor resolución ocupan más espacio en el teléfono. El cambio de la resolución también cambiará las dimensiones de la imagen.

() Es posible que algunos modos de captura no soporten todas las resoluciones.

Abra Cámara. Deslice el dedo hacia la izquierda en la pantalla y presione **Resolución** para cambiar la resolución.

# Configuración de la ubicación de almacenamiento predeterminada para fotografías y videos

Por defecto, las fotografías y los videos se guardan en la memoria interna del teléfono. Establezca la tarjeta microSD como ubicación de almacenamiento predeterminada para liberar espacio en la memoria del teléfono.

Abra Cámara y deslice el dedo hacia la izquierda en la pantalla. Active el selector **Primero guardar en tarjeta SD** para establecer la tarjeta microSD como ubicación de almacenamiento predeterminada. Esta opción no estará disponible si no hay una tarjeta microSD en el teléfono. Asimismo, si la tarjeta microSD está llena, las fotografías se guardarán en la memoria interna del teléfono.

#### Cómo agregar una superposición

Puede agregar una superposición de cuadrículas o en espiral al visor para que le ayude a crear una imagen.

Es posible que la superposición no se encuentre disponible en algunos modos de captura.

Abra Cámara. Deslice el dedo hacia la izquierda en la pantalla, presione Cuadrícula de cámara y seleccione una superposición que le ayudará a crear la imagen. Seleccione No para eliminar las líneas de referencia.

Puede optar por una superposición de cuadrículas de 3 x 3, sobre la base del número áureo o en espiral. Use las cuadrículas de 3 x 3 para escenarios de captura en general. Las cuadrículas en función del número áureo, aunque similares a las cuadrículas de 3 x 3, utilizan la proporción áurea para dividir el visor en secciones marcadas. Use las cuadrículas en espiral para la fotografías en interiores o en autorretratos.

#### Ajustes de video

() Es posible que algunos modos de captura no soporten todos los ajustes.

Deslice el dedo hacia la izquierda en la pantalla de captura de videos para configurar los siguientes ajustes:

- Resolución: Permite configurar la resolución del video.
- Etiqueta de GPS: Permite ver la ubicación donde se grabó el video.
- Primero guardar en tarjeta SD: Permite configurar la ubicación de almacenamiento predeterminada para videos. Puede seleccionar la memoria interna del teléfono o la tarjeta microSD.
- Seguimiento de objetos: Permite presionar un objeto en la pantalla. La cámara enfocará el objeto seleccionado al capturar el video.
- Estabilizador: Permite minimizar el movimiento de la cámara durante la grabación.

#### Ajustes de la cámara

Es posible que algunos modos de captura no soporten todos los ajustes.

Deslice el dedo hacia la izquierda en la pantalla de captura de fotografías para configurar los siguientes ajustes:

- Resolución: Permite configurar la resolución de las fotografías.
- Etiqueta de GPS: Permite ver la ubicación donde se tomó la fotografía.
- Primero guardar en tarjeta SD: Permite configurar la ubicación de almacenamiento predeterminada para fotografías. Puede seleccionar la memoria interna del teléfono o la tarjeta microSD.
- Mejorar selfie: Habilite o deshabilite esta función en modo Belleza para obtener reconocimiento facial automático y mejora personalizada de los retratos. Para obtener más información, consulte la sección Uso del modo Mejorar selfie.

- Mantener presionado obturador: Permite configurar los ajustes de presión del obturador. Puede seleccionar Ráfaga o Foco.
- Control de audio: Permite tomar una fotografía a través de comandos de voz.
- Función de tecla de volumen: Permite configurar los ajustes de los botones de volumen. Puede seleccionar Obturador, Zoom o Foco.
- **Silencio**: Habilite esta función para silenciar la cámara. Debido a restricciones legales, esta función no se encuentra disponible en todos los países y regiones.
- Temporizador: Habilite esta función para establecer un temporizador automático.
- Presionar para capturar: Permite presionar el visor para tomar una fotografía.
- Capturar sonrisas: La cámara tomará automáticamente una fotografía cuando detecte una sonrisa.
- Seguimiento de objetos: Permite presionar el objeto que desea enfocar. La cámara seguirá el objeto seleccionado y lo enfocará. Para obtener más información, consulte la sección Seguimiento de objetos.
- Instantánea rápida: Permite presionar el botón para bajar el volumen dos veces para tomar una fotografía con la pantalla apagada. Para obtener más información, consulte la sección Instantánea rápida.
- Ajuste de imagen: Permite ajustar la saturación, el contraste y el brillo.

# Cómo ver fotografías o videos

Puede ver las siguientes fotografías y videos en la Galería:

- Fotografías y videos capturados con la cámara.
- Fotografías y videos compartidos por sus amigos.
- Fotografías y videos sincronizados desde la PC.
- Fotografías y videos guardados de mensajes, correos electrónicos o sitios web, así como capturas de pantalla.

Abra **Calería** y acceda a la pestaña **Fotos** para ordenar las fotografías y los videos de acuerdo con la fecha, la hora y el lugar en que fueron capturados. Acceda a la pestaña **Álbumes** para ordenar las fotografías y los videos por álbum.

#### Visualización de fotografías en orden cronológico

Acceda a la pestaña Fotos. Las fotografías se mostrarán automáticamente en orden

cronológico. Presione  $\equiv$  > **Configuración** y después active el selector **Mostrar fecha** para mostrar la fecha y hora en la que se capturó una imagen cuando la visualiza.

#### Visualización de fotografías por ubicación

Acceda a la pestaña **Fotos** y presione . Se mostrarán las fotografías en un mapa con

información acerca de su ubicación. Presione  $\equiv$  > Configuración y después active el selector

**Mostrar ubicación** para mostrar la ubicación en la que se capturó una imagen cuando la visualiza.

#### Visualización de fotografías por álbum

Acceda a la pestaña **Álbumes**. Las fotografías y los videos se agregan automáticamente a las carpetas predeterminadas. Por ejemplo, los videos que capture usando la cámara se agregarán automáticamente a la carpeta **Videos de la cámara** y las capturas de pantalla se agregarán a la carpeta **Capturas**.

**i** Presione  $\equiv$  > **Ocultar álbumes** y después active el selector que se encuentra al lado de los álbumes que desea ocultar. Estos álbumes no aparecerán en la lista de álbumes.

#### Visualización de fotografías como una presentación

Acceda a la pestaña **Fotos** y presione  $\equiv$  **> Presentación**. Presione la pantalla para detener la presentación de fotografías.

#### Visualización de fotografías en modo de pantalla completa

Abra **Galería** y presione una imagen para verla en modo de pantalla completa. Presione la pantalla para mostrar u ocultar su menú.

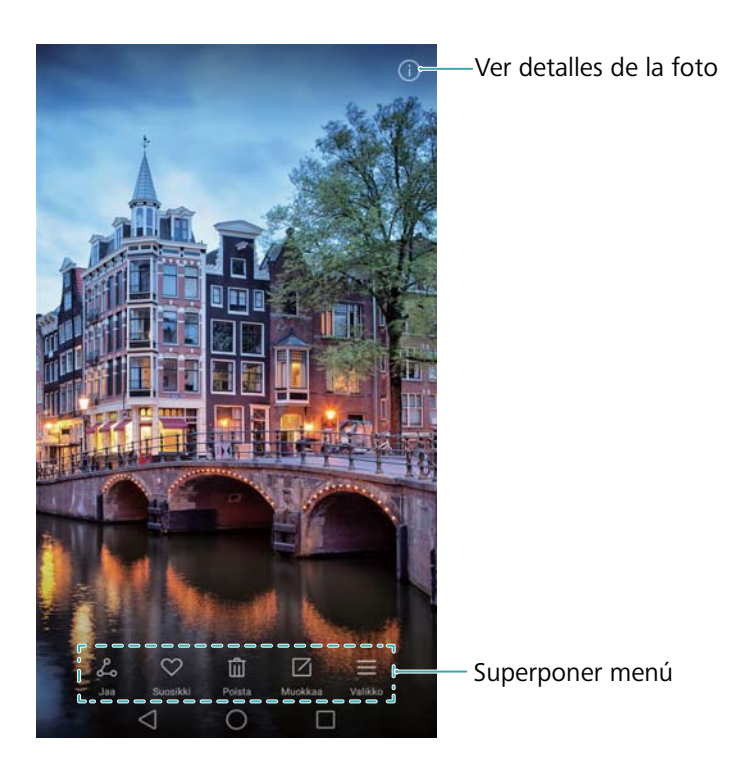

- Acercar o alejar: Separe dos dedos sobre la pantalla para acercar la imagen o pellizque la pantalla con dos dedos para alejar la imagen.
- Ver detalles de imagen: Presione (i) para ver los detalles de una imagen, como la ISO, la compensación de la exposición y la resolución.
- Cambiar nombre de fotografía: Para cambiar el nombre de una fotografía, presione => Cambiar nombre, ingrese el nombre nuevo y seleccione Aceptar.
Establecer fotografía como fondo de la pantalla principal: Presione = > Configurar como > Fondo para establecer una fotografía como fondo de la pantalla principal.

#### Reproducción de videos

Presione para reproducir un video. Presione la pantalla cuando se esté reproduciendo un video para mostrar u ocultar la barra de control. Para obtener más información, consulte la sección Reproducción de videos.

#### Cómo agregar fotografías o videos a un nuevo álbum

- 1 Abra **Galería**.
- 2 Acceda a la pestaña Álbumes. Presione 🕀 e ingrese el nombre del álbum.
- 3 Seleccione las imágenes o los videos que desea agregar al álbum nuevo y después presione
- 4 Copie las fotografías o los videos en el álbum nuevo, o muévalos allí.

#### Cómo mover fotografías o videos a otros álbumes

- 1 Abra **Galería**.
- 2 Mantenga presionada una miniatura de imagen o video y seleccione los archivos que desea mover.
- 3 Presione <sup>□</sup> , seleccione el álbum de destino o presione ⊞ para crear un álbum nuevo y seleccionarlo como álbum de destino.

#### Cómo eliminar imágenes o videos

Si se está quedando sin espacio de almacenamiento, elimine las fotografías y los videos no deseados de la Galería.

- 1 Abra **Galería**.
- 2 Mantenga presionada una miniatura de imagen o video y seleccione los archivos que desea eliminar.
- **3** Presione  $\square$  > Eliminar para borrar los archivos seleccionados.

#### Cómo compartir imágenes o videos

- 1 Abra **Galería**.
- **2** Mantenga presionada una miniatura de imagen o video y seleccione los archivos que desea compartir.

**3** Presione  $\checkmark$ , seleccione el método para compartir los archivos y siga las instrucciones que aparecen en pantalla.

## Cómo gestionar álbumes

- 1 Abra **Galería**.
- Acceda a la pestaña Álbumes y mantenga presionado un álbum para acceder al menú.
   Puede hacer lo siguiente:
  - Cambiar nombre de un álbum: Presione = > Cambiar nombre, ingrese el nombre del álbum nuevo y después seleccione Aceptar.
  - Eliminar un álbum: Seleccione los álbumes que desea eliminar y presione 🕮 > Eliminar.
  - **Compartir un álbum**: Seleccione los álbumes que desea compartir y presione  $\checkmark$ . Seleccione el método para compartir los archivos del álbum y siga las instrucciones que aparecen en pantalla.

## Cómo agregar notas a una imagen

Use la Galería para agregar notas a sus imágenes.

- 1 Abra **Galería**.
- 2 Presione una imagen para verla en modo de pantalla completa. Presione ≡ > Agregar nota.
- 3 Ingrese la nota y presione  $\checkmark$ . Agregue la imagen a las portadas de la función Desbloqueo por imágenes para que se muestren en la pantalla bloqueada.

## Edición de imágenes

La aplicación Galería incluye excelentes herramientas de edición de imágenes que pueden utilizarse para dinamizar las fotografías. Por ejemplo, se pueden dibujar grafitis, agregar marcas de agua o aplicar diversos filtros.

- 1 Abra **Galería**.
- 2 Presione una imagen para verla en modo de pantalla completa. Presione 🖄 para editar la imagen.
- **3** Seleccione una herramienta de edición de imágenes. Puede hacer lo siguiente:

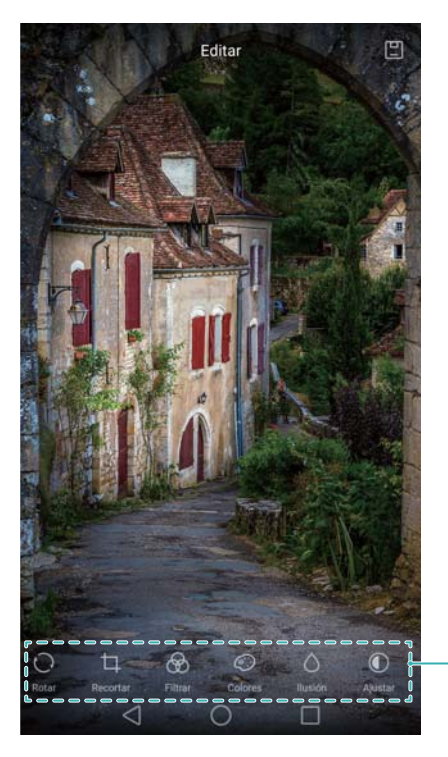

Deslizar el dedo hacia la izquierda para ver más herramientas de edición

- Rotar una imagen: Presione O y deslice el dedo sobre la pantalla para ajustar el ángulo de rotación. Presione Espejo para crear una imagen espejada de la fotografía.
- Recortar una imagen: Presione 
   para seleccionar el factor de recorte (por ejemplo, 16:9). Arrastre los bordes punteados para recortar la imagen hasta alcanzar el tamaño deseado.
- Agregar un filtro: Presione 🖄 y seleccione el filtro deseado.
- Acentuar colores: Presione 📀 y seleccione los colores que desea acentuar.
- Desenfocar una imagen: Presione 

   Arrastre el control deslizante para ajustar el nivel de desenfoque. Arrastre el círculo a la parte de la imagen que no desea desenfocar.
- Ajustar parámetros de imagen: Presione 

   Puede ajustar el brillo, el contraste, la saturación y otros parámetros para que la imagen sea más vívida.
- Aplicar efectos de mejora facial: Presione bara aplicar efectos de mejora facial a las personas en una imagen. Puede optar por diversos efectos de mejora de la piel y de los ojos.
- Aplicar efecto pixelado: Presione 🖽 y seleccione el efecto pixelado deseado.
- **Dibujar grafiti**: Presione d para seleccionar el pincel y el color.
- Agregar marca de agua: Presione <sup>(2)</sup> para agregar una marca de agua y personalizar la fotografía. Puede optar por la fecha, la hora, la ubicación, el clima, el tipo de ejercicio y más.
- Agregar etiqueta: Presione y seleccione el tipo de etiqueta y fuente deseados.
   Puede usar etiquetas para registrar su estado de ánimo o sus pensamientos.

# Uso de la Cámara o de la Galería para escanear un código QR

Los códigos QR constituyen una manera rápida y conveniente de recibir información. Por ejemplo, puede escanear un código QR para ver información acerca de descuentos o agregar contactos. Puede escanear un código QR usando la cámara o usar la Galería para escanear un código QR incluido en una imagen guardada en el dispositivo.

#### Cómo escanear códigos QR desde la Galería

- 1 Abra **Galería**.
- 2 Seleccione la imagen que contiene el código QR que desea escanear para verla en modo de pantalla completa.
- **3** Presione la pantalla. La Galería escaneará el código QR de forma automática.
- 4 Presione Ver detalles para ver los detalles del código QR.

#### Cómo escanear códigos QR con la cámara

- 1 Abra 🔎 Cámara.
- 2 Encuadre el código QR en el visor. La cámara escaneará automáticamente el código QR.
- 3 Presione Ver detalles para ver los detalles del código QR.

# Música y videos

## Cómo agregar canciones al teléfono

Antes de que pueda escuchar música, deberá copiar las canciones en el teléfono.

Para agregar canciones al teléfono:

- Copie canciones de su PC a través de un cable USB.
- Descargue canciones de Internet.
- Copie canciones a través de Bluetooth. Para obtener más información, consulte la sección Envío y recepción de archivos por Bluetooth.
- Copie canciones con Wi-Fi Directo. Para obtener más información, consulte la sección Uso de Wi-Fi Directo para enviar y recibir archivos.

## Búsqueda de música local

Clasifique su música por categoría o busque sus archivos de música rápidamente con una palabra clave.

- 1 Abra 🚺 Música.
- 2 Presione Mi música.
- **3** Presione  $\bigcirc$  para buscar y ver música local.
- 4 Se puede optar por organizar la música por nombre de canción, artista, nombre de álbum o

carpeta. Para buscar una canción específica, presione  $\bigcirc$  e ingrese el nombre de la canción, el artista o el álbum en la barra de búsqueda.

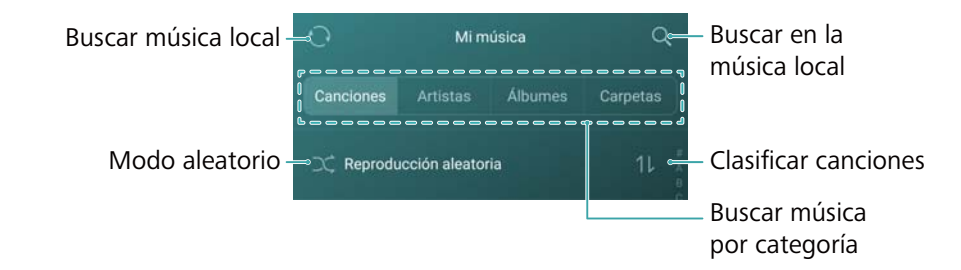

## Cómo escuchar música

- 1 Abrir 🚺 Música.
- 2 Presionar Mi música.
- **3** Presionar la canción que se desea reproducir.

Uso del teléfono durante la reproducción de música

- Durante la reproducción de una canción, presione O para salir de la pantalla de reproducción de música sin detener la canción. Para regresar a la pantalla de reproducción de música, abra el panel de notificaciones y presione la canción que se está reproduciendo.
- Presione la canción que se está reproduciendo para volver a la pantalla de reproducción.
   Deslice el dedo hacia la izquierda o hacia la derecha para ver la lista de canciones, la tapa del álbum y la letra.
  - Los archivos que contienen letras de canciones se deben descargar de forma separada en formato .lrc. El nombre y la ruta del archivo deben coincidir con los del archivo de música.
- En la pantalla **Mi música** presione  $\stackrel{\langle O \rangle}{\sim}$  > **Cerrar** para cerrar el reproductor de música. **Uso de la pantalla de reproducción**

Presione la pantalla de reproducción para visualizar u ocultar los íconos del menú.

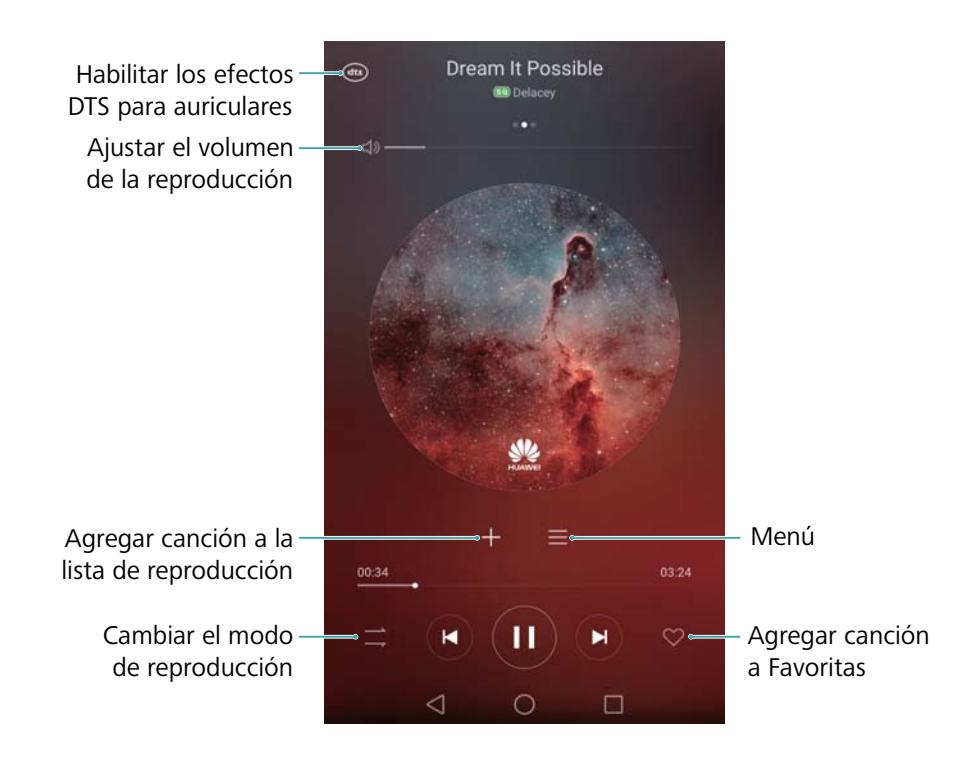

## Cómo controlar una reproducción a través de auriculares inteligentes

Cuando el control de auriculares inteligentes está habilitado, se pueden usar los botones de los auriculares para controlar la reproducción sin activar la pantalla.

- No todos los auriculares son compatibles con el teléfono. Aconsejamos comprar auriculares oficiales de Huawei.
  - También se pueden utilizar los auriculares para controlar la reproducción de videos (no todos los reproductores de video soportan esta función).
- 1 Abra 🖾 Ajustes.

- 2 Presione Asistencia inteligente > Control de auriculares inteligente.
- **3** Active el selector **Control de auriculares inteligente**.

Utilice los siguientes botones para controlar la reproducción:

 Botón para subir el volumen: Presione este botón una vez para subir el volumen o dos veces para agregar la canción actual a favoritas.

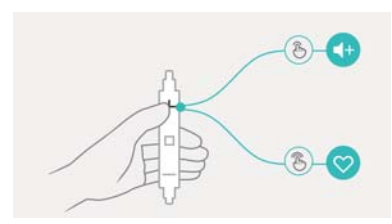

• Botón de pausa: Presione este botón una vez para pausar o reanudar la reproducción, dos veces para pasar a la siguiente canción, o tres veces para ir a la canción anterior.

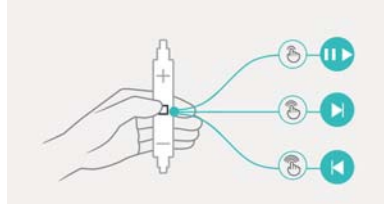

• Botón para bajar el volumen: Presione este botón una vez para bajar el volumen, o dos veces para cambiar el modo de reproducción.

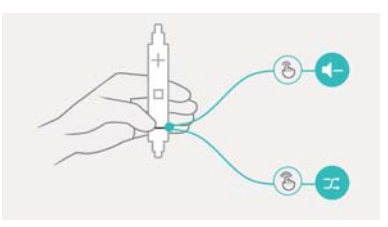

### Creación de listas de reproducción

Organice la música mediante la creación de listas de reproducción personalizadas que contengan sus canciones favoritas.

- 1 Abra 🚺 Música.
- 2 Presione Listas de reproducción > Nueva lista de reproducción.
- **3** Ingrese un nombre para la lista de reproducción y presione **Guardar**.
- 4 Presione Agregar en el cuadro de diálogo.
- 5 Seleccione las canciones que desea agregar y presione  $\checkmark$ .
  - Presione \*\*\*, que está ubicado al lado de la lista de reproducción, para acceder a las opciones Cambiar nombre o Eliminar.

## Cómo escuchar listas de reproducción

- 1 Abra 🚺 Música.
- 2 Presione Listas de reproducción.
- **3** Seleccione la lista de reproducción deseada y después presione una canción para iniciar la reproducción, o presione **Reproducción aleatoria** para reproducir todas las canciones aleatoriamente.

## Cómo configurar una canción como tono de llamada

Configure su canción favorita como tono de llamada, de notificación o alarma.

- 1 Abra 📶 Música.
- 2 Presione Mi música.
- 3 Presione \*\*\* > Configurar como tono al lado del nombre de la canción. Se puede optar por configurar la canción como tono de llamada, de notificación o de alarma.

## Reproducción de videos

- 1 Abra **Videos**.
- 2 Presione el video que desea reproducir.
- **3** Presione II para pausar la reproducción del video.

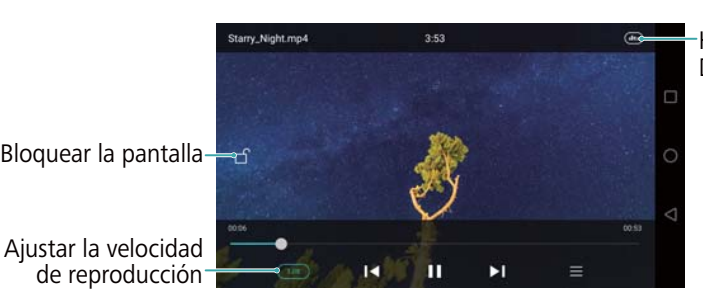

Habilitar los efectos DTS para auriculares

Uso del teléfono durante la reproducción de video

- Deslice el dedo hacia la izquierda o hacia la derecha para retroceder o adelantar el video.
- Deslice el dedo hacia arriba o hacia abajo sobre el costado izquierdo de la pantalla para ajustar el brillo de esta.
- Deslice el dedo hacia arriba o hacia abajo sobre el costado derecho de la pantalla para ajustar el volumen.

## Acceso a Internet

## Conexión a Internet a través de datos móviles

Se pueden aplicar cargos al utilizar datos móviles para acceder a Internet.

(f) Antes de usar datos móviles, asegúrese de tener un plan de datos de su operador.

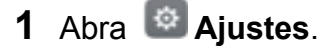

- 2 Presione Más > Redes móviles.
- 3 Active el selector Datos móviles para habilitar los datos móviles.
- Deshabilite los datos móviles cuando no sean necesarios para ahorrar batería y reducir el uso de datos.

## Conexión a Internet por Wi-Fi

Se puede conectar a Internet a través de un punto de acceso Wi-Fi o de una zona Wi-Fi.

Sus datos personales e información financiera podrían estar en riesgo si se conecta a redes Wi-Fi públicas no seguras.

#### Conexión a una red Wi-Fi

- 1 Abra Ajustes.
- 2 Presione **Wi-Fi** y, a continuación, active el selector **Wi-Fi**. El teléfono mostrará una lista de las redes Wi-Fi disponibles.
  - Buscar redes Wi-Fi manualmente: Presione Buscar. El teléfono buscará nuevamente las redes Wi-Fi disponibles.
  - Agregar una red Wi-Fi no incluida en la lista: Presione Agregar red.... Siga las instrucciones que aparecen en pantalla para configurar la función Wi-Fi y la contraseña.
- **3** Seleccione la red Wi-Fi a la que desea conectarse:
  - Si la red Wi-Fi no requiere contraseña, el teléfono se conectará automáticamente.
  - Si la red está protegida, ingrese la contraseña cuando sea requerida y, a continuación, presione **Conectar**.

Una vez conectado el teléfono a una red Wi-Fi, este mostrará el ícono 🙃 en la barra de estado. El teléfono recordará las redes Wi-Fi que haya utilizado antes y se volverá a conectar a estas automáticamente.

#### Conexión a una red Wi-Fi a través de la función WPS

Conecte el teléfono a un router que tenga la función WPS habilitada sin tener que ingresar una clave de red.

1 Abra 🖾 Ajustes.

- 2 Presione Wi-Fi y, a continuación, active el selector Wi-Fi.
- 3 Presione = > Ajustes avanzados y, a continuación, seleccione uno de los siguientes métodos:
  - Presione Conexión WPS y después presione el botón WPS del router Wi-Fi.
  - Presione Conexión WPS por PIN para generar un PIN y, a continuación, ingrese este PIN en el router Wi-Fi.

Una vez conectado el teléfono a una red Wi-Fi, este mostrará el ícono 🙃 en la barra de estado. El teléfono recordará las redes Wi-Fi que haya utilizado antes y se volverá a conectar a estas automáticamente.

#### Conexión a la red Wi-Fi con la mayor intensidad de señal

Si la función Wi-Fi+ está habilitada, el teléfono habilitará o deshabilitará automáticamente la función Wi-Fi y se conectará a la red Wi-Fi que tenga la mejor señal.

- Se puede incurrir en cargos adicionales por el uso de datos al descargar archivos pesados o ver videos en línea a través de datos móviles. Contrate un plan de datos conveniente para asegurarse de no incurrir en gastos excesivos por el uso de datos. Para obtener más detalles, comuníquese con el operador.
- 1 Abra Ajustes y presione Más > LINK+.

2 Presione Wi-Fi+ > Configuración de Wi-Fi+ y, a continuación, active el selector Wi-Fi+.

Cuando la función Wi-Fi+ está habilitada, el teléfono registra automáticamente el historial de conexiones Wi-Fi y monitorea la intensidad de la señal y la ubicación del usuario. Esta información se usa más tarde para habilitar o deshabilitar la función Wi-Fi y conectarse a la red Wi-Fi con mayor intensidad de señal.

- Conectarse a una red con la mejor señal: Cuando la intensidad de la señal Wi-Fi es débil o cuando la red Wi-Fi actual no está disponible, el teléfono se conecta automáticamente a otra red Wi-Fi disponible con mejor señal. Si no hay ninguna otra red Wi-Fi disponible y los datos móviles están habilitados, el teléfono utiliza los datos móviles (se pueden aplicar cargos por el uso de datos). Si la intensidad de la señal Wi-Fi mejora, el teléfono se reconecta a la red Wi-Fi.
- Activar o desactivar la función Wi-Fi automáticamente: El teléfono deshabilita automáticamente la función Wi-Fi si el usuario sale de la zona Wi-Fi (por ejemplo, si sale de su casa). La función Wi-Fi se vuelve a habilitar si el usuario regresa a la ubicación de la zona Wi-Fi anteriormente utilizada (por ejemplo, si regresa a su casa).
- Monitorear la calidad de la red Wi-Fi: El teléfono monitorea automáticamente la intensidad de la señal de las zonas Wi-Fi públicas cercanas.

### Uso compartido de Internet móvil con otros

### dispositivos

Se puede compartir el servicio de Internet móvil del teléfono con otros dispositivos (tales como teléfonos, tabletas o PC). Se pueden usar los siguientes métodos para compartir Internet:

- Zona Wi-Fi portátil: Permite crear una zona Wi-Fi portátil para compartir Internet móvil con otros dispositivos.
- Compatir Internet vía Bluetooth: Permite compartir Internet móvil con otros dispositivos vía Bluetooth.
- Compartir Internet vía USB: Permite usar un cable USB para compartir Internet móvil con una PC.

# Cómo utilizar una zona Wi-Fi portátil para compartir la conexión a Internet móvil

Configure una zona Wi-Fi portátil para compartir la conexión a Internet móvil de su teléfono con otros dispositivos. En comparación con el acceso compartido a Internet por Bluetooth, una zona Wi-Fi portátil ofrece conexiones más rápidas y de mayor alcance, pero el consumo de energía es mayor.

- El dispositivo no puede acceder a Internet a través de Wi-Fi cuando la Zona Wi-Fi portátil esté encendida.
  - Para habilitar los datos móviles, consulte la sección Conexión a Internet a través de datos móviles.

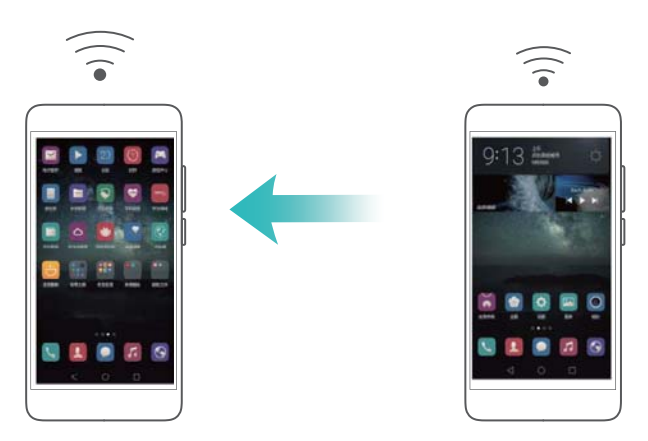

- 1 Abra 🖾 Ajustes.
- 2 Presione Más > Compartir acceso a Internet.
- 3 Presione Zona Wi-Fi portátil y active el selector de zona Wi-Fi.

Una vez habilitada la zona Wi-Fi portátil personal, el teléfono mostrará el ícono <sup>(G)</sup> en la barra de estado.

- **4** Presione **Configurar zona Wi-Fi** para ver o modificar el nombre de la zona Wi-Fi, la configuración de seguridad y la contraseña, y presione **Guardar**.
  - Cambio del nombre de la zona Wi-Fi: El SSID de red es el nombre de la zona Wi-Fi. Por defecto, es el nombre del modelo del teléfono. Puede cambiar manualmente el nombre por otro más fácil de recordar.
  - Cambio de la configuración de seguridad de la zona Wi-Fi: Presione Tipo de encriptación para configurar la seguridad de la zona Wi-Fi. El teléfono utiliza encriptado WPA2 PSK, de manera predeterminada. Otros dispositivos necesitarán una contraseña para conectarse a la zona Wi-Fi. Si selecciona Ninguna, los dispositivos no necesitarán una contraseña para conectarse a la zona Wi-Fi.
  - Configuración de una contraseña fácil de recordar: El teléfono generará al azar una contraseña para la zona Wi-Fi. Por motivos de seguridad, seleccione una contraseña que no sea fácil de adivinar y cámbiela con frecuencia.
  - Configuración de la cantidad máxima de conexiones: Presione Máximo de conexiones y cambie la cantidad máxima de conexiones. Por defecto, el teléfono permitirá que ocho dispositivos se conecten a la zona Wi-Fi de manera simultánea.

Para conectarse a la zona Wi-Fi utilizando otros dispositivos deberá recordar el nombre y la contraseña de la zona Wi-Fi.

Restricción de la cantidad de datos que pueden utilizar otros dispositivos: Presione Límite de datos en la pantalla Zona Wi-Fi portátil y siga las instrucciones en pantalla para establecer el límite de datos. Cuando los dispositivos conectados excedan este límite, el teléfono deshabilitará automáticamente la zona Wi-Fi.

# Cómo utilizar la función de acceso compartido a Internet móvil vía USB con una PC

Use un cable USB para compartir la conexión de Internet móvil de su teléfono con una PC. Esta función resulta de gran utilidad si la conexión de Internet de su PC deja de funcionar.

- La función Compartir Internet vía USB puede utilizarse para compartir la conexión Wi-Fi y de Internet móvil. Para habilitar los datos móviles, consulte la sección Conexión a Internet a través de datos móviles.
  - Para compartir Internet vía USB, es posible que deba instalar los controladores del teléfono en la PC o establecer una conexión de red, según el sistema operativo de la PC. Lea las instrucciones del sistema operativo.

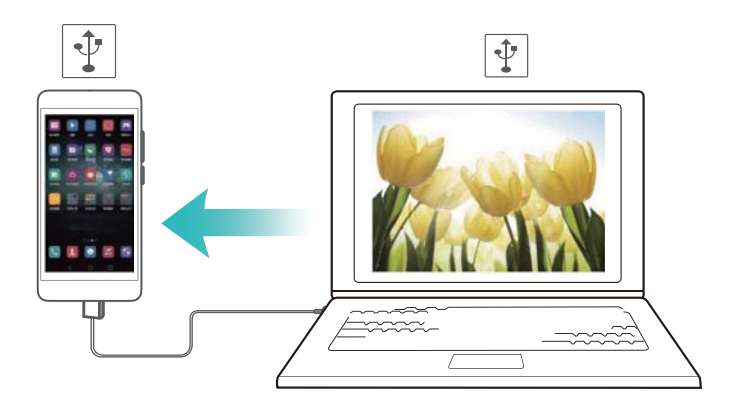

- **1** Utilice un cable USB para conectar el teléfono a la PC.
- 2 Abra Ajustes.
- **3** Presione Más > Compartir acceso a Internet.
- 4 Active el selector Compartir Internet vía USB para compartir Internet móvil.

Una vez habilitado el acceso compartido a Internet vía USB, el teléfono mostrará el ícono

S en la barra de estado. Así podrá utilizar la PC para acceder a Internet.

Cuando el teléfono esté utilizando el modo de acceso compartido a Internet vía USB, no se podrá usar la función de almacenamiento masivo.

#### Cómo compartir Internet móvil por Bluetooth

Utilice la función de acceso compartido a Internet por Bluetooth para convertir su teléfono en un router inalámbrico y compartir Internet móvil con otros dispositivos. En comparación con una zona Wi-Fi portátil, el acceso compartido a Internet por Bluetooth ofrece una conexión más lenta, pero consume menos energía.

La función Compatir Internet vía Bluetooth puede utilizarse para compartir la conexión Wi-Fi y de Internet móvil. Para habilitar los datos móviles, consulte la sección Conexión a Internet a través de datos móviles.

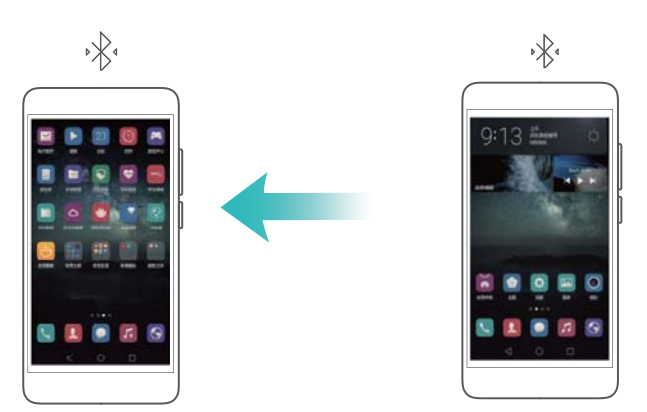

- Establezca una conexión Bluetooth entre dos dispositivos y compruebe que estén emparejados. Para obtener más información, consulte la sección Cómo habilitar Bluetooth y emparejar el teléfono con otro dispositivo.
- 2 Abra Ajustes.

- **3** Presione Más > Compartir acceso a Internet.
- 4 Active el selector Compatir Internet vía Bluetooth para compartir Internet móvil.
- **5** En la pantalla **Bluetooth**, presione i junto al nombre del dispositivo emparejado, y active el selector **Acceso a Internet** para establecer la conexión a Internet.
  - Envíe una solicitud de acceso a Internet a su teléfono desde el dispositivo que desea conectarse.

Una vez habilitado el acceso compartido a Internet por Bluetooth, se visualizará el ícono en la barra de estado del teléfono. Otros dispositivos podrán conectarse y utilizar Internet móvil.

### Transferencia de datos vía Bluetooth

#### Cómo habilitar Bluetooth y emparejar el teléfono con otro dispositivo

- 1 Abra 🖾 Ajustes y presione Bluetooth.
- 2 Active el selector de Activar Bluetooth y asegúrese de que Visibilidad esté habilitado. El teléfono mostrará automáticamente todos los dispositivos disponibles. Si el dispositivo que desea emparejar no aparece en pantalla, compruebe que el dispositivo pueda ser detectado.
- **3** Seleccione el dispositivo que desee emparejar y siga las instrucciones en pantalla.

#### Envío y recepción de archivos por Bluetooth

Verifique que ambos dispositivos estén emparejados antes de intentar transferir archivos.

- Enviar archivos: Mantenga presionado el archivo que desea enviar y presione Compartir > Bluetooth. El dispositivo buscará automáticamente los dispositivos cercanos. Seleccione el dispositivo receptor.
- Recibir archivos: Cuando otro dispositivo intente enviar archivos por Bluetooth, seleccione
   Aceptar en el cuadro de diálogo que aparece en pantalla. Abra el panel de notificaciones para ver el progreso de la transferencia de los archivos.

Por defecto, los archivos recibidos se guardan en la carpeta **bluetooth** de la memoria interna del dispositivo.

#### Cómo desemparejar dispositivos Bluetooth

- 1 Abra Ajustes y presione Bluetooth.
- 2 Active el selector Activar Bluetooth.
- **3** Presione el ícono (i) que aparece junto al nombre del dispositivo emparejado y, a continuación, presione **Desemparejar**.

#### Cambio del nombre del teléfono

Por defecto, el número de modelo del teléfono se utiliza como nombre del dispositivo cuando se habilita la función Bluetooth. Se puede cambiar el nombre por otro que sea más fácil de reconocer.

- 1 Abra Ajustes y presione Bluetooth > Nombre del dispositivo.
- 2 Cambie el nombre del teléfono y presione Aceptar.

#### Transferencia de datos mediante Wi-Fi Directo

Use Wi-Fi Directo para transferir fotos y archivos entre dos dispositivos sin conectarse a una red Wi-Fi. Wi-Fi Directo es similar a Bluetooth pero es más rápido, lo que lo hace conveniente para transferir archivos pesados, como por ejemplo videos.

Se puede usar Wi-Fi Directo solo para transferir datos entre dos dispositivos Huawei. Verifique que ambos dispositivos soporten Wi-Fi Directo.

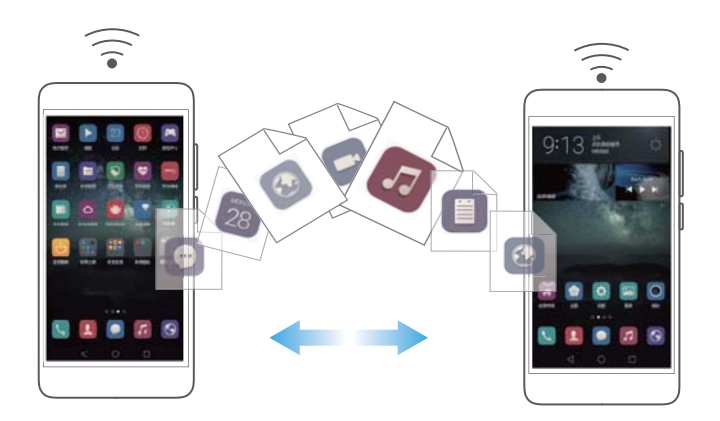

#### Conexión de dos dispositivos vía Wi-Fi Directo

Establezca una conexión vía Wi-Fi Directo para transferir datos de forma inalámbrica entre dos dispositivos.

- 1 Abra Ajustes, seleccione Wi-Fi y después active el selector Wi-Fi. Presione 😤 WiFi Directo.
- 2 Repita los pasos anteriores en el otro dispositivo y mantenga abierta la pantalla de búsqueda de Wi-Fi Directo en ambos dispositivos.
- **3** Cuando el teléfono detecte el otro dispositivo, selecciónelo. Siga las instrucciones que aparecen en pantalla para establecer una conexión vía Wi-Fi Directo entre los dos dispositivos.

Para finalizar la conexión vía Wi-Fi Directo, seleccione 🗧 para abrir la pantalla **WiFi Directo**. Seleccione el dispositivo que desea desconectar y presione **Aceptar** para desconectarlo.

#### Uso de Wi-Fi Directo para enviar y recibir archivos

Comparta archivos entre dos dispositivos a través de una conexión Wi-Fi Directo.

- Esta función requiere una conexión Wi-Fi. Asegúrese de que la función Wi-Fi esté habilitada en ambos dispositivos.
- 1 Abra Calería y seleccione la imagen que desea enviar.
- 2 Presione Compartir > Wi-Fi Directo. Espere hasta que se detecte el dispositivo receptor y después selecciónelo.

Si no se detecta el dispositivo receptor, verifique que la función Wi-Fi esté habilitada.

**3** Aparecerá un aviso en el dispositivo receptor. Presione **Aceptar** para aceptar la solicitud de transferencia de archivo.

Abra el panel de notificaciones y presione **Notificaciones** para monitorear el progreso de transferencia del archivo.

Por defecto, los archivos recibidos se guardan en la carpeta **Wi-Fi Direct** de la memoria interna del teléfono.

# Transferencia de datos entre el teléfono y un dispositivo de almacenamiento USB

Se puede utilizar un cable USB OTG para conectar el teléfono directamente a un dispositivo de almacenamiento USB y transferir archivos. Entre los dispositivos de almacenamiento USB compatibles, se encuentran las unidades flash USB, los lectores de tarjetas y los teléfonos que tienen tarjetas microSD.

- Esta función solo se aplica a teléfonos que soportan cables USB OTG.
  - El teléfono cuenta con un puerto USB-C. Adquiera un adaptador de micro-USB a USB-C aprobado por Huawei o use un cable OTG con un conector USB-C.

#### Transferencia de datos entre el teléfono y una tarjeta microSD

Use un cable USB OTG para acceder a los datos de la tarjeta microSD de otro teléfono sin usar una PC.

- () Asegúrese de que el teléfono que desea conectar tenga una tarjeta microSD insertada.
- 1 Conecte el otro teléfono con un cable OTG USB y un cable de datos USB.

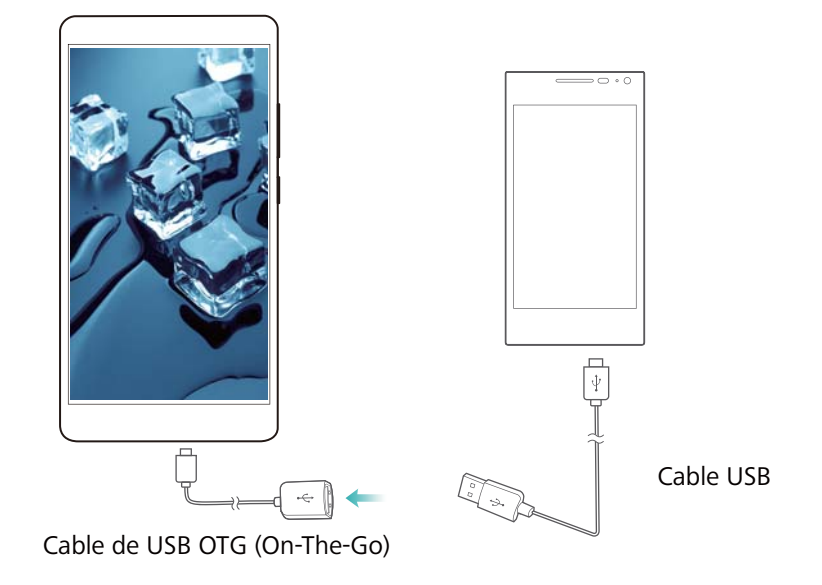

- 2 En el otro teléfono, configure el modo de conexión USB como unidad flash USB.
- 3 Presione Seleccionar datos y copiarlos en una carpeta de destino. Para obtener más información, consulte la sección Cómo copiar, mover o eliminar archivos.
- 4 Al finalizar la búsqueda, presione Ajustes > Ajustes avanzados > Memoria y almacenamiento > Unidad USB de > Expulsar.
- **5** Desconecte el cable USB OTG y el cable de datos USB de ambos teléfonos.

# Transferencia de datos entre el teléfono y un dispositivo de almacenamiento USB

Conecte un cable USB OTG al teléfono para acceder a los datos almacenados en unidades flash USB, lectores de tarjetas y demás dispositivos de almacenamiento.

**1** Conecte el teléfono a una unidad flash USB con un cable USB OTG.

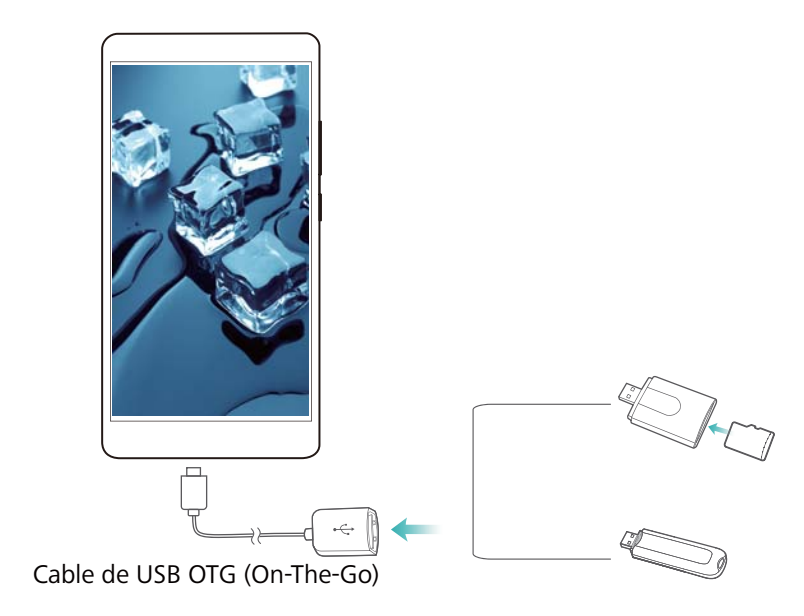

- 2 Presione > Local > Unidad USB de para buscar datos en la unidad flash. Se pueden seleccionar datos y copiarlos en una carpeta de destino. Para obtener más información, consulte la sección Cómo copiar, mover o eliminar archivos.
- 3 Al finalizar la búsqueda, presione Ajustes > Ajustes avanzados > Memoria y almacenamiento > Unidad USB de > Expulsar.
- 4 Desconecte el cable USB OTG del teléfono y de la unidad flash USB.

## Difusión en continuo de contenido multimedia en la TV

Use **Pantallas múltiples** para compartir contenido multimedia con amigos o parientes. La función Pantallas múltiples permite conectarse a una TV o pantalla de forma inalámbrica y acceder a fotos, videos o juegos.

Si la TV no soporta **Pantallas múltiples**, podrá difundir en continuo el contenido del teléfono usando un Android TV box u otros dispositivos que soporten Miracast (la TV debe tener un puerto HDMI).

- 1 En Ajustes, presione Ajustes avanzados > Pantallas múltiples para habilitar la función Pantallas múltiples.
- 2 Verifique que la función Pantallas múltiples esté habilitada en el dispositivo HDMI.
  i Para obtener más información, consulte las instrucciones de operación del TV box.

## NFC y pagos

Use NFC para compartir datos rápidamente entre dos teléfonos. Si el operador soporta pagos por NFC, se puede usar una tarjeta SIM con la función NFC habilitada para hacer pagos. Para obtener más información, comuníquese con el operador.

(j) Esta función está solo disponible en teléfonos con la función NFC habilitada.

#### Habilitación de NFC

- 1 Abra 🔯 Ajustes.
- 2 Presione Más > NFC.
- **3** Active el selector **NFC** para habilitar NFC.
- 4 Active el selector Huawei Beam para habilitar Huawei Beam.

#### Uso de NFC para compartir páginas web o contactos

Se puede usar NFC para compartir datos rápidamente entre dos teléfonos. Para compartir fotos, videos y páginas web, simplemente coloque los dos teléfonos de manera adyacente.

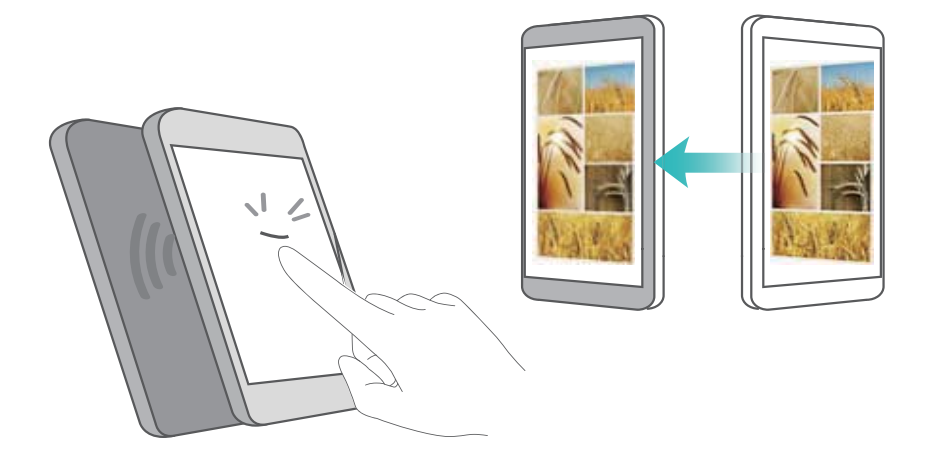

Verifique que la pantalla de ambos teléfonos esté desbloqueada y asegúrese de que la función NFC esté habilitada. Habilite Android Beam en el otro teléfono (si es necesario).

- 1 Seleccione la página web o el contacto que desea compartir.
- 2 Sostenga el teléfono celular y el dispositivo receptor de manera adyacente. El sensor NFC del teléfono está al lado de la cámara posterior. Una vez establecida la conexión, se reproducirá un sonido y el contenido que se esté compartiendo se verá reducido en la pantalla.

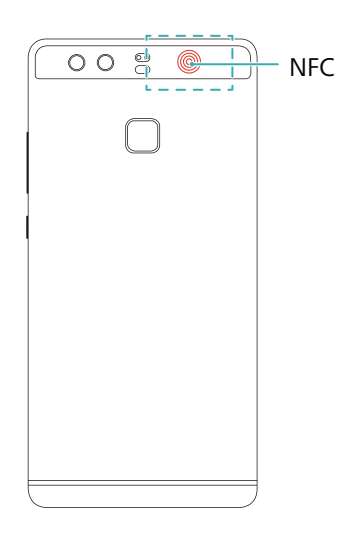

**3** Siga las instrucciones que aparecen en pantalla y presione la pantalla para compartir los datos con el otro dispositivo.

#### Pagos por NFC

Utilice tarjetas SIM con la función de NFC habilitada para hacer pagos. Para obtener más detalles, comuníquese con el operador.

Verifique que esté utilizando una tarjeta SIM con la función NFC habilitada y después instale la aplicación de pago del operador.

Al configurar la aplicación de pago predeterminada, presione **Más** > **NFC** > **Aplicación de pago predeterminada** en la pantalla de ajustes y, a continuación, seleccione una aplicación de pago soportada por el operador. Para obtener más detalles, comuníquese con el operador.

# Copia de respaldo y restauración

# Cómo usar la aplicación Respaldo para hacer copias de respaldo y restaurar datos

Las copias de respaldo garantizan que nunca se pierdan los datos. Puede usar una copia de respaldo local para copiar datos en la memoria interna o en la tarjeta microSD del teléfono.

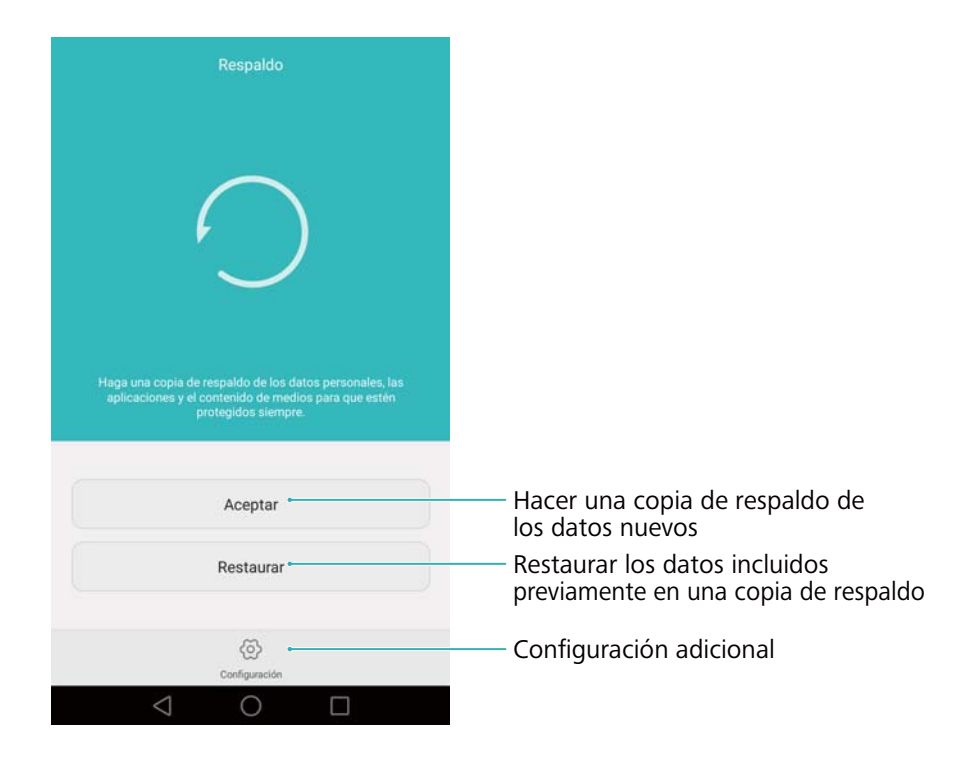

#### Copia de respaldo de datos en la memoria local

Es posible hacer una copia de respaldo de contactos, mensajes, registro de llamadas, fotos, música, videos, archivos y aplicaciones.

- **1** Abra **Respaldo**.
- 2 Presione Aceptar > Almacenamiento interno > Siguiente.
- 3 Seleccione los datos de los que desea realizar copia de respaldo. No se requiere ingresar una contraseña de respaldo si realiza una copia de respaldo de fotos, audios, videos y documentos. Para efectuar una copia de respaldo de otros tipos de datos, siga las instrucciones que aparecen en pantalla para configurar una contraseña de respaldo.
- 4 Presione Copia de respaldo.
- Por defecto, los datos de la copia de respaldo se guardan en la carpeta HuaweiBackup, en Archivos.

#### Restauración de datos de la memoria local

- **1** Abra **Respaldo**.
- 2 Presione Restaurar > Restablecer desde el almacenamiento interno > Siguiente.
- **3** Seleccione la copia de respaldo que desea restaurar.
  - Si los datos de la copia de respaldo están encriptados, ingrese la contraseña de encriptación cuando sea requerida.
- **4** Seleccione los datos que desea restaurar y presione **Iniciar restauración**.

## Cómo restablecer los ajustes de fábrica

Restablezca los ajustes de fábrica del teléfono si este falla o está lento.

Antes de restablecer los ajustes de fábrica, haga una copia de respaldo de los datos importantes guardados en el teléfono. Para obtener más información, consulte la sección Cómo usar la aplicación Respaldo para hacer copias de respaldo y restaurar datos.

El restablecimiento de los ajustes de fábrica borrará todos los datos personales del teléfono.lo cual incluye huellas digitales, información de cuenta, aplicaciones descargadas y ajustes de aplicaciones.

- 1 Abra Ajustes.
- 2 Presione Ajustes avanzados > Copia de seguridad y restaurar > Restablecer datos de fábrica.
- **3** Seleccione si desea formatear la memoria interna y, a continuación, presione **Restablecer**.
  - Si selecciona **Borrar memoria interna**, se eliminarán todos los archivos de la memoria interna, como la música y las fotos. Realícelo con precaución.
- 4 Presione **Restablecer** para restablecer los ajustes de fábrica del teléfono. El teléfono se reiniciará automáticamente cuando finalice el proceso.

## Actualización del teléfono

Descargue la última actualización del sistema del teléfono para mejorar el rendimiento.

- El uso de software de terceros no autorizado para actualizar el teléfono puede impedir su funcionamiento o incluso poner en riesgo la información personal.
  - Durante la actualización del sistema, es posible que se borren los datos personales.
     Asegúrese de realizar una copia de respaldo de los datos importantes antes de actualizar el teléfono.
  - Antes de iniciar la actualización, asegúrese de que el nivel de carga de la batería sea de, al menos, el 20 %.
  - Después de la actualización, es posible encontrar algunas aplicaciones de terceros que no sean compatibles con el sistema, como los juegos y las aplicaciones bancarias en línea. Esto se debe a que les lleva tiempo a los desarrolladores de aplicaciones de terceros lanzar actualizaciones de nuevas versiones de Android. Espere a que salga una nueva versión de la aplicación.
- Presione Ajustes > Acerca del teléfono > Compilación para ver el número de versión del teléfono.

## **Actualizaciones OTA**

Cuando haya disponible una nueva actualización del sistema, deberá descargar e instalar la última versión. Seleccione la opción actualización OTA para descargar actualizaciones de forma rápida y segura.

- Asegúrese de que el teléfono esté conectado a Internet antes de realizar la actualización. Conéctese a una red Wi-Fi antes de realizar la actualización para evitar cargos por uso de datos. Además, asegúrese de que el nivel de carga de la batería sea suficiente.
- 1 Abra 🙆 Ajustes.
- 2 Presione Actualizador. El teléfono buscará automáticamente actualizaciones disponibles.
- **3** Seleccione la última versión para descargar el paquete de actualizaciones.
- **4** Una vez completada la descarga, presione **Reiniciar y actualizar**. El proceso de actualización puede tardar unos instantes. No use el teléfono antes de que finalice la actualización. El teléfono se reiniciará automáticamente cuando finalice la actualización.

## Gestión de archivos

## Visualización de archivos

#### Visualización de archivos por categoría

Abra la pestaña **Categorías** en **Archivos**. Los archivos se clasifican automáticamente en distintas categorías.

#### Búsqueda rápida de archivos

Use la función de búsqueda para encontrar rápidamente lo que busca.

- 1 Abra Archivos.
- 2 En la pestaña Local, presione Memoria interna o Tarjeta SD de .
- **3** Presione  $\bigcirc$  y, a continuación, ingrese el nombre del archivo o palabras clave. Los resultados de la búsqueda aparecerán debajo de la barra de búsqueda.

#### Clasificación de archivos

Use la función de clasificación para ordenar los archivos por tipo, nombre, tamaño o fecha.

- 1 Abra Archivos.
- 2 En la pestaña Local, presione Memoria interna o Tarjeta SD de .
- **3** Presione 1 y, a continuación, clasifique los archivos por tipo, nombre, tamaño o fecha, según lo desee.

#### Creación de accesos directos de archivos en la pantalla principal

Cree un acceso directo en la pantalla principal de los archivos frecuentemente utilizados para su fácil acceso.

- 1 Abra Archivos.
- 2 En la pestaña Local, presione Memoria interna o Tarjeta SD de .
- 3 Mantenga presionado el archivo para el cual desea crear un acceso directo y, a continuación,

presione  $\equiv$  > Crear acceso directo de escritorio.

### Uso compartido de archivos

Use Archivos para compartir fotos o videos en las redes sociales o con amigos.

- 1 Abra Archivos.
- 2 En la pestaña Local, presione Memoria interna o Tarjeta SD de .
- **3** Seleccione los archivos que desea compartir y después presione  $\equiv$  > **Compartir**.

**4** Seleccione el método con el cual desea compartir los archivos y siga las instrucciones que aparecen en pantalla.

## Creación de carpetas

Es posible crear carpetas y colocar los archivos en ellas para que el teléfono esté organizado.

- 1 Abra **Archivos**.
- 2 En la pestaña Local, presione Memoria interna o Tarjeta SD de .
- **3** Presione +, ingrese el nombre de la carpeta nueva y después presione **Guardar**.

### Cómo cambiar los nombres de archivos

Cambie el nombre de sus archivos por un nombre distintivo para poder así encontrarlos más rápido.

- 1 Abra Archivos.
- 2 En la pestaña Local, presione Memoria interna o Tarjeta SD de .
- Mantenga presionado el archivo o la carpeta a los que desea cambiarles el nombre y presione = > Cambiar nombre.
- 4 Ingrese un nombre nuevo y después presione Aceptar.

### Cómo copiar, mover o eliminar archivos

- 1 Abra Archivos.
- 2 En la pestaña Local, presione Memoria interna o Tarjeta SD de .
- **3** Seleccione los archivos que desea copiar, mover o eliminar. Puede hacer lo siguiente:
  - Copiar archivos a una carpeta de destino: Presione 🗇 , seleccione una carpeta de destino y después presione 🗇 .
  - Mover archivos a una carpeta de destino: Presione <sup>[]</sup> , seleccione una carpeta de destino y después presione <sup>[]</sup>.
  - Eliminar archivos: Presione 🗍 > Eliminar.

#### Creación o extracción de archivos

Combine múltiples archivos en un solo archivo **zip** para liberar espacio de almacenamiento y compartir los archivos de forma más conveniente.

1 Abra Marchivos.

- 2 En la pestaña Local, presione Memoria interna o Tarjeta SD de .
- 3 Seleccione los archivos o carpetas que desea agregar al archivo y después presione = >
   Comprimir.
- **4** Seleccione la ruta de destino del archivo. Los archivos seleccionados se comprimirán en un archivo **zip** cuyo nombre será provisto automáticamente.

Para extraer un archivo, mantenga presionado el archivo zip y, a continuación, presione

= > Extraer en. Seleccione la ruta donde se extraerá el archivo.

#### Exclusión de imágenes pequeñas

Cuando observa imágenes, es posible que la aplicación **Archivos** también muestre imágenes almacenadas en la memoria caché y miniaturas de las páginas web visitadas. Excluya estas imágenes para tener una experiencia de vista despejada.

- 1 Abra **Archivos**.
- 2 Presione = > Configuración y después active el selector Filtrar imágenes pequeñas para evitar que se muestren archivos de menos de 30 KB.

#### Almacenamiento de archivos privados en Seguridad

Para garantizar la privacidad de sus archivos, habilite Seguridad, configure una contraseña y mueva los archivos a dicha categoría para encriptarlos. Siempre se pueden eliminar los archivos incluidos en Seguridad más tarde.

- 1 Abra **Archivos**.
- 2 En la pestaña Categorías o Local, presione Seguridad.
- **3** Presione **Habilitar** y determine la ubicación de almacenamiento de Seguridad.
- **4** Siga las instrucciones que aparecen en pantalla para configurar una contraseña y una pregunta de seguridad y presione **Listo** para abrir Seguridad.
- 5 Presione ⇒ . Siga las instrucciones que aparecen en pantalla para seleccionar los archivos y, a continuación, presione ⇒ para agregarlos a Seguridad.
- Eliminar archivos de Seguridad: En Seguridad, abra la carpeta que contiene los archivos que desea eliminar. Mantenga presionado cualquier archivo, seleccione los archivos que

desea mover y después presione  $\,\square\,$  .

- Destruir Seguridad: En Seguridad, presione Configuración > Destruir Seguridad. Siga las instrucciones que aparecen en pantalla para eliminar los archivos de Seguridad y destruir dicha categoría.
- Modificar la contraseña de Seguridad: En Seguridad, presione Configuración > Cambiar contraseña. Siga las instrucciones que aparecen en pantalla para cambiar la contraseña.

# Cómo usar el teléfono para ver archivos compartidos por una PC

Use la función de red vecina en Archivos para ver los archivos guardados en su PC.

- () Verifique que la PC soporte la función de redes vecinas.
- 1 Conecte la PC y el teléfono a la misma red Wi-Fi. Para obtener más información sobre cómo conectar el teléfono a una red Wi-Fi, consulte la sección Conexión a una red Wi-Fi.
- 2 En la PC, habilite el uso compartido de los archivos a los cuales desea acceder con el teléfono. Para obtener más información sobre el uso compartido de archivos en la PC, consulte las instrucciones del sistema operativo.
- 3 En el teléfono, abra 🎒 Archivos.
- 4 En la pestaña Local, presione Redes vecinas para ver los dispositivos de la red local.
  - Si no se especifica ningún dispositivo, presione ningún dispositivo, regrese al paso 1 y verifique que la PC y el teléfono estén conectados a la misma red Wi-Fi.
- 5 Seleccione la PC que desea conectar e ingrese el nombre de usuario y la contraseña de inicio de sesión. Después de iniciar sesión, se puede usar el teléfono para ver los archivos compartidos por la PC.

Para desconectarse, vuelva a la lista de redes vecinas y mantenga presionada la PC a la cual está conectado.

También se puede usar la función de redes vecinas para acceder a los archivos compartidos de la TV o del router (si se soporta esta función).

# Gestión de energía

## Consulta de estadísticas de consumo de batería

Use el Gestor del teléfono para consultar las estadísticas detalladas del consumo de batería por aplicación.

Abra Gestor teléfono y presione restante. Puede hacer lo siguiente:

- Presione Optimizar. El teléfono buscará problemas de consumo de energía y optimizará el rendimiento automáticamente.
- Presione Detalles del consumo de energía para consultar estadísticas detalladas acerca del consumo de la batería.
- Presione Nivel de consumo para consultar qué aplicación consume más energía.
- Active el selector **Porcentaje de batería restante** para que aparezca el porcentaje de batería restante en la barra de estado.

## Reducción del consumo de energía

Use el Gestor del teléfono para optimizar el rendimiento y reducir el consumo de energía.

Abra OGestor teléfono y presione restante. Puede hacer lo siguiente:

- Optimizar el rendimiento: Presione Optimizar. El teléfono buscará problemas de consumo de energía y optimizará el rendimiento automáticamente. Para reducir el consumo de energía incluso más, consulte la sección Problemas optimizables. Seleccione Abrir u Optimiz para establecer los ajustes de energía manualmente.
- **Restringir aplicaciones**: Presione **Aplicaciones protegidas** y desactive el selector que se encuentra al lado de las aplicaciones que no desea que se ejecuten en segundo plano con la pantalla bloqueada.
- Cerrar las aplicaciones que consumen mucho: Presione Filtro de consumo de energía en segundo plano (apps..., seleccione las aplicaciones deseadas y, a continuación, presione

 $\times$  para cerrarlas.

Si hay aplicaciones que consumen mucho ejecutándose en segundo plano, aparecerá un mensaje en el panel de notificaciones. Si no desea recibir notificaciones de ese tipo,

presione 🔅 y, a continuación, desactive el selector **Aviso de alto consumo energía**.

- Reducir la resolución de la pantalla: Desactive el selector Habilitar modo de ahorro de energía ROG para reducir la resolución de la pantalla y que se consuma menos energía.
- Cerrar automáticamente las aplicaciones que consumen mucho: Presione 🔅 y, a continuación, active el selector Historial de apps cerradas.

## Cómo habilitar el Plan de energía ultra

Si está esperando recibir una llamada importante, pero el teléfono tiene un nivel bajo de batería, habilite el plan de energía **Ultra** en el **Gestor teléfono**. Esta opción deshabilita todas las funciones, salvo las esenciales de llamadas, SMS y contactos, con lo cual se extiende la autonomía de la batería.

Abra **Observed** Gestor teléfono. Presione restante > Plan de energía > Ultra y seleccione  $\checkmark$  > Habilitar.

Presione **Salir** para deshabilitar el Plan de ahorro de energía ultra y restablecer los ajustes originales.

# Cierre de las aplicaciones en segundo plano con la pantalla bloqueada

Reduzca el consumo de energía cerrando aplicaciones en segundo plano cuando la pantalla está bloqueada.

- 1 Abra Gestor teléfono.
- 2 Presione Aplicaciones protegidas.
- **3** Desactive los selectores de aplicaciones no esenciales para evitar que se ejecuten con la pantalla bloqueada.
  - Si desea que una aplicación continúe en ejecución una vez bloqueada la pantalla (como la aplicación Respaldo), active el selector de esa aplicación.

Presione el botón de encendido/apagado para bloquear la pantalla. El teléfono cerrará todas las aplicaciones en segundo plano, salvo las que están protegidas.

# Cómo evitar que aplicaciones en segundo plano accedan a Internet

Use el gestor de aplicaciones en red para evitar que determinadas aplicaciones se conecten a Internet y consuman datos.

- 1 Abra Gestor teléfono.
- 2 Presione Gestor de tráfico > Aplicaciones en red.
- 3 Alterne entre las pestañas Instaladas y Sistema para configurar los permisos de acceso a

Internet para aplicaciones individuales. Presione  $\stackrel{:}{=}$  para configurar qué aplicaciones tienen acceso a Internet con roaming activado.

Si deshabilita el acceso a Internet para una aplicación, se le preguntará si desea habilitar el acceso a Internet la próxima vez que la abra.

## Cómo configurar la pantalla y el sonido

Reduzca el consumo de energía optimizando los ajustes de pantalla y sonido del teléfono.

Consulte la sección Cómo configurar la pantalla para obtener información acerca de cómo ahorrar energía deshabilitando el protector Daydream, apagando la luz de notificación y reduciendo el brillo de la pantalla y el tiempo para que esta se apague.

Consulte la sección Ajustes de sonido para obtener información acerca de cómo ahorrar energía deshabilitando sonidos o alertas de vibración innecesarios.

## Gestor del teléfono

## Optimización del sistema

Use el Gestor del teléfono para aumentar la velocidad del teléfono y optimizar el rendimiento.

#### Análisis exhaustivo

Abra Cestor teléfono. El teléfono automáticamente hará un análisis exhaustivo y optimizará el sistema.

#### Limpieza del teléfono

- 1 Abra Gestor teléfono.
- 2 Presione **Optimización del sistema** para buscar y borrar datos de aplicaciones almacenados en la memoria caché y en la papelera del sistema.
  - Siga las instrucciones que aparecen en pantalla para borrar los archivos manualmente o configurar los ajustes.
- 3 Después de haber borrado los datos, presione Finalizar.

## Gestión de uso de datos

El Gestor del teléfono incluye una función de gestión de datos que puede utilizarse para monitorear el consumo de datos y evitar que se supere el límite asignado por mes.

Abra **Gestor teléfono** y presione **Gestor de tráfico**. Puede observar estadísticas detalladas acerca del consumo de datos o configurar los siguientes ajustes:

- Tráfico de datos: Permite ver el consumo de datos por aplicación.
- Aplicaciones en red: Permite gestionar los permisos de acceso a Internet para las aplicaciones. Permite cerrar las aplicaciones en segundo plano que no sean necesarias y que se conectan a Internet, a fin de reducir el consumo de datos y de energía. Para obtener más información, consulte la sección

Cómo evitar que aplicaciones en segundo plano accedan a Internet.

 Zona Wi-Fi portátil: Permite configurar los ajustes de una zona Wi-Fi móvil o de la conexión a la red móvil.

### Filtro de acoso

El Gestor del teléfono incluye un filtro de acoso y un centro de notificaciones para bloquear llamadas, mensajes y notificaciones push no deseados.

Abra **Gestor teléfono**. Puede hacer lo siguiente:

- Presione Filtro de acoso > <sup>(O)</sup> y siga las instrucciones que aparecen en pantalla para configurar una lista negra o blanca de llamadas, palabras clave y ajustes de elementos no deseados.
- Presione Centro de notificaciones y seleccione una aplicación para configurar sus permisos y ajustes de notificaciones.

## Gestión de la batería

El Gestor del teléfono incluye una función de gestión de la batería que permite ahorrar energía y evitar que los usuarios no puedan recibir llamadas y mensajes importantes.

Abra C Gestor teléfono y presione restante. Puede hacer lo siguiente:

- Consultar estadísticas detalladas acerca del uso de la batería. Para obtener más información, consulte la sección Consulta de estadísticas de consumo de batería.
- Optimizar el uso de la batería para reducir el consumo de energía. Para obtener más información, consulte la secciónReducción del consumo de energía.
- Seleccionar un plan de consumo adecuado.

## Herramientas

## Calendario

El calendario permite planificar las tareas diarias. Por ejemplo, permite planificar actividades y muestra información acerca de los feriados nacionales. Si ha guardado los cumpleaños de sus contactos, el calendario generará recordatorios de cumpleaños automáticamente.

|   | febrero de 2016                         |                 |      |        |      |      | Hoy 🛶 | Ir a hoy                                     |
|---|-----------------------------------------|-----------------|------|--------|------|------|-------|----------------------------------------------|
|   | DOM.                                    | LUN.            | MAR. | MIÉ.   | JUE. | VIE. | SÁB,  |                                              |
| 5 |                                         | 1               | 2    | 3      | 4    | 5    | 6     |                                              |
| 6 | 7                                       | 8               | 9    | 10     | 11   | 12   | 13    | - Evento                                     |
| 7 | 14                                      | 15              | 16   | 17     | 18   | 19   | 20    |                                              |
| 8 | 21                                      | 22              | 23   | 24     | 25   | 26   | 27.   | – Día seleccionado                           |
| 9 | 28                                      | 29              |      |        |      | L    |       | Ноу                                          |
| N | Mañana 27 de febrero<br>Arny's birthday |                 |      |        |      |      |       | – Número de semana                           |
|   |                                         |                 |      |        |      |      |       |                                              |
| 3 | 12:00 Partygidowntown                   |                 |      |        |      |      |       | Eventos del día seleccionado                 |
|   |                                         |                 |      |        |      |      |       | - Alternar entre vista por mes, semana y día |
|   | +                                       | 8               | 1    |        | :    |      | ≡     | – Configuración adicional                    |
| ÷ | vento nue                               | io M            | es   | Semana | Dia  |      | Menú  | Agrogar overte                               |
|   |                                         | $\triangleleft$ |      | 0      | [    |      |       | Agregar evento                               |

#### Cómo agregar y eliminar eventos

Agregue eventos y establezca recordatorios para planificar.

• Agregar un evento: Abra 🚾 Calendario, presione + y, a continuación, ingrese el nombre,

la fecha y hora de inicio y fin, y la ubicación del evento. Presione  $\checkmark$  para guardar el evento. Si agrega un recordatorio, el teléfono le enviará un recordatorio en la fecha y a la hora preestablecidas.

• Eliminar un evento: Acceda al evento que desea eliminar y, a continuación, presione  $\stackrel{[]}{\amalg}$ .

#### Visualización del calendario

Abra **Calendario**. Puede hacer lo siguiente:

- Seleccionar la vista por mes, semana o día: Presione Mes, Semana o Día. En la vista por mes, semana o día, deslice el dedo hacia la izquierda o hacia la derecha para cambiar el mes, la semana o el día que se muestran.
- Ver número de semana: Presione = > Configuración y, continuación, active el selector
   Mostrar número de semana para mostrar el número de semana a la izquierda del calendario.

• Cambiar el primer día de la semana: Presione = > Configuración > Inicio de semana y, a continuación, seleccione un día.

## Reloj

En la aplicación Reloj, puede agregar alarmas, ver los feriados nacionales y la hora de distintas partes del mundo, y usar las funciones del cronómetro y del temporizador.

#### Gestión de alarmas

Abra Reloj. En la pestaña Alarma, puede hacer lo siguiente:

• Agregar alarmas: Presione + y establezca, entre otros parámetros, la fecha y la hora, el

tono y la frecuencia de repetición para la alarma. Presione  $\checkmark$  para aplicar los ajustes.

- Habilitar o deshabilitar alarmas: Presione el selector que se encuentra al lado de una alarma.
- **Configurar alarmas**: Presione <sup>(O)</sup> para configurar la duración de la postergación, los ajustes del modo silencioso y la función del botón de volumen.
- Eliminar alarmas: Mantenga presionada la alarma que desea eliminar y, a continuación, presione —.
- **Desactivar alarmas**: Presione **Arrastrar para apagar la alarma** en la parte inferior de la pantalla bloqueada.
- Silenciar alarmas: Presione el botón para bajar el volumen.
- **Postergar 10 minutos**: Presione el botón de encendido/apagado. La alarma se activará nuevamente después de 10 minutos. Deslice el dedo hacia abajo en la pantalla para abrir el panel de notificaciones y presione la notificación de la alarma para desactivar la alarma.
- Habilitar alarmas con el teléfono apagado: Seleccione Mantener la alarma activa. Sonará dentro de al apagar el teléfono. Las alarmas se activarán incluso con el teléfono apagado.

#### Relojes

Agregue muchos relojes para ver la hora de diversas ciudades del mundo.

Abra Reloj. En la pestaña Relojes, puede hacer lo siguiente:

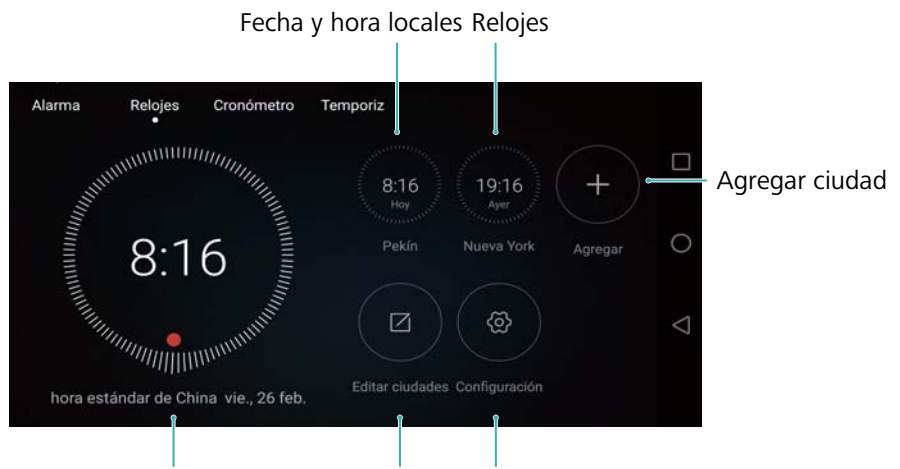

Hora de la red actual Eliminar ciudades Configurar fecha, hora y zona horaria

- Agregar una ciudad: Presione + . Ingrese el nombre de una ciudad o seleccione una ciudad de la lista.
- Establecer zona horaria de lugar de origen: Presione <sup>(C)</sup>, active el selector Mostrar reloj local y, a continuación, presione Zona horaria local.
- Establecer la fecha y hora del sistema: Presione (O) > Fecha y hora.
- Eliminar una ciudad: Presione Editar ciudades. Presione el ícono  $\bigcirc$  que se encuentra al lado de la ciudad que desea eliminar y, a continuación, presione  $\checkmark$ .

#### Visualización de reloj doble

Por defecto, el teléfono muestra la fecha y la hora de la red. Active la modalidad de reloj doble para mostrar la hora local y la hora del lugar de origen con la pantalla bloqueada.

Presione  $\bigcirc$  > Fecha y hora > Reloj doble y, a continuación, active el selector Reloj doble. Presione Configurar ciudad local y, a continuación, seleccione la zona horaria de su lugar de origen de la lista de ciudades.

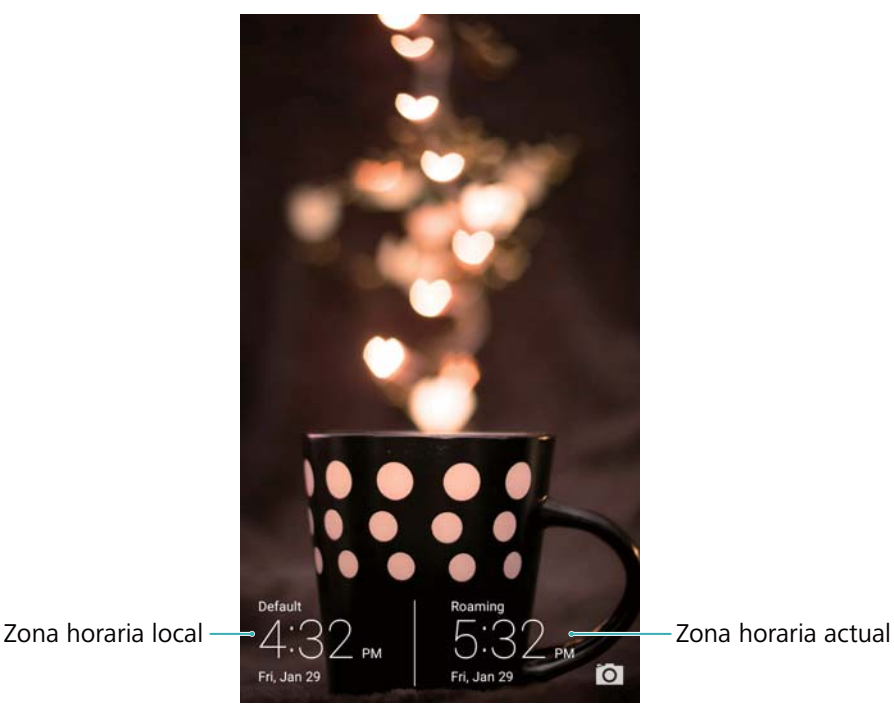

Si la zona horaria local es igual a la del lugar de origen, se muestra solo un reloj.

#### Cronómetro

- 1 Abra Reloj.
- 2 En Cronómetro, presione 🕑 para comenzar a cronometrar.
  - Mientras usa el cronómetro, presione mariba en el temporizador en el medio de la pantalla para ver los datos de las vueltas.
- **3** Presione (II) para pausar el cronómetro.
- **4** Presione  $\bigcirc$  para reanudar el cronómetro o presione  $\bigcirc$  para borrar los registros del cronómetro.

#### Temporizador

- 1 Abra Reloj.
- 2 En Temporiz, gire la rueda para establecer el período de cuenta regresiva.
  - 🖸 Presione 🚇 para configurar el tono del temporizador.
- **3** Presione (b) para iniciar el temporizador.
- 4 Cuando el temporizador suena, deslice el dedo en la pantalla para silenciar el tono.

Durante la cuenta regresiva del temporizador, presione para restablecer el temporizador o presione para pausar la cuenta regresiva.

## Clima

La aplicación Clima permite consultar el clima actual y el pronóstico de muchos días para su ubicación y muchos otros lugares del mundo.

#### Visualización de la información meteorológica

Abra Clima. Puede hacer lo siguiente:

- Ver información meteorológica detallada: Deslice el dedo hacia arriba en la pantalla para ver el pronóstico meteorológico de las próximas 24 horas, las probabilidades de lluvia, la calidad del aire, el índice de comodidad, la velocidad y dirección del viento y la hora en que amanecerá/anochecerá.
- Ver clima de otras ciudades: Deslice el dedo hacia la izquierda o hacia la derecha sobre la pantalla para ver el pronóstico meteorológico de otras ciudades.
- Cambiar la unidad de temperatura: La unidad de temperatura se configura según el idioma del sistema. Presione <sup>(</sup>→ > Unidad de temperatura para cambiar la unidad.

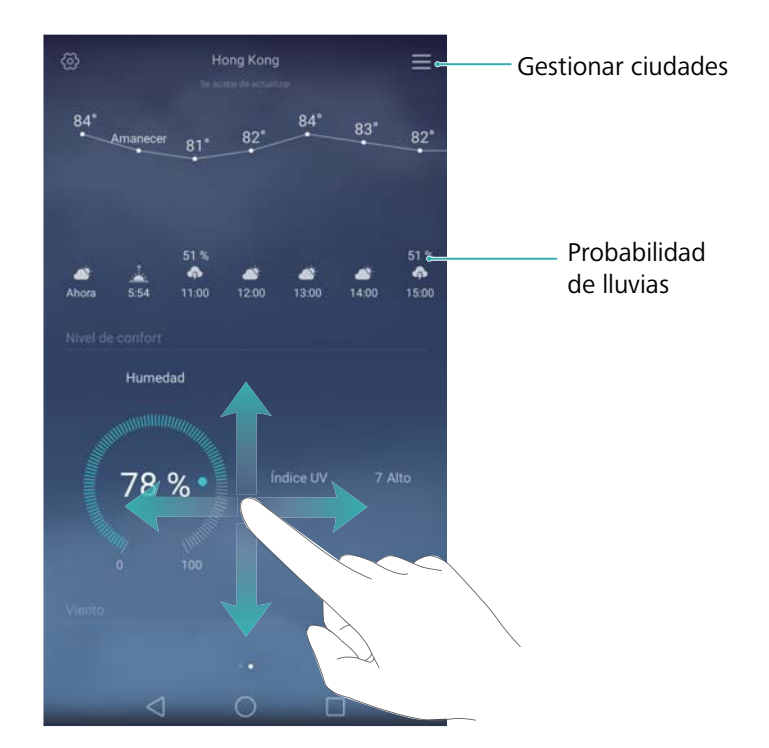

#### Actualización de la información meteorológica

- 1 Abra 🖸 Clima.
- 2 Deslice el dedo hacia la izquierda o hacia la derecha para buscar la ciudad cuya información meteorológica desea actualizar.
- **3** Deslice el dedo hacia abajo desde la parte superior de la pantalla para actualizar la información meteorológica manualmente.
También puede establecer la actualización automática de la información meteorológica.

Presione <sup>(O)</sup>. Active el selector **Actualización automática** y, a continuación, configure el **Actualización**. El teléfono actualizará los datos meteorológicos según el intervalo programado.

#### Cómo agregar y eliminar ciudades

Agregue múltiples ciudades a la aplicación del clima para poder hacer un seguimiento del clima de las ciudades que le interesen.

- 1 Abra 🔚 Clima.
- **2** Presione  $\equiv$  . A continuación, podrá hacer lo siguiente:
  - Agregar una ciudad: Presione = > + . Seleccione una ciudad de la lista o busque la ciudad deseada en la barra de búsqueda. Puede agregar, como máximo, 10 ciudades a la aplicación del clima.
  - Eliminar una ciudad: Mantenga presionada la ciudad que desea eliminar y, a

continuación, presione  $\bigcirc$ .

### **Bloc de notas**

Use el bloc de notas para registrar información importante o listas de compras. Puede establecer recordatorios para cada nota.

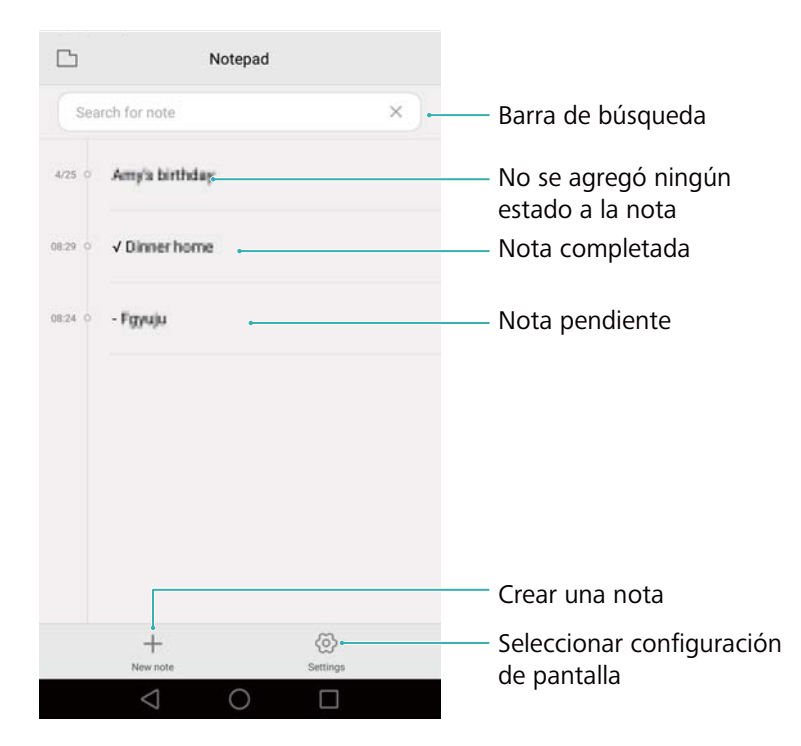

En la pantalla principal del bloc de notas, las notas pendientes tienen un "-" antepuesto para facilitar la identificación rápida de las notas a las que debe prestar atención.

#### Creación de notas

1 Abra Bloc de notas.

**2** Presione + , ingrese una nota y, a continuación, presione  $\checkmark$  para guardarla.

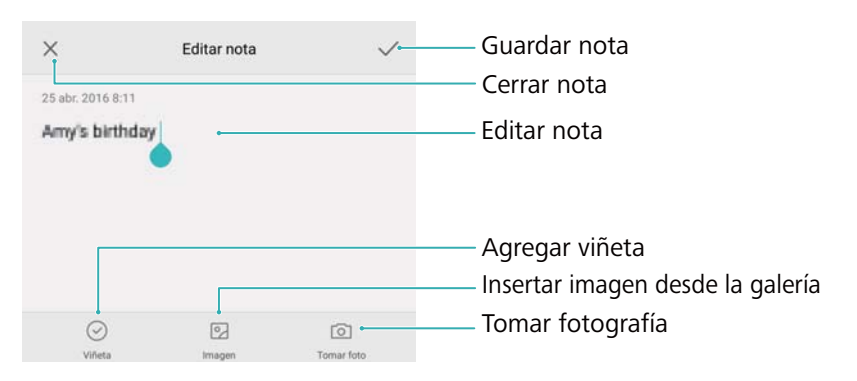

Una vez guardada la nota, siga las instrucciones que aparecen en pantalla para compartirla, eliminarla o agregarla a favoritas.

#### Cómo eliminar una nota

- 1 Abra 🔚 Bloc de notas.
- 2 Mantenga presionada la nota que desea eliminar (o seleccione muchas notas) y, a continuación, presione <u>i</u>.
- 3 Presione Eliminar.

### Calculadora

Abra 📰 Calculadora. Gire la pantalla para alternar entre la calculadora estándar y la científica.

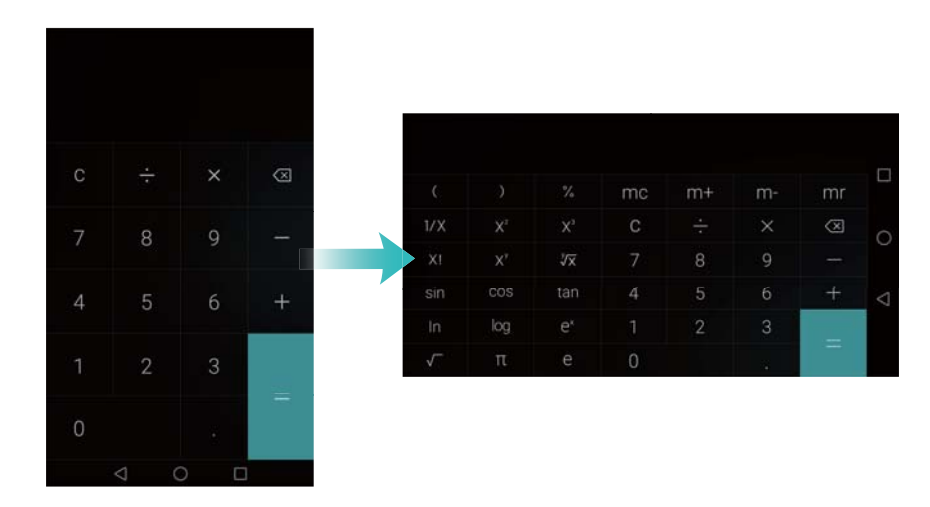

### Grabadora de sonidos

Puede usar la aplicación Grabadora para grabar su propia voz o audio en distintos escenarios, como reuniones y entrevistas.

#### Cómo grabar sonidos

- **1** Abra **O Grabadora**.
- 2 Presione 🔍 para comenzar la grabación.

A fin de garantizar una calidad de grabación óptima, coloque el teléfono en una superficie plana y no tape el micrófono.

- 3 Cuando esté grabando, presione ││ para pausar la grabación o □ para agregar una etiqueta.
- **4** Para finalizar una grabación, presione □ . Ingrese un nombre para el archivo de grabación y, a continuación, presione **Guardar**.

#### Cómo reproducir una grabación

- 1 Abra OGrabadora.
- **2** Presione  $\equiv$ .
- 3 Seleccione el archivo de grabación que desea reproducir o presione el botón de reproducción que se encuentra al lado del nombre del archivo.

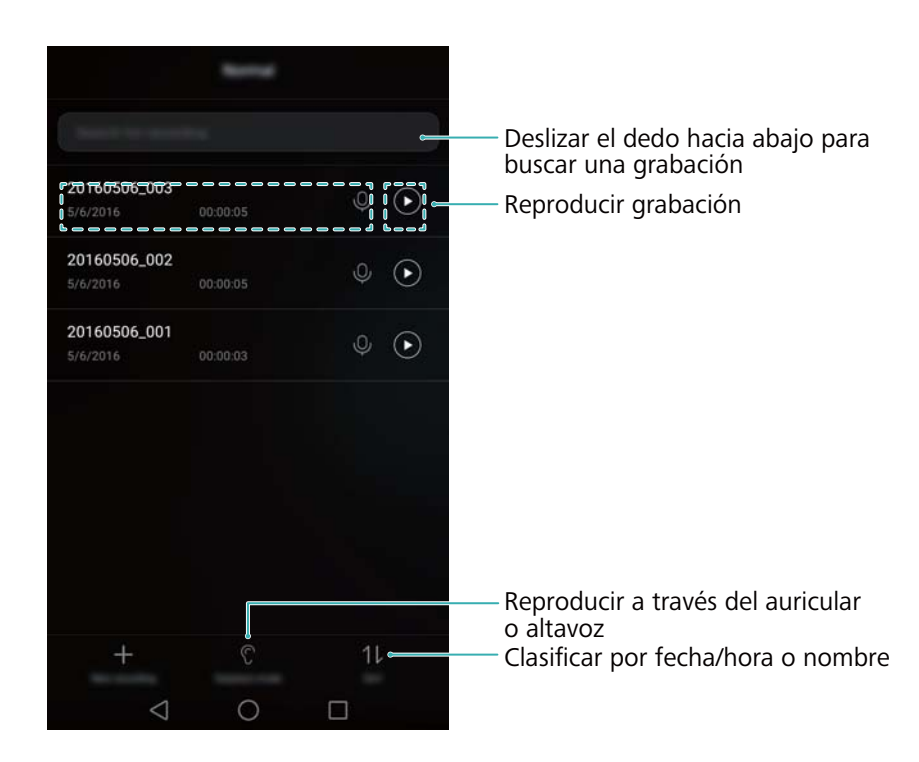

### Espejo

El teléfono puede usarse como espejo.

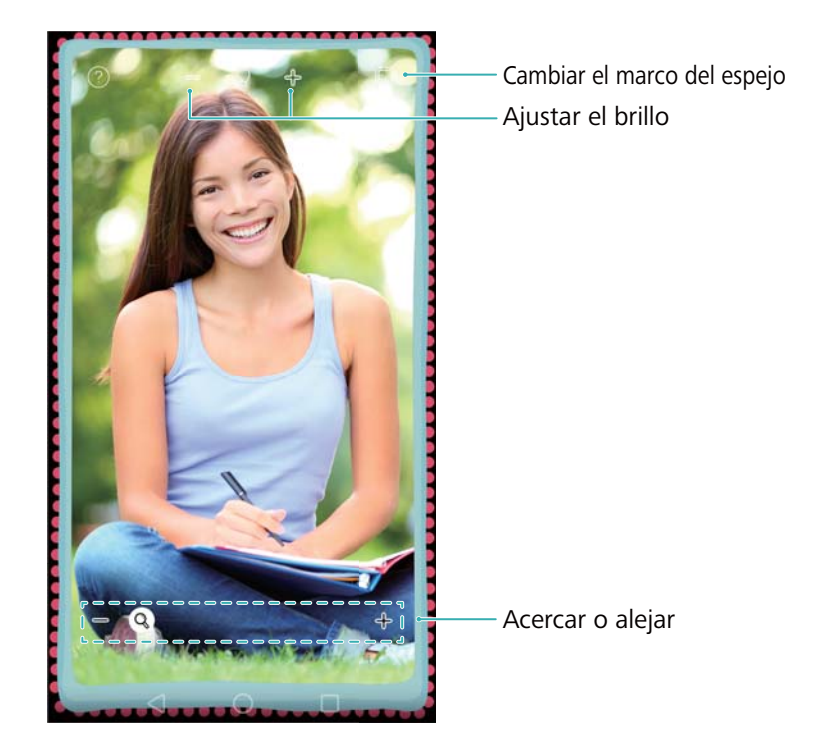

### Abra 🖸 Espejo.

- Guardar una imagen: Presione la pantalla y seleccione Galería. El teléfono volverá al modo espejo una vez que se haya guardado la imagen.
- Acercar: Presione dos veces la pantalla para acercar la imagen. Presione dos veces la pantalla de nuevo para volver a la pantalla original.
- Aumentar el brillo: Al soplar el micrófono, el espejo mostrará un efecto de "vapor". Limpie la pantalla para eliminar este efecto.

# Ajustes

### Cómo habilitar el acceso a la ubicación

Habilite los servicios basados en ubicación para garantizar que los mapas, la navegación y las aplicaciones climáticas tengan acceso a dicha información.

(j) Las funciones pueden variar según el operador.

- 1 Abra 🖾 Ajustes.
- 2 Presione Ajustes avanzados > Acceso a la ubicación y active el selector Acceder a mi ubicación.
- 3 Las siguientes tres opciones se encuentran disponibles para Modo de ubicación:
  - Utilizar redes móviles, Wi-Fi y GPS. Usa el GPS y la conexión a Internet del teléfono. Habilite esta opción para lograr un posicionamiento sumamente preciso.
  - Utilizar redes móviles y Wi-Fi. Solo usa la conexión a Internet del teléfono. Habilite esta opción para reducir el consumo de energía y prolongar el tiempo de inactividad.
  - Utilizar solo GPS. No requiere una conexión a Internet. Habilite esta opción para reducir el uso de datos móviles.

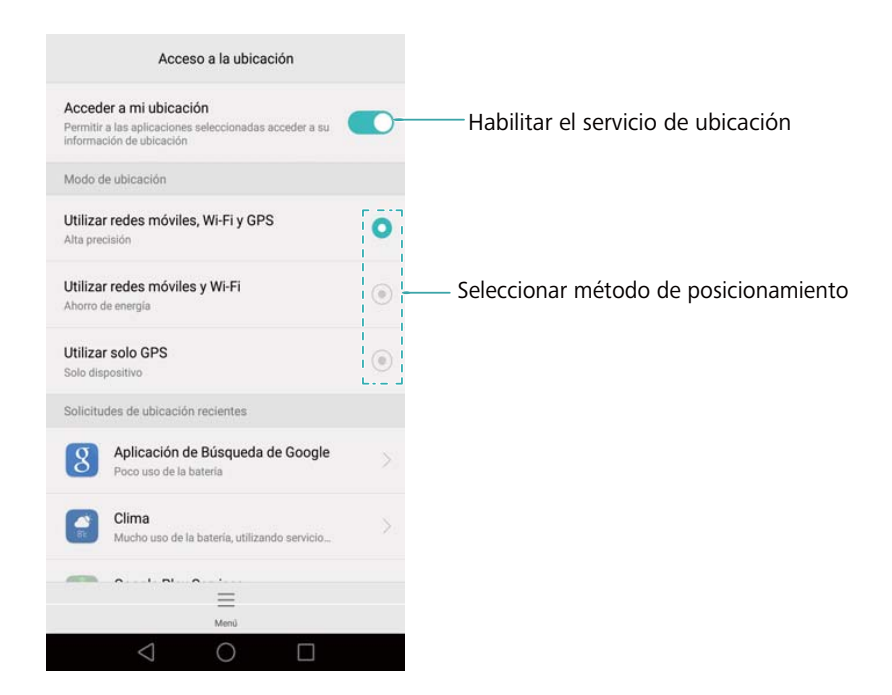

# Cómo mejorar la precisión del posicionamiento en interiores

Para obtener un posicionamiento más preciso en interiores, el teléfono usa Wi-Fi y Bluetooth.

- 1 Abra 🔯 Ajustes.
- 2 Presione Ajustes avanzados > Acceso a la ubicación > Menú > Configuración de búsqueda.
  - Active el selector **Búsqueda de redes Wi-Fi**. Los servicios y las aplicaciones de ubicación buscarán redes Wi-Fi de manera constante para obtener un posicionamiento más preciso.
  - Active el selector Búsqueda de dispositivos Bluetooth. Los servicios y las aplicaciones de ubicación buscarán dispositivos Bluetooth para obtener un posicionamiento más preciso.

### Cómo configurar la pantalla

Defina los ajustes de la pantalla para personalizar el teléfono. Puede cambiar el fondo de pantalla, el tamaño de fuente y el tiempo que debe transcurrir hasta que la pantalla se apague.

Acceda a Ajustes y presione Pantalla. Se pueden establecer los siguientes ajustes:

- Temperatura del color: Ajuste la temperatura de color de las imágenes que muestre la pantalla del teléfono. Seleccione una temperatura de color más cálida para obtener un aspecto más suave, y una temperatura más fría para obtener una imagen más nítida. Desactive la casilla de verificación Predeterminada para ajustar la temperatura de color de forma manual.
- Fondo de pantalla: Configure los fondos de la pantalla principal y de la pantalla de bloqueo. Para obtener más información, consulte la sección Temas y fondos de pantalla.
- Tamaño de fuente: Configure el tamaño de fuente.
- Protector Daydream: Cuando esta función esté habilitada y Fuente de la imagen y Duración estén configurados, el teléfono automáticamente mostrará imágenes mientras se esté cargando y la pantalla esté bloqueada.
- Luz de notificación: Cuando reciba llamadas entrantes, mensajes u otras notificaciones, el indicador parpadeará.
- Brillo: El teléfono ajustará automáticamente el brillo de la pantalla en función de la luz ambiental. Desactive la casilla de verificación Brillo automático para ajustar el brillo manualmente.
- Tiempo de espera: Después de un período de inactividad, la pantalla se bloqueará automáticamente para reducir el consumo de energía. Seleccione Tiempo de espera para ajustar el tiempo que debe transcurrir para que se apague la pantalla o deshabilitar la función de bloqueo automático de pantalla.
- Auto-rotar pantalla: Si está habilitada esta opción, la orientación de la pantalla cambiará automáticamente en función de cómo se sostenga el teléfono al realizar determinadas operaciones, tales como navegar una página web, ver una imagen o escribir un mensaje.
- Algunas de las funciones descritas anteriormente pueden no estar disponibles en determinados modelos de teléfono.

### Ajustes de sonido

Cambie los tonos de llamadas y mensajes o configure el sonido de alerta del sistema y los efectos de vibración.

Acceda a Ajustes y presione **Sonido**. Se pueden establecer las siguientes configuraciones:

- **Volumen**: Permite ajustar el tono de llamada, de medios, de alarmas y el volumen de llamadas.
- Modo silencioso: Al habilitar esta función, el teléfono no sonará al recibir una llamada o mensajes, pero la pantalla se encenderá. Si también se habilitó Vibrar en modo silencioso, el teléfono vibrará para alertar sobre llamadas y mensajes entrantes.
  - Estas funciones pueden ser habilitadas o deshabilitadas en la pestaña de accesos

directos. Presione  $\triangleleft$  para alternar entre **Sonido Vibración** y **Silencioso**.

- Seleccione un tono en Tono de llamada y vibración para cambiarlo. Puede seleccionar tonos predeterminados o un archivo de música local. Active el selector para habilitar el modo Vibrar al sonar.
- **Tono de notificación**: Permite seleccionar un tono predeterminado o un archivo de música local como tono de notificación para mensajes, correos electrónicos y demás notificaciones.
- Cuando utilice el teléfono para escuchar música o ver videos, inserte los auriculares y habilite la función Modo DTS de auriculares para experimentar un sonido envolvente multicanal DTS realmente sorprendente.
- Presione los selectores en Sistema para habilitar o deshabilitar los tonos del teclado numérico, la respuesta sonora al presionar, los sonidos de bloqueo de pantalla, los tonos de capturas de pantalla, los sonidos de encendido y apagado y de respuestas táctiles.
- Algunas de las funciones descritas anteriormente puede no estar disponible en determinados modelos de teléfono.

### Cómo cambiar el método de desbloqueo de pantalla

Configure una contraseña de bloqueo de pantalla para evitar accesos no autorizados al teléfono.

#### Cómo configurar un patrón de desbloqueo de pantalla

- 1 Abra 🔯 Ajustes.
- 2 Presione Bloqueo de pantalla y claves > Clave > Patrón.
- **3** Conecte al menos cuatro puntos para crear un patrón de desbloqueo de pantalla y levante el dedo. Vuelva a trazar el patrón de desbloqueo de pantalla para confirmar.
- 4 Ingrese un PIN de respaldo que contenga al menos cuatro dígitos. Si olvida el patrón de desbloqueo de pantalla, podrá ingresar el PIN de respaldo para desbloquearla.

#### Cómo desbloquear la pantalla con una contraseña

- 1 Abra 🔯 Ajustes.
- 2 Presione Bloqueo de pantalla y claves > Clave.
- **3** Puede elegir configurar un PIN o una contraseña:
  - Presione PIN, ingrese un PIN que contenga al menos cuatro dígitos y seleccione Listo.
  - Presione Contraseña, ingrese una contraseña que contenga al menos cuatro caracteres y seleccione Listo.
  - También podrá usar la huella digital para desbloquear la pantalla. Presione Registrar en el cuadro de diálogo emergente para agregar su huella digital.

#### Cómo habilitar el desbloqueo con huella digital

Consulte la sección Uso del reconocimiento de huella digital para obtener más información sobre la configuración del desbloqueo con huella digital.

#### Cómo quitar la contraseña de bloqueo de pantalla

- 1 Abra 🙆 Ajustes.
- 2 Presione Bloqueo de pantalla y claves > Clave.
- Ingrese la contraseña de bloqueo o el patrón de desbloqueo de la pantalla y presione
  Ninguna.

### Ajustes de gestos y navegación

Controle el teléfono utilizando gestos simples. Por ejemplo, voltee el teléfono para silenciar los tonos o sosténgalo junto al oído para responder las llamadas o marcar un número.

#### Control de movimiento

Abrir Ajustes. Presione Asistencia inteligente > Control de movimiento y seleccione los movimientos que desea habilitar.

• Voltear: Silencie los sonidos y deshabilite las vibraciones de las llamadas entrantes, las alarmas y los temporizadores.

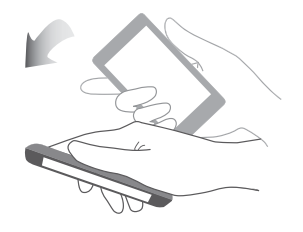

• Levantar: Levante el teléfono para reducir el volumen del tono de las llamadas, las alarmas y los temporizadores.

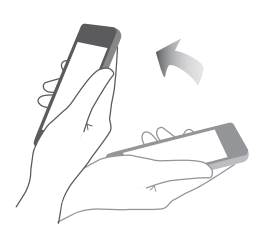

 Acercar al oído: Sostenga el teléfono junto al oído para responder una llamada entrante. Cuando esté visualizando detalles de registros de llamadas o detalles de contactos, llévese el teléfono al oído para llamar a un contacto. Cuando esté hablando en modo manos libres o con auriculares Bluetooth, coloque el teléfono junto al oído para pasar al modo de auriculares.

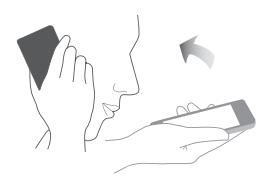

• Inclinar: En el editor de la pantalla principal, mantenga presionado un ícono o widget e incline el teléfono a la izquierda o la derecha para moverlo a la pantalla siguiente.

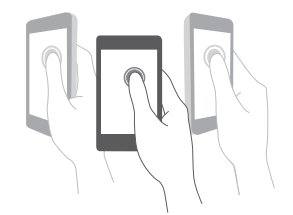

• **Captura inteligente**: Presione dos veces la pantalla con el nudillo para tomar una captura de toda la pantalla, o bien capture parte de la pantalla delineando una forma sobre ella con el nudillo. Golpee suavemente la pantalla con dos nudillos para comenzar o detener una grabación de pantalla.

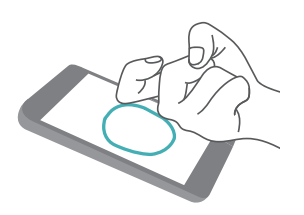

• **Dibujar**: Escriba una letra sobre la pantalla con el nudillo para iniciar una aplicación predefinida.

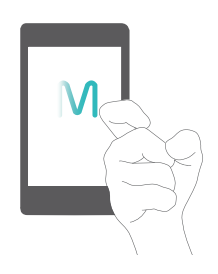

Las tabletas que solo tienen conexión Wi-Fi no soportan llamadas de voz.

#### Barra de navegación

Abra Ajustes y presione Asistencia inteligente > Barra de navegación para configurar la barra de navegación.

Elija un diseño de barra de navegación personalizado. Si selecciona una barra de navegación

que contiene  $\overline{\overline{\psi}}$ , puede presionar  $\overline{\overline{\psi}}$  para acceder rápidamente al panel de notificaciones.

### Modo avión

Los dispositivos inalámbricos pueden interferir con el sistema de vuelo de los aviones. Cuando esté a bordo de un avión, apague el teléfono o seleccione el modo avión.

Una vez habilitado el modo avión, todas las funciones de red del teléfono quedarán deshabilitadas. No podrá hacer ni recibir llamadas ni usar datos móviles, Bluetooth ni Wi-Fi. Sin embargo, sí podrá reproducir música, ver videos y usar aplicaciones que no requieran una conexión a Internet.

Habilite o deshabilite el modo avión de una de las siguientes formas:

 Deslice el dedo hacia abajo sobre la barra de estado para abrir el panel de notificaciones. En Accesos directos, presione Modo avión.

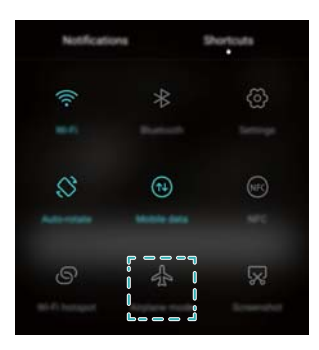

• Mantenga presionado el botón de encendido/apagado y presione Modo avión.

| <u>د م</u>   |              |
|--------------|--------------|
|              |              |
| j  <br> <br> |              |
| (**          | $(\bigcirc)$ |
|              |              |
|              |              |
|              |              |

• Abra 🔯 Ajustes y active el selector Modo avión.

Cuando el modo avión esté activado, la barra de estado mostrará el ícono 🛧 .

### Cómo usar el botón flotante

El botón flotante le brinda acceso a una serie de opciones y funciones que se usan con frecuencia, como las teclas Volver, Inicio y Optimización en un solo paso. Puede mover el botón flotante por la pantalla para usarlo fácilmente con una mano.

Abra Ajustes. Presione Asistencia inteligente > Botón flotante y active el selector Botón flotante.

Una vez habilitado, el botón flotante ( ) se verá en todas las pantallas, excepto en la pantalla de bloqueo y en el panel de notificaciones. Presione para expandir el menú del botón flotante.

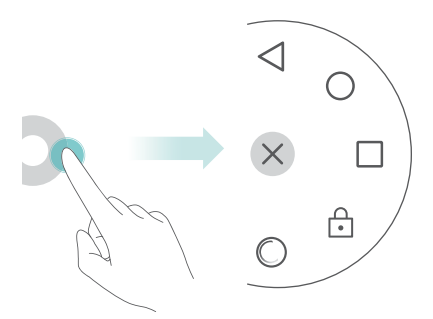

Arrastre el botón flotante hasta la ubicación deseada.

En el menú expandido, haga lo siguiente:

- Presione  $\lhd$  para volver a la pantalla anterior o para salir de la aplicación actual.
- Presione  $\bigcirc$  para volver a la pantalla principal.
- Presione 📖 para ver la lista de aplicaciones usadas recientemente.
- Presione 🚊 para bloquear la pantalla.

- Presione <sup>O</sup> para limpiar la memoria del teléfono y cerrar las aplicaciones de uso intensivo de energía que se estén ejecutando en segundo plano.
- Presione imes para minimizar el menú.

### Cómo configurar el PIN de la tarjeta SIM

El número de identificación personal (PIN) se entrega con la tarjeta SIM y permite proteger los datos del teléfono. Si ha habilitado la protección de la tarjeta SIM con PIN, deberá ingresar el PIN cada vez que encienda el teléfono o inserte la tarjeta SIM en otro teléfono.

1 Las funciones pueden variar según el operador de red.

Para realizar las siguientes operaciones, asegúrese de haber obtenido un PIN de la tarjeta SIM suministrado por el operador.

- 1 Abra 🖾 Ajustes.
- Presione Ajustes avanzados > Seguridad y seleccione las opciones de Bloqueo de tarjeta
  SIM para definir los ajustes de bloqueo de la tarjeta SIM.
- 3 Active el selector Bloquear tarjeta SIM.
- 4 Ingrese el PIN y presione Aceptar. Para cambiar el PIN, presione Cambiar PIN de tarjeta SIM.
- Si excede la cantidad máxima de intentos de ingreso de PIN incorrectos, deberá ingresar el código PUK. Si se ingresa el código PUK incorrecto demasiadas veces, la tarjeta SIM se bloqueará de forma permanente.
  - Para obtener más detalles sobre estos límites, póngase en contacto con su operador.

### Cómo configurar una cuenta

#### Cómo agregar cuentas

Muchas aplicaciones y servicios en línea requieren crear una cuenta a fin de acceder a toda la gama de funciones.

- 1 Abra Ajustes.
- 2 Presione Cuentas > Agregar cuenta.
- **3** Seleccione un tipo de cuenta y siga las instrucciones que aparecen en pantalla a fin de ingresar la información de cuenta.
- Para poder agregar una cuenta de una aplicación de terceros, primero debe instalar la aplicación correspondiente.
- Para agregar una cuenta de empresa, consulte la sección Cómo agregar cuentas de Exchange.

 Para agregar una cuenta de correo electrónico, consulte la sección Cómo agregar cuentas de correo personales.

#### Cómo eliminar una cuenta

- 1 Abra Ajustes.
- **2** Presione **Cuentas** y seleccione el tipo de cuenta.
- **3** Seleccione la cuenta que desea eliminar y siga las instrucciones que aparecen en pantalla para hacerlo.

#### Cómo sincronizar los datos con el teléfono

Habilite la función de sincronización para mantener actualizados todos los datos del teléfono y evitar perderlos. Es posible sincronizar el correo electrónico, los contactos y otros datos del teléfono o la PC viejos.

El tipo de datos que se puede sincronizar depende del tipo de cuenta. Es posible que algunas aplicaciones no soporten la sincronización de todos los tipos de datos.

El ejemplo de abajo muestra cómo sincronizar los datos desde una cuenta de correo electrónico.

- 1 Abra 🔯 Ajustes.
- 2 Presione Cuentas > = y seleccione Sincronizar datos automáticamente. Siga las instrucciones que aparecen en pantalla y presione Aceptar para activar el selector de sincronización de datos.
- **3** En la pantalla **Cuentas**, seleccione un tipo de cuenta y a continuación seleccione la cuenta que desea sincronizar con el teléfono.
- **4** Presione  $\bigcirc$  para sincronizar el correo electrónico.

### Configuración de fecha y hora

Las funciones pueden variar según el operador.

Abra Ajustes. Presione Ajustes avanzados > Fecha y hora para definir los ajustes.

### Cambio del idioma del sistema

- 1 Abra 🔯 Ajustes.
- 2 Presione Ajustes avanzados > Idioma e ingreso de texto.
- **3** Presione Idioma y región y seleccione el idioma deseado.

### Cómo ver las especificaciones del teléfono

Vea las especificaciones del teléfono siguiendo unos pocos pasos sencillos. Puede ver información sobre el procesador, la memoria y la resolución de pantalla, entre otros datos.

Abra Ajustes y presione Acerca del teléfono. Deslice la pantalla hacia arriba o hacia abajo para ver la información sobre el procesador, la memoria RAM, la memoria interna, la resolución de la pantalla, el IMEI, etc.

### Cómo ver el espacio de almacenamiento disponible

Antes de descargar paquetes de actualizaciones o archivos pesados, verifique que haya suficiente espacio en la tarjeta microSD o en la memoria interna del teléfono.

Abra Ajustes y presione Ajustes avanzados > Memoria y almacenamiento para ver la información relativa al almacenamiento.

Presione **Ubicación predeterminada** para configurar la ubicación de almacenamiento predeterminada como **Memoria interna** o **Tarjeta SD**.

### Encriptación de una tarjeta microSD

Encripte la tarjeta microSD para evitar accesos no autorizados a sus datos. Se deberá ingresar una contraseña cuando se inserte la tarjeta microSD en otro teléfono.

- No todas las tarjetas microSD pueden ser encriptadas. Si intenta encriptar o desbloquear tarjetas no soportadas, es posible que aparezca un mensaje de error en pantalla. Haga una copia de respaldo de los datos contenidos en la tarjeta microSD antes de la encriptación.
  - Los dispositivos que no soportan la encriptación de tarjetas microSD no reconocerán tarjetas microSD encriptadas.
  - Si olvida la contraseña de la tarjeta microSD, deberá borrar todos los datos de la tarjeta.
- 1 Abra 🔯 Ajustes.
- 2 Presione Ajustes avanzados > Seguridad.
- **3** Presione **Configurar contraseña de tarjeta SD** y siga las instrucciones que aparecen en pantalla.

Presione **Cambiar contraseña de tarjeta SD** o **Cancelar contraseña de tarjeta SD** para cambiar o quitar la contraseña de la tarjeta microSD.

### Formateo de la tarjeta microSD

Formatee la tarjeta microSD para eliminar todos los datos contenidos en ella y liberar espacio de almacenamiento.

- Antes de formatear la tarjeta microSD, cree una copia de respaldo para evitar perder datos importantes.
- 1 Abra Ajustes.
- 2 Presione Ajustes avanzados > Memoria y almacenamiento > Tarjeta SD de .
- **3** Presione Formatear > Borrar y formatear.

## Funciones de accesibilidad

### Acerca de las funciones de accesibilidad del teléfono

Las funciones de accesibilidad permiten que los usuarios con discapacidad visual o auditiva utilicen el teléfono con más facilidad.

### **TalkBack**

#### Habilitación o deshabilitación de la función TalkBack

TalkBack es una función de accesibilidad diseñada para usuarios con discapacidades visuales. Ofrece avisos audibles que permiten al usuario operar el teléfono. Una vez habilitada la función, el teléfono genera avisos audibles para todo el contenido que el usuario presiona, selecciona o habilita. Habilite la función con precaución.

() Los avisos audibles de TalkBack no están disponibles en todos los idiomas.

- 1 Abra 🖾 Ajustes.
- 2 Presione Ajustes avanzados > Accesibilidad > TalkBack.
- **3** Active el selector**TalkBack** y después presione **Aceptar** para habilitar la función TalkBack. El tutorial audible se iniciará automáticamente cuando habilite la función TalkBack por primera

vez. Si necesita reproducir el tutorial nuevamente, presione  $\bigotimes$  para acceder a los ajustes y, a continuación, seleccione el tutorial.

**4** Presione  $\bigcirc$  y seleccione **Exploración táctil**. El teléfono no generará avisos audibles para el contenido seleccionado a menos que active **Exploración táctil**.

#### Cómo utilizar TalkBack para controlar el teléfono

Después de habilitar la función TalkBack, utilice gestos para hacer lo siguiente:

**Navegar por la pantalla**: Utilice dos dedos (en lugar de uno solo) para deslizarse por la pantalla. Deslice los dos dedos hacia arriba o hacia abajo para navegar por las listas del menú. Deslícese hacia la izquierda o hacia la derecha para cambiar de pantalla.

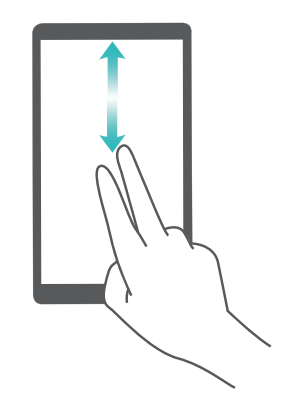

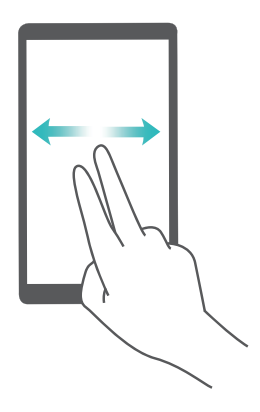

**Seleccionar un elemento**: Presione un elemento con un dedo para seleccionarlo (no se abrirá). El teléfono leerá el contenido del elemento seleccionado.

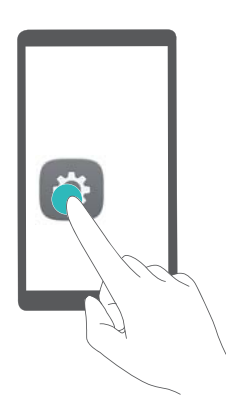

**Abrir un elemento**: Presione dos veces cualquier parte de la pantalla con un solo dedo para confirmar la selección del paso anterior.

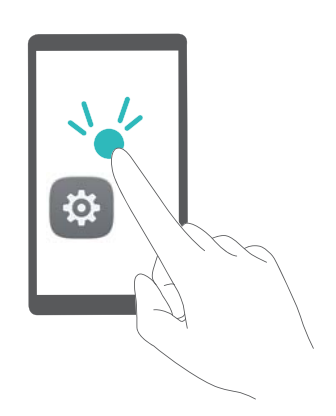

Por ejemplo, si desea abrir **Ajustes**, se requieren dos pasos: Presione el ícono **Ajustes** solo una vez con un dedo y presione dos veces en cualquier parte de la pantalla.

#### Cómo configurar TalkBack

Los ajustes de TalkBack pueden personalizarse de modo que se adapten a sus necesidades.

- 1 Abra 🔯 Ajustes.
- 2 Presione Ajustes avanzados > Accesibilidad > TalkBack > <sup>(O)</sup>.
- **3** Se pueden configurar las respuestas audibles, el volumen de respuesta, los gestos de control, etc.

#### Avisos de contraseñas audibles

Esta función provee una respuesta audible para usuarios con discapacidad visual. Cuando se ingresa una contraseña, el teléfono lee las letras a medida que se tipean. Esta función requiere que TalkBack esté habilitada.

- 1 Abra Ajustes.
- 2 Presione Ajustes avanzados > Accesibilidad y, a continuación, active el selector Decir contraseñas.

#### Salida de Texto a voz (TTS)

Esta función convierte texto a voz para usuarios con discapacidades visuales. Esta función requiere que TalkBack esté habilitada.

- 1 Abra 🖾 Ajustes.
- 2 Presione Ajustes avanzados > Accesibilidad > Salida de texto a voz.
- **3** Seleccione el motor de síntesis de voz deseado y la velocidad de la voz.

#### Subtítulos

Además de proporcionar avisos audibles, la función TalkBack también muestra los subtítulos para usuarios con discapacidad auditiva. Esta función requiere que TalkBack esté habilitada.

- 1 Abra Ajustes.
- 2 Presione Ajustes avanzados > Accesibilidad > Subtítulos.
- **3** Active el selector **Subtítulos** y, a continuación, configure el idioma, el tamaño de fuente y el estilo de los subtítulos.

### Gestos de ampliación

Utilice los gestos de ampliación para acercar o alejar un área específica.

(j) El teclado y la barra de navegación no se pueden ampliar.

- 1 Abra 🔯 Ajustes.
- 2 Presione Ajustes avanzados > Accesibilidad > Gestos de ampliación.
- 3 Active el selector Gestos de ampliación.
  - Acercar: Presione la pantalla tres veces rápidamente para acercar el área. Presione la pantalla tres veces rápidamente para volver a alejar el área. Los Gestos de ampliación seguirán habilitados cuando presione la pantalla tres veces. Desactive el selector Gestos de ampliación para deshabilitar los gestos de ampliación.

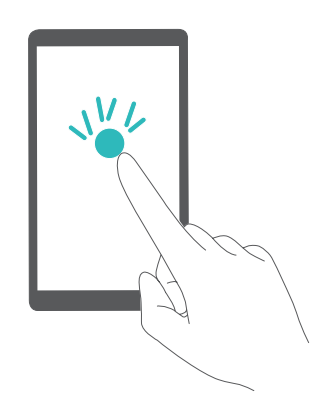

• Buscar un área ampliada: Deslice dos o más dedos por la pantalla.

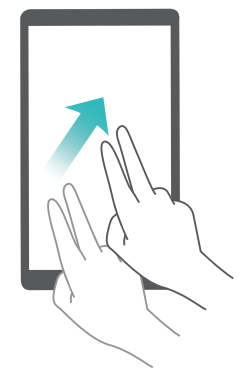

 Ajustar el zoom: Pellizque la pantalla con dos o más dedos o separe los dedos. Para acercar el área, separe los dedos. Para volver a alejar el área, pellizque la pantalla con los dedos.

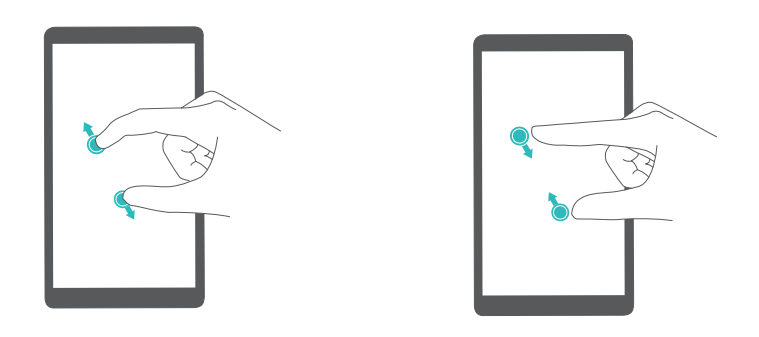

 Acercar el área temporariamente: Presione la pantalla tres veces rápidamente y, a continuación, mantenga la pantalla presionada con el dedo. Mantenga el dedo en la pantalla y deslícelo para buscar un área ampliada. Retire el dedo para volver a alejar el área.

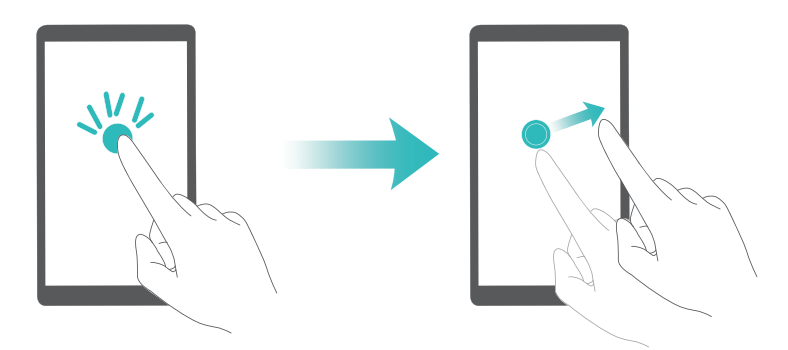

# Cómo utilizar el botón de encendido/apagado para colgar

- 1 Abra Ajustes.
- 2 Presione Ajustes avanzados > Accesibilidad y, a continuación, active el selector Colgar con botón de encendido.

Una vez habilitada esta función, presione el botón de encendido/apagado para colgar.

### Ajuste del tiempo de respuesta de la pantalla

Se puede ajustar el tiempo que tarda el teléfono en responder a los gestos, como "mantener presionado".

- 1 Abra 🖾 Ajustes.
- 2 Presione Ajustes avanzados > Accesibilidad > Retraso al mantener presionado.
- **3** Seleccione el tiempo de retardo deseado: **Corto**, **Medio** o **Largo**.

### Corrección del color

El modo de corrección del color permite ajustar los colores para que los usuarios daltónicos puedan distinguir las distintas partes de la pantalla con mayor facilidad.

(j) Habilite este modo con precaución ya que podría afectar la batería del teléfono.

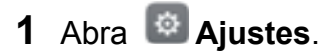

- 2 Presione Ajustes avanzados > Accesibilidad y, a continuación, active el selector Corrección de color.
- **3** Presione **Modo de corrección** y, a continuación, seleccione un modo de corrección.

# Apéndice

### Ayuda

Lea la Guía de inicio rápido que viene con el teléfono.

Acceda a **HiCare** para leer la guía de usuario, obtener más información sobre los servicios que brinda Huawei o para obtener ayuda en línea.

Presione **Ajustes > Acerca del teléfono > Información legal** para leer la información legal.

Para obtener más información, visite http://consumer.huawei.com.

#### Acerca de esta guía

Todas las imágenes e ilustraciones que aparecen en este documento son solo para referencia y pueden no coincidir con el producto final.

Las funciones de esta guía se proveen solo con fines de referencia. Es posible que los teléfonos o los operadores no soporten algunas funciones.

Copyright © 2016 Huawei Technologies Co., Ltd. Todos los derechos reservados.

Esta guía es solo para fines de referencia y no constituye garantía de ningún tipo.

### Seguridad de datos e información personal

La utilización de algunas funciones o aplicaciones de terceros disponibles en el dispositivo puede ocasionar la pérdida de datos o información personal, o permitir a terceros acceder a dichos datos o información. Se recomienda la adopción de distintas medidas para proteger la información confidencial y personal.

- Coloque el dispositivo en un lugar seguro para evitar su uso no autorizado.
- Configure el bloqueo de la pantalla y cree una contraseña o patrón de desbloqueo para desbloquearla.
- En forma periódica, realice un backup de la información personal almacenada en la tarjeta SIM, la tarjeta de memoria o la memoria del dispositivo. Si cambia de dispositivo, asegúrese de transferir o eliminar toda la información personal del dispositivo anterior.
- Ante la duda de la existencia de virus en correos electrónicos o mensajes enviados por un desconocido, elimínelos sin abrirlos.
- Si usa el dispositivo para navegar por Internet, evite acceder a sitios web que puedan resultar inseguros para evitar el robo de información personal.
- Si utiliza servicios como Wi-Fi tether o Bluetooth, configure las contraseñas de estos servicios para evitar el acceso no autorizado a éstos. Cuando dichos servicios no se utilicen, desactívelos.
- Instale o actualice el software de seguridad de los dispositivos y realice análisis regulares para detectar la existencia de virus.

- Asegúrese de obtener aplicaciones de terceros de fuentes legítimas. Analice las aplicaciones de terceros que se hayan descargado con el fin de detectar la existencia de virus.
- Instale parches o software de seguridad desarrollados por Huawei u otros proveedores de aplicaciones.
- Algunas aplicaciones requieren y transmiten información de ubicación. Por lo tanto, terceros pueden compartir su información de localización.
- El dispositivo puede proveer información de diagnóstico y detección a otros proveedores de aplicaciones. Otros proveedores pueden utilizar esta información para mejorar sus productos y servicios.

### Lista de características de seguridad

Los teléfonos de Huawei cuentan con una serie de medidas de seguridad integradas para proteger los datos.

| Encriptación de disco<br>total      | Todos los datos que se almacenan en el chipset de memoria se<br>encriptan automáticamente. Cada teléfono tiene una clave de<br>seguridad diferente. Esto significa que otros dispositivos no pueden<br>acceder a los datos almacenados en el chipset de memoria del<br>teléfono.                                                                                                    |
|-------------------------------------|----------------------------------------------------------------------------------------------------|
| Reconocimiento de<br>huella digital | El teléfono cuenta con un sensor de huella digital para que el usuario<br>pueda acceder a las funciones del teléfono fácil y rápidamente. Por<br>ejemplo, se puede utilizar la huella digital para desbloquear la pantalla,<br>acceder a archivos guardados en Seguridad, abrir aplicaciones<br>bloqueadas, etc. Para obtener más información, consulte la sección<br>Uso del reconocimiento de huella digital. |
| Filtro de acoso                     | Utilice el filtro de acoso del Gestor del teléfono para bloquear llamadas y mensajes no deseados. Para obtener más información, consulte la sección Filtro de acoso.                                                                                                    |
| Bloqueo de<br>aplicaciones          | Utilice el Bloqueo de aplicaciones del Gestor del teléfono para bloquear<br>aplicaciones y evitar accesos no autorizados. Se requiere la<br>contraseña de bloqueo de aplicaciones para abrir las aplicaciones<br>bloqueadas.                                                                                                    |
| Gestión de uso de<br>datos          | Utilice la función de gestión de datos del Gestor del teléfono para hacer<br>un seguimiento del uso de datos móviles. Los datos móviles se<br>deshabilitarán automáticamente cuando supere el límite preestablecido<br>para evitar que incurra en gastos excesivos por el uso de datos. Para<br>obtener más información, consulte la sección Gestión de uso de datos.                                           |

| Seguridad                              | Habilite la función Seguridad, configure una contraseña y después<br>agregue los archivos confidenciales para evitar accesos no<br>autorizados. Para obtener más información, consulte la sección<br>Almacenamiento de archivos privados en Seguridad.                                                                                                    |
|----------------------------------------|----------------------------------------------------------------------------------------------------|
| Encriptación de tarjeta<br>microSD     | Encripte la tarjeta microSD para evitar accesos no autorizados a sus<br>datos. Se deberá ingresar una contraseña cuando se inserte la tarjeta<br>microSD en otro teléfono. Para obtener más información, consulte la<br>sección Encriptación de una tarjeta microSD.                                                                                               |
| Bloqueo de SIM                         | Configure un PIN de la tarjeta SIM para proteger los datos<br>almacenados en la tarjeta SIM. Si ha habilitado la protección de la<br>tarjeta SIM con PIN, deberá ingresar el PIN cada vez que encienda el<br>teléfono o inserte la tarjeta SIM en otro teléfono. Para obtener más<br>información, consulte la sección<br>Cómo configurar el PIN de la tarjeta SIM. |
| Método para<br>desbloquear la pantalla | Seleccione uno de los métodos para desbloquear la pantalla y evite<br>accesos no autorizados al teléfono. Para obtener más información,<br>consulte la sección<br>Cómo cambiar el método de desbloqueo de pantalla.                                                                                                    |

### **Aviso legal**

#### Copyright © Huawei Technologies Co., Ltd. 2016. Todos los derechos reservados.

El presente documento no podrá ser reproducido ni transmitido de ninguna forma ni por ningún medio sin el consentimiento previo otorgado por escrito de Huawei Technologies Co., Ltd. y sus filiales (en adelante, "Huawei").

El producto que se describe en este manual puede contener software cuyos derechos de autor pertenecen a Huawei y a sus posibles licenciantes. Los clientes no podrán reproducir, distribuir, modificar, descompilar, desarmar, decodificar, extraer, ceder ni arrendar dicho software de ningún modo, como tampoco practicar ingeniería inversa, ni otorgar una sublicencia de este, salvo en aquellos casos en que la ley aplicable prohíba dichas restricciones o que dichas acciones hayan sido aprobadas por los titulares de los derechos de autor respectivos.

#### Marcas comerciales y permisos

HUAWEI, HUAWEI Y Son marcas comerciales o registradas de Huawei Technologies Co., Ltd.

Android<sup>™</sup> es una marca comercial de Google Inc.

LTE es una marca comercial de ETSI.

La marca y el logo *Bluetooth*<sup>®</sup> son marcas registradas de propiedad de *Bluetooth SIG, Inc.,* y el uso de dichas marcas por parte de Huawei Technologies Co., Ltd. está sujeto a licencia.

Toda otra marca comercial, producto, servicio y nombre corporativo mencionados en este documento son propiedad de sus respectivos titulares.

#### Aviso

Ciertas características del producto y de los accesorios aquí descritos dependen del software instalado, de las capacidades y de las configuraciones de la red local y, por lo tanto, pueden no estar activadas o pueden estar limitadas por los operadores de la red local o por los proveedores de servicios de red.

Por lo tanto, es posible que las descripciones contenidas en el presente documento no coincidan exactamente con el producto o con los accesorios adquiridos.

Huawei se reserva el derecho de cambiar o modificar cualquier información o especificación que aparezca en este manual sin notificación previa y sin que esto genere ningún tipo de responsabilidad.

#### Declaración sobre software de terceros

Huawei no es titular de la propiedad intelectual del software ni de las aplicaciones de terceros que acompañan este producto. Por lo tanto, Huawei no ofrece garantía alguna en relación con dichas aplicaciones y software de terceros. Huawei no proveerá servicios de soporte técnico a los clientes que utilizan el software y las aplicaciones de terceros, así como tampoco será responsable respecto de las funciones ni del rendimiento de dicho software y dichas aplicaciones.

Es posible que los servicios de aplicaciones y software de terceros se interrumpan temporal o permanentemente en cualquier momento. Huawei no garantiza la disponibilidad de ningún contenido ni servicio. Los terceros proveedores de servicios ofrecen contenidos y servicios a través de herramientas de transmisión o redes fuera del control de Huawei. En la medida en que lo permite la ley aplicable, se deja constancia explícita que Huawei no será responsable de los servicios que provea un tercero, ni de la interrupción temporal ni permanente de la provisión de contenido o servicios de terceros, así como tampoco abonará indemnización por daños en relación con lo anterior.

Huawei no será responsable del hecho de que el software instalado en este producto sea o no legal, ni de la calidad ni de otros aspectos de dicho software. Tampoco será responsable de los elementos de terceros que hayan sido cargados o descargados, como texto, imágenes, videos o software. Los clientes asumirán el riesgo de los efectos, incluso de la incompatibilidad entre el software y este producto, resultantes de la instalación del software o de la carga o descarga de elementos de terceros.

Este producto se basa en la plataforma de código abierto Android<sup>™</sup>. Huawei introdujo los cambios necesarios en la plataforma. Por lo tanto, es posible que este producto no soporte todas las funciones de la plataforma estándar Android. Además, este producto puede no ser compatible con software de terceros. Huawei no otorga garantía ni declaración de ningún tipo en relación con la compatibilidad y expresamente se libera de toda responsabilidad relacionada con esas cuestiones.

#### **EXCLUSIÓN DE GARANTÍAS**

LOS CONTENIDOS DE ESTE MANUAL NO ESTÁN SUJETOS A GARANTÍA ALGUNA. SALVO QUE ASÍ LO REQUIERA LA LEGISLACIÓN APLICABLE, NO SE OTORGAN GARANTÍAS DE NINGÚN TIPO EN RELACIÓN CON LA EXACTITUD, CONFIABILIDAD NI LOS CONTENIDOS DE ESTE MANUAL, NI EXPRESAS NI TÁCITAS, INCLUIDA A MERO TÍTULO ENUNCIATIVO LA GARANTÍA IMPLÍCITA DE COMERCIABILIDAD O ADECUACIÓN A UN FIN PARTICULAR. EN LA MEDIDA EN QUE LO PERMITAN LAS LEYES APLICABLES, BAJO NINGUNA CIRCUNSTANCIA HUAWEI SERÁ RESPONSABLE POR DAÑOS ESPECIALES, INCIDENTALES, INDIRECTOS NI EMERGENTES, ASÍ COMO TAMPOCO POR EL LUCRO CESANTE NI POR LA PÉRDIDA DE OPORTUNIDADES COMERCIALES, INGRESOS, DATOS, REPUTACIÓN NI AHORROS PREVISTOS, INDEPENDIENTEMENTE DEL HECHO DE QUE ESAS PÉRDIDAS SEAN PREVISIBLES O NO.

LA RESPONSABILIDAD DE HUAWEI DERIVADA DEL USO DEL PRODUCTO DESCRITO EN ESTE MANUAL SE LIMITARÁ A LA SUMA ABONADA POR LOS CLIENTES AL ADQUIRIR ESTE PRODUCTO (ESTA LIMITACIÓN NO SE APLICARÁ A LA RESPONSABILIDAD POR LESIONES EN LA MEDIDA EN QUE LA LEY APLICABLE PROHÍBA DICHA LIMITACIÓN).

#### Normas de importación y exportación

Los clientes deberán cumplir con todas las leyes y normas de importación y exportación, y deberán obtener las licencias y los permisos gubernamentales necesarios para exportar, reexportar o importar el producto mencionado en este manual, lo que incluye el software y la información técnica correspondiente.

#### Política de privacidad

Para comprender cómo protegemos su información personal, consulte la política de privacidad en http://consumer.huawei.com/privacy-policy.

Esta guía solo tiene fines de referencia. El producto adquirido puede presentar diferencias en cuanto a color, tamaño y diseño de la pantalla, etcétera. Ninguna declaración, información ni recomendación contenida en esta guía constituye garantía de ningún tipo, expresa ni implícita.

Nota: Recuerde la última cuenta de Google registrada en su teléfono. Durante una restauración a la configuración de fábrica que no sea de confianza o esté basada en una actualización vía tarjetas microSD, el mecanismo antirrobo de Google reguerirá que introduzca la última cuenta registrada en el teléfono para la autenticación en la pantalla de inicio. El teléfono podrá encenderse correctamente sólo después de pasar la autenticación.

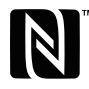

EVA-L09:The N-Mark is a trademark or registered trademark of NFC Forum, Inc. in the United States and in other countries.

Visite http://consumer.huawei.com/en/support/hotline para conocer la línea de acceso directo y la dirección de correo electrónico más recientes correspondientes a su país o región.

Model: EVA-L09 EVA-L19 EVA-L29 V100R001 01